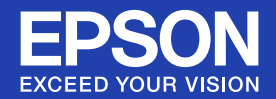

# 取扱説明書

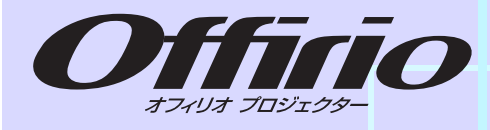

# EB-G5350 EB-G5200W EB-G5100

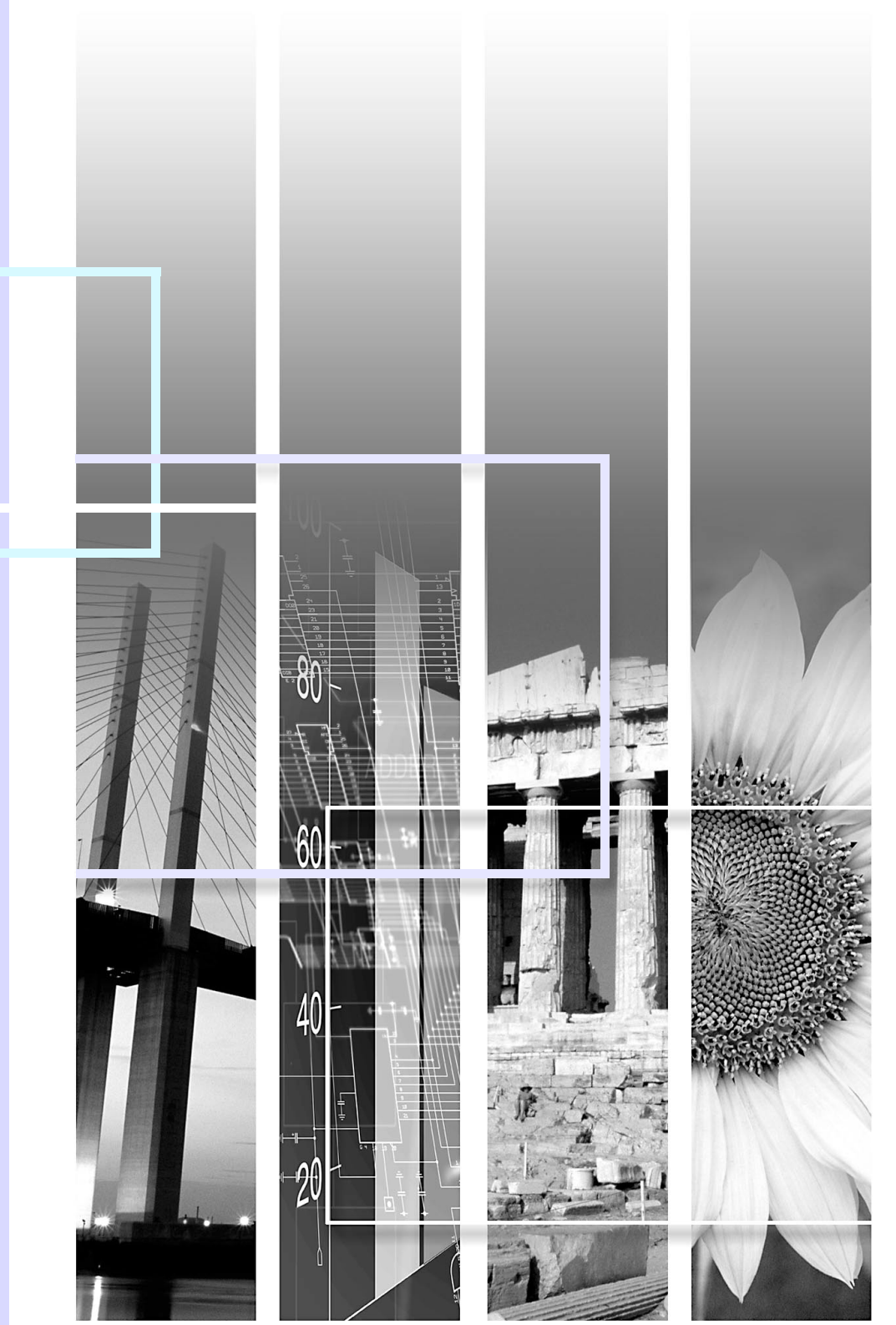

#### ■ 安全に関する表示

取扱説明書および製品には、製品を安全に正しくお使いいただき、お客様や他の人への危害や財産への損害を未然に防止するために、絵表示が 使われています。

その表示と意味は次のとおりです。内容をよくご理解いただいた上で本文をお読みください。

| ▲ 警告 | この表示を無視して誤った取り扱いをすると、人が死亡または重傷を負う可能性が想定される内容を<br>示しています。                |
|------|-------------------------------------------------------------------------|
| ⚠ 注意 | この表示を無視して誤った取り扱いをすると、人が傷害を負う可能性が想定される内容および物的損<br>害のみの発生が想定される内容を示しています。 |

#### ■ 一般情報に関する表示

| 注意           | 本機の故障や損傷の原因になるおそれがある内容を記載しています。                                   |
|--------------|-------------------------------------------------------------------|
|              | 関連する情報や知っておくと便利な情報を記載しています。                                       |
|              | 関連事項や、より詳しい説明を記載しているページを示しています。                                   |
| ••           | マークの前のアンダーラインの引かれた用語は、用語解説で説明しています。 「付録 用語解説」をご覧<br>ください。 ● p.122 |
| 操作           | 操作方法や作業の順番を示しています。<br>番号順に操作して目的の作業を行ってください。                      |
| [(表記名)]      | リモコンまたは操作パネルのボタン名称を示しています。<br>例: [戻る]ボタン                          |
| 「(メニュー名)」    | 環境設定メニューの項目を示しています。<br>例:「画質調整」→「明るさ」                             |
| $\mathbf{i}$ | 次ページに説明が続いていることを示しています。クリックすると次のページが表示されます。                       |
| ٢            | 前ページから説明が続いていることを示しています。クリックすると前のページが表示されます。                      |

FOP

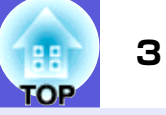

| 本機の特長                                                                                                    | 5                    |
|----------------------------------------------------------------------------------------------------|----------------------|
| 各機種共通の特徴                                                                                                    | . 5                  |
| EB-G5350の特長                                                                                                    | . 6                  |
| 各部の名称と働き                                                                                                    | 7                    |
| 前面/上面                                                                                                    | .7                   |
| 底面                                                                                                    | . 8                  |
| 背面                                                                                                    | . 9                  |
| 操作パネル                                                                                                    | 11                   |
| リモコン1                                                                                                    | 12                   |
| <ul> <li>市 IPO/日 小 C JJ C</li> <li>前 面/上面</li> <li>底面</li> <li>背面</li> <li>操作パネル</li> <li>リモコン</li> <li>1</li> </ul> | .7<br>.8<br>.9<br>11 |

# 便利な機能

| 投写映像のゆがみを補正する                                                                                             | 16 |
|----------------------------------------------------------------------------------------------------|----|
| Quick Cornerでゆがみを補正する                                                                                     |    |
| 投写映像を切り替える                                                                                                | 18 |
| 入力信号を自動検出して切り替える(入力検出)                                                                                    |    |
| リモコンでダイレクトに切り替える                                                                                          |    |
| 投写を効果的にする機能                                                                                               | 20 |
| 映り具合を選ぶ(カラーモードの選択)                                                                                        |    |
| 映像と音声を一時的に消す(A/Vミュート)                                                                                     |    |
| 映像を停止させる(静止)                                                                                              |    |
| アスペクト比を切り替える                                                                                              |    |
| 説明箇所を指し示す(ポインタ)                                                                                           |    |
| 映像を部分的に拡大する(Eズーム)                                                                                         | 27 |
|                                                                                                    |    |
| 複数台利用時に操作対象プロジェクターを限定する                                                                                   | 28 |
| <b>複数台利用時に操作対象プロジェクターを限定する</b><br>プロジェクターのIDを設定する                                                         |    |
| <b>複数台利用時に操作対象プロジェクターを限定する</b><br>プロジェクターのIDを設定する                                                         |    |
| <b>複数台利用時に操作対象プロジェクターを限定する</b><br>プロジェクターのIDを設定する<br>プロジェクターIDの確認方法                                       |    |
| <b>複数台利用時に操作対象プロジェクターを限定する</b><br>プロジェクターのIDを設定する<br>プロジェクターIDの確認方法<br>リモコンのIDを設定する<br><b>複数台設置時の色差補正</b> |    |
| 複数台利用時に操作対象プロジェクターを限定する                                                                                   |    |
| <b>複数台利用時に操作対象プロジェクターを限定する</b><br>プロジェクターのIDを設定する<br>プロジェクターIDの確認方法                                       |    |
| <ul> <li>複数台利用時に操作対象プロジェクターを限定する</li></ul>                                                                |    |
| 複数台利用時に操作対象プロジェクターを限定する                                                                                   |    |
| <ul> <li>複数台利用時に操作対象プロジェクターを限定する</li></ul>                                                                |    |
| <ul> <li>複数台利用時に操作対象プロジェクターを限定する</li></ul>                                                                |    |

# 環境設定メニュー

| 環境設定メニューの操作                   |    |
|-------------------------------|----|
| 機能一覧                          | 40 |
| 画質調整メニュー                      |    |
| 映像メニュー                        |    |
| 設定メニュー                        |    |
| 拡張設定メニュー                      |    |
| ネットワークメニュー(EB-G5200W/G5100のみ) |    |
| ネットワークメニュー(EB-G5350のみ)        |    |
| 情報メニュー(表示のみ)                  |    |
| 初期化メニュー                       |    |

# 困ったときに

| ヘルプの見方<br>故障かなと思ったら | 65<br>66 |
|---------------------|----------|
| インジケータの見方           | 66       |
| インジケータを見てもわからないとき   | 69       |

# 付録

| いろいろな設置方法                                 | 79   |
|-------------------------------------------|------|
| 各部の掃除                                     | 80   |
| 本機の掃除                                     | 80   |
| レンズの掃除                                    | 80   |
| エアーフィルタの掃除                                | 80   |
| 消耗品の交換方法                                  | 83   |
| リモコンの電池の交換方法                              | 83   |
| ランプの交換                                    | 84   |
| エアーフィルタの交換                                | 87   |
| オプション・消耗品一覧                               | 89   |
| 輸送時のご注意                                   | 91   |
| 近くへの移動                                    | 91   |
| 輸送する場合                                    | 91   |
| ユーザーロゴの登録                                 | 92   |
| WPS(Wi-Fi Protected Setup)で無線LANアクセスポイントに |      |
| 接続する(EB-G5350のみ)                          | . 94 |
|                                           |      |

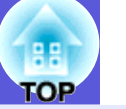

| 接続設定の方法                                                                                                    |     |
|----------------------------------------------------------------------------------------------------|-----|
| スクリーンサイズと投写距離                                                                                                    | 98  |
| EB-G5350/G5100の投写距離                                                                                                    |     |
| EB-G5200Wの投写距離                                                                                                    |     |
|                                                                                                    | 100 |
| 外部七―タとの接続<br>タッフピーカーとの接続                                                                                                    | 100 |
| かっていて、この安心を見たいで、このないで、このないいい。 | 101 |
| 取り外し方                                                                                                    | 101 |
| - (() ジー () ジー ()<br>取り付け方                                                                                                    |     |
| USB機器の接続と取り外し(EB-G5350のみ)                                                                                                    | 103 |
| USB機器の接続                                                                                                    | 103 |
| USBインジケータの見方                                                                                                    |     |
|                                                                                                    | 103 |
| カートのセットと取り出し(ED-03330のみ)                                                                                                    | 104 |
| ビノー 50 / 10 / 10 / 10 / 10 / 10 / 10 / 10 /                                                                                                    |     |
| 取り出し方                                                                                                    | 105 |
| LANケーブルの接続                                                                                                    | 106 |
| 異常通知メールの見方                                                                                                    | 107 |
| ESC/VP21コマンド                                                                                                    | 108 |
| コマンドリスト                                                                                                    |     |
|                                                                                                    |     |
| ネットリークノロシェクタについて(EB-G5350のみ)                                                                                                    | 110 |
| YJLINKについて                                                                                                    |     |
| <b>刈心附18度一見</b><br>FR-C5350/C5100の対応解偽度                                                                                                    | IIZ |
| EB-G5200Wの対応解像度                                                                                                    |     |
| 仕様一覧                                                                                                    | 118 |
| 本機仕様                                                                                                    |     |
| 同梱ソフトウェアの動作条件                                                                                                    | 120 |
| 外形寸法図                                                                                                    | 121 |
| 用語解説                                                                                                    | 122 |
| 索引                                                                                                    | 124 |
| お問い合わせ先                                                                                                    | 128 |

# 本機の特長

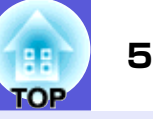

#### 各機種共通の特徴

#### 天吊り設置時の使い易さを徹底的に追求

#### ■ レンズセンターの形状

レンズがプロジェクター本体の中央にありますので、スクリーンと 本機の位置合わせが簡単に行えます。さらに、重量バランスが取り やすいため天吊り金具への取り付けだけではなく、取り付け時に本 機を傾斜させるのも容易に行えます。

#### ■ 上下、左右レンズシフト搭載

上下方向と左右方向に映像の投写位置を調整できるレンズシフト を搭載していますので、設置の自由度がグンと広がります。

#### ■ 5種類のオプションレンズを用意

投写距離や目的に合わせて最適なレンズを選べます。オプションレンズはバヨネット式で簡単・手軽に交換、装着できます。

#### ■ お使いになる環境になじむデザイン

洗練された本体デザインに加えて、同梱のケーブルカバーを装着い ただくと雑然としたケーブル類をきれいに包み隠します。 設置時の設定に必要な操作パネルが本体背面に装備されているた め、操作性がよく、また設置終了後はケーブルカバー内に隠れるた めスッキリした外観となります。

#### ■ メンテナンスの容易さ

ランプは本機の側面のカバーを開けてそのまま水平に引き抜いて 交換できます。

エアーフィルタも本体前面からスッと抜き差しするだけで交換できます。

#### こだわりの色調整

カラーモードに加えて、映像の絶対色温度やRGB各色の強さの調整 ができます。さらに、RGBCMYごとに、色相、彩度、明度を調整できます ので、細部にわたって優れた深さとカラーマッチングで映像を作り 出すことができます。

#### 充実したセキュリティ機能

#### ■ 利用者を制限・管理するパスワードプロテクト

パスワードを設定して、本機を使用する人を制限・管理することが できます。 ● p.33

#### ■ 操作パネルのボタン操作を制限する操作ボタンロック

イベントや学校などで使用する際に本機の設定を無断で変更されたり、いたずらされるのを防止できます。 ☞ p.35

#### ■ 多様な盗難防止の機構を装備

本機には機器そのものを持ち出されないように、次の機構が備わっています。 
ア.36

- セキュリティスロット
- セキュリティケーブル取付け部
- レンズユニット取り外しボタン固定ネジ

#### 扱いやすさを満載

#### ■ ダイレクトにパワーオン/オフ

会議室など電源を集中管理している部屋でも管理元の主電源を入 れる/切るして本機の電源をオン/オフすることができます。

#### ■ クールダウン不要ですばやい片付け

使用後、本機の電源ボタンを押せばクールダウンを待つことなく電 源ケーブルを抜き片付けられます。

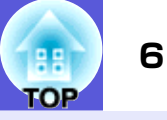

### EB-G5350の特長

同梱の『EPSON Projector Software for Meeting & Presentation』 を使うとネットワークを有効に活用でき、効率的で多様なプレゼン テーションや会議が行えます。

#### マルチコネクション

#### ■ ネットワークを介してプロジェクターとコンピュータを接続

すでに構築されているネットワークシステムにネットワークケー ブルで本機を接続すると次のように効率的に会議等を行えます。

- 会議室から別の部屋のコンピュータやファイルサーバに登録されているファイルを起動して投写できます。
- •インターネットが利用できます。
- コンピュータからネットワーク上のプロジェクターの監視・制御ができます。

本機にオプション品の「無線LANユニット」を装着すれば、無線LANで コンピュータと接続できます。 **( ) ) ) ) ( ) ) )** 

#### ■ Windows Vistaの「ネットワークプロジェクタ」で接続

Windows Vista標準搭載の「ネットワークプロジェクタ」機能を使うと、本機をネットワークに接続してネットワーク上の複数のユーザーが共有プロジェクターとして利用できます。

#### ■ USBケーブルを使って接続

(USBディスプレイ)

市販品のUSBケーブルでWindows搭載のコンピュータと接続するだけで、コンピュータ画面を投写できます。 ●『セットアップガイド』

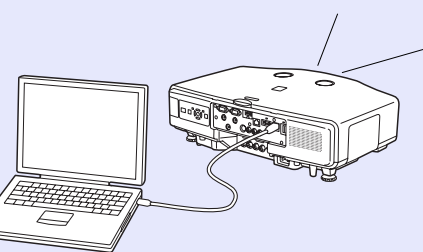

#### コンピュータ不要のプレゼンテーション

SDカードやUSBに対応したデジタルカメラやハードディスク、USBメ モリをプロジェクターに接続して、SDカードやUSB機器に保存され ているJPEG画像、動画、シナリオデータを直接投写できますので、コ ンピュータを使わずにプレゼンテーションができます。 ●『EasyMP活用ガイド』

#### 第二、第三の画面を投写(マルチスクリーンディスプレイ)

1台のコンピュータから4台までのプロジェクターに、それぞれ異なる映像を投写したり、横長の帳票画面などを一覧で投写したりできます。

『EasyMP活用ガイド』

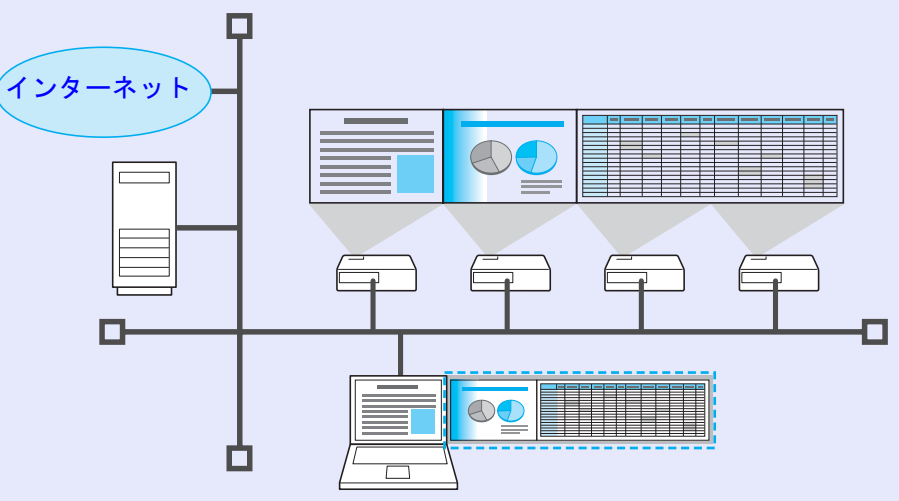

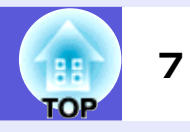

# 前面/上面

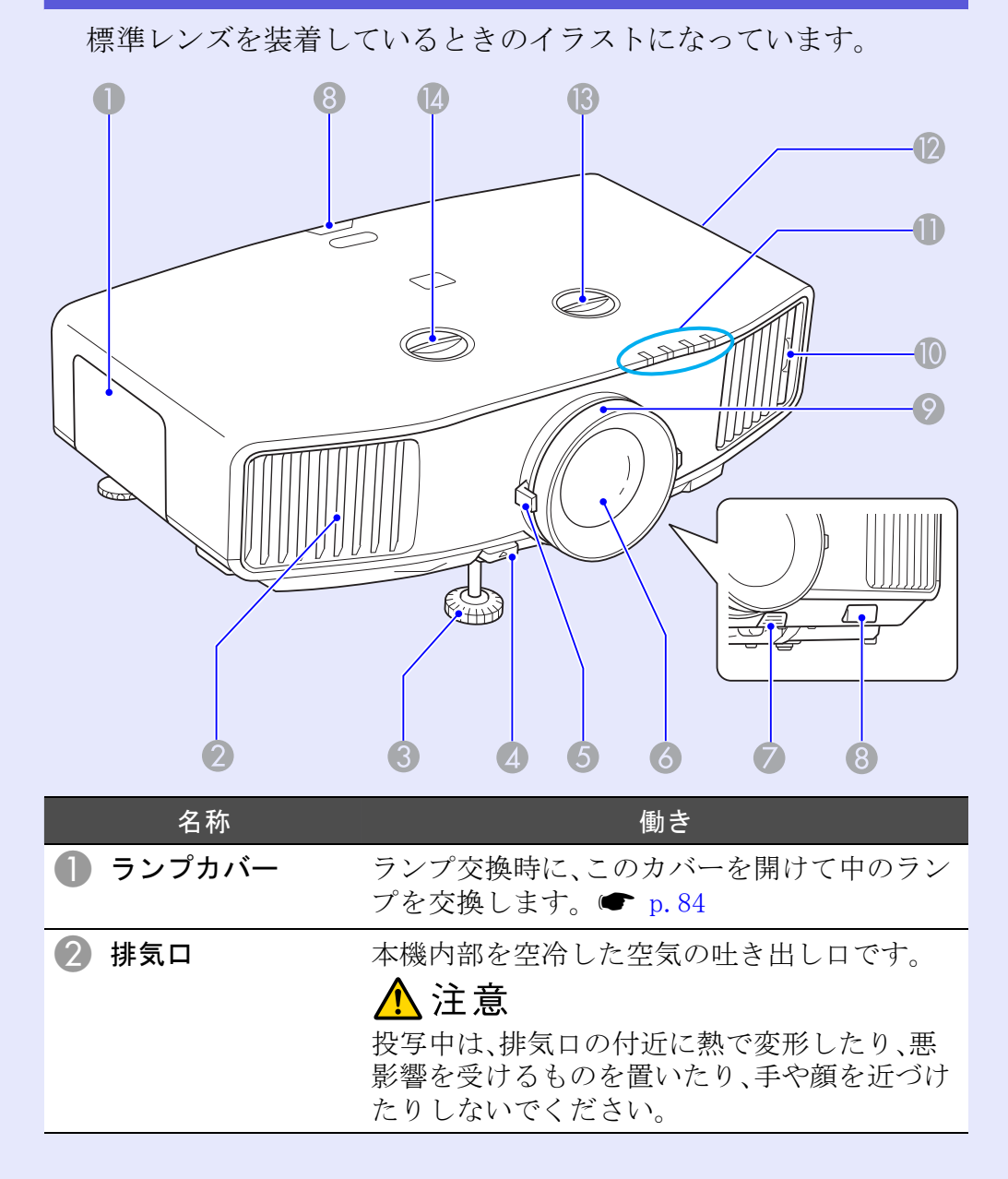

| 名称                                   | 働き                                                                                                    |
|--------------------------------------|----------------------------------------------------------------------------------------------------|
| 3 フロントフット                            | 机上に設置したとき、本機を傾けて映像の位置<br>を上に調整するときに伸ばします。 ● 『セッ<br>トアップガイド』                                                  |
| ④ フットレバー                             | フットレバーを引いて、フロントフットを伸縮<br>させます。 🖝 <b>『セットアップガイド』</b>                                                          |
| <b>⑤</b> ズームリング                      | 映像のサイズを調整します。 ● <b>『セットアッ</b><br>プガイド』                                                                       |
| 🙆 投写レンズ                              | ここから映像を投写します。                                                                                                |
| <ul><li>レンズユニット取<br/>外しボタン</li></ul> | レンズユニット交換時に、このボタンを押して<br>レンズユニットを取り外します。                                                                     |
| 🚷 リモコン受光部                            | リモコン信号を受信します。 🖝 <b>『セットアッ</b><br><b>プガイド』</b>                                                                |
| 🦻 フォーカスリング                           | 映像のピントを合わせます。 🖝 <b>『セットアッ</b><br>プガイド』                                                                       |
| 10 エアーフィルタタ<br>ブ                     | エアーフィルタの掃除または交換時に、このタ<br>ブに指をかけてエアーフィルタを引き抜きま<br>す。 🖝 p.80, p.87                                             |
| 🕕 状態インジケータ                           | 本機の状態を色や点灯・点滅で示します。<br>☞ p.66                                                                                |
| 12 吸気口                               | 本機内部を空冷するための空気を取り込みま<br>す。ここにホコリがたまると内部の温度が上昇<br>し、故障や光学部品の早期劣化の原因となりま<br>す。エアーフィルタは定期的に清掃してくださ<br>い。 ● p.80 |
| ① 上下レンズシフト<br>ダイヤル                   | ダイヤルを回して投写映像の位置を上下に移<br>動します。 🖝 『セットアップガイド』                                                                  |
| 14 左右レンズシフト<br>ダイヤル                  | ダイヤルを回して投写映像の位置を左右に移<br>動します。 🖝 『セットアップガイド』                                                                  |

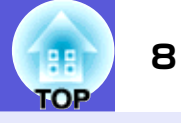

# 底面

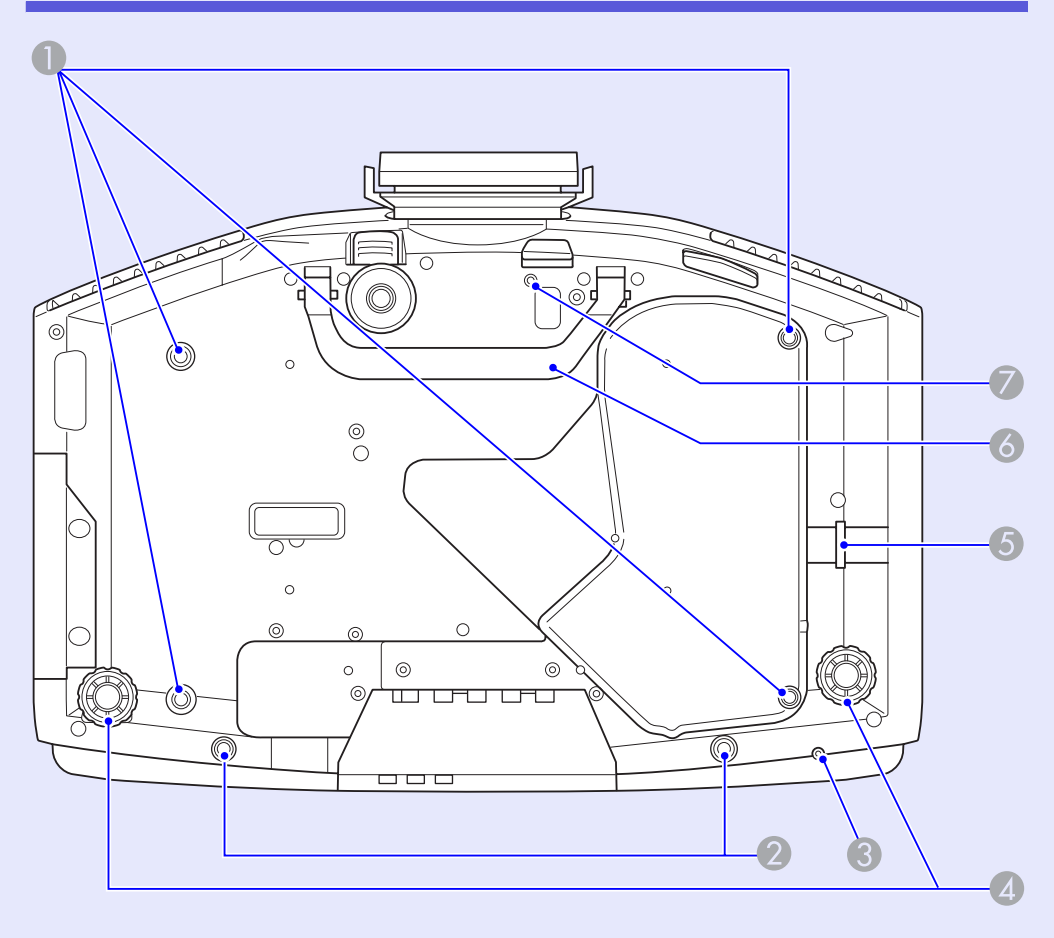

| 名称                                      | 働き                                                               |
|-----------------------------------------|------------------------------------------------------------------|
| <ul><li>天吊り固定部<br/>(4箇所)</li></ul>      | 天井から吊り下げて使うとき、オプションの天<br>吊り金具を取り付けます。 ☞ p. 79, 89                |
| 2 ケーブルカバー固定ネジ穴                          | ケーブルカバーを固定するネジの穴です。<br>● <b>『セットアップガイド』</b>                      |
| <ul><li>① 無線LANユニット固<br/>定ネジ穴</li></ul> | オプション品の無線LANユニットを装着したと<br>き、紛失などを避けるために無線LANユニット<br>を固定するネジの穴です。 |
| ④ リアフット                                 | 机上設置時に、水平方向の傾きを調整するとき<br>に回して伸縮させます。 ● 『セットアップガ<br>イド』           |
| 5 セキュリティケー<br>ブル取付け部                    | 市販の盗難防止用ワイヤーロックをこの部分<br>に通して施錠します。 ☞ p.36                        |
| 6 ハンドル                                  | 本機を持ち運ぶときは、このハンドルを持って<br>移動してください。                               |
| レンズユニット取り外しボタン固定<br>ネジ穴                 | レンズユニットを装着したとき、レンズユニッ<br>ト取り外しボタンを固定するネジの穴です。<br>● p.36          |

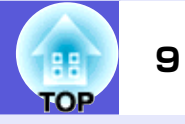

| 3 <b>년 공동</b>      |                                                                                                 |    |                               |
|--------------------|-------------------------------------------------------------------------------------------------|----|-------------------------------|
| <b>月</b> Щ         | 664820098                                                                                       | 4  | 名称<br>) S-ビデオ入力端子<br>ビデオ2入力端子 |
|                    |                                                                                                 |    | 音声入力端子                        |
|                    |                                                                                                 | 5  | 電源端子                          |
|                    |                                                                                                 | 6  | )セキュリティ<br>スロット(✿)            |
| 2                  | 3 4 5 6 7                                                                                       | 7  | スピーカー                         |
| 名称<br>1 無線LANユニット装 | 働き<br>オプション品の無線LANユニットをここに装着                                                                    | 8  | USB端子(Type A)<br>(EB-G5350のみ) |
| 着部                 | します。装着時はキャップを取り外してください。                                                                         | 9  | ) USBインジケータ<br>(EB-G5350のみ)   |
| 2 リモート端子           | オプション品のリモコンケーブルセットを接続<br>し、リモコンからの信号を入力します。リモコン<br>ケーブルをこのリモート端子に差し込むと本機<br>のリモコン受光部は機能しなくなります。 | 0  | USB端子(Type B)<br>(EB-G5350のみ) |
| 3 RS-232C端子        | コンピュータから本機を制御するときにRS-<br>232Cケーブルでコンピュータと接続します。制<br>御用の端子で通常は使用しません。 🖝 p.108                    | 0  | SDカードスロッ<br>(EB-G5350のみ)      |
| コンピュータ1入力<br>端子    | コンピュータ映像信号やビデオ機器のコン<br>ポーネントビデオ信号を入力します。                                                        | 12 | SDカードアクセン                     |
| ビデオ1入力端子           | ビデオ機器のコンポジットビデオ信号を入力<br>します。                                                                    |    | フンノ(EB-G53500<br>み)           |
| BNC入力端子            | コンピュータ映像信号やビデオ機器のコン<br>ポーネントビデオ信号を入力します。                                                        | 13 | )LAN端子                        |

|    | 名称                               | 働き                                                                                                   |
|----|----------------------------------|----------------------------------------------------------------------------------------------------|
| 4  | S-ビデオ入力端子                        | ビデオ機器のS-ビデオ信号を入力します。                                                                                 |
|    | ビデオ2入力端子                         | ビデオ機器のコンポジットビデオ信号を入力<br>します。                                                                         |
|    | 音声入力端子                           | S-ビデオ入力端子またはビデオ1/2入力端子に<br>接続した機器のうち、本機から音声を出力した<br>い機器の音声出力端子と接続します。<br>●『セットアップガイド』                |
| 5  | 電源端子                             | 電源ケーブルを接続します。 ● <b>『セットアッ</b><br>プガイド』                                                               |
| 6  | セキュリティ<br>スロット(₪)                | Kensington社製のマイクロセーバーセキュリ<br>ティシステムに対応したセキュリティスロッ<br>トです。 ● p.36                                     |
| 7  | スピーカー                            |                                                                                                    |
| 8  | USB端子(Type A)<br>(EB-G5350のみ)    | デジタルカメラやUSBストレージを接続し、<br>EasyMPのPC Free機能で画像・動画ファイル、シ<br>ナリオを投写します。 ☞ p.103                          |
| 9  | USBインジケータ<br>(EB-G5350のみ)        | USB端子(Type A)の状態を点灯・消灯で示しま<br>す。 🖝 p.103                                                             |
| 10 | USB端子(Type B)<br>(EB-G5350のみ)    | 市販品のUSBケーブルでコンピュータと接続して、コンピュータの映像を投写します。<br>● 『セットアップガイド』                                            |
| 0  | SDカードスロット<br>(EB-G5350のみ)        | SDメモリカードやSDHC(SD High Capacity)<br>カードをセットし、保存されている画像・動画<br>ファイルをEasyMPのPC Free機能で投写しま<br>す。 ☞ p.104 |
| 12 | SDカードアクセス<br>ランプ(EB-G5350の<br>み) | SDカードのアクセス状態を示します。<br>● p.104                                                                        |
| 13 | LAN端子                            | LANケーブルを接続し、ネットワークに接続し<br>ます。 ● p.106                                                                |

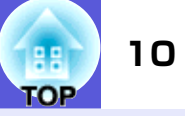

|    | 名称              | 働き                                                                                                    |
|----|-----------------|----------------------------------------------------------------------------------------------------|
| 14 | HDMI入力端子        | HDMIに対応したビデオ機器やコンピュータの<br>信号を入力します。 ● 『セットアップガイド』                                                                                                    |
| 15 | コンピュータ2入力<br>端子 | コンピュータ映像信号やビデオ機器の <u>コン</u><br>ポーネントビデオ♥信号を入力します。                                                                                                    |
|    | 音声入力端子          | コンピュータ1/2入力端子、BNC入力端子に接続<br>した機器のうち、本機から音声を出力したい機<br>器の音声出力端子と接続します。<br>USBディスプレイ時に音声を本機から出力した<br>いときも、コンピュータの音声出力端子と接続<br>します。(EB-G5350のみ)<br>●『セットアップガイド』 |
| 16 | モニタ出力端子         | 外部モニタと接続し、コンピュータ1/2入力端<br>子とBNC入力端子から入力しているコンピュー<br>タ映像信号を出力します。コンポーネントビデ<br>オ信号やコンピュータ1/2入力端子とBNC入力<br>端子以外の端子から入力している信号には対<br>応していません。 ● p.100            |
|    | 音声出力端子          | 現在投写している映像の音声を外部スピー<br>カーに出力します。 ☞ p.100                                                                                                    |
| 17 | 操作パネル           | • p. 11                                                                                                    |

操作パネル

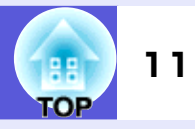

#### 戻る メニュー 入力検出 ヘルプ 雷 源 ? D 決定- $\mathbf{\nabla}$ (2)3 名称 働き A [0]ボタン 電源をオン/オフします。 **● 『セットアップガ** イド』 🕗 [入力検出]ボタン 次に映像信号が入力されている機器の映像に 切り替えます。 🖝 p.18 3 [決定]ボタン コンピュータ映像信号を投写中に押すと、最適 に映るようにトラッキング・同期・表示位置が 自動調整されます。 環境設定メニューやヘルプを表示中に押すと、 項目を決定したり、1つ下の階層に進みます。

🖝 p. 39

|   | 名称                    | 働き                                                                                                    |
|---|-----------------------|----------------------------------------------------------------------------------------------------|
| 4 | [ ☆/▲ ][ ☆/▼ ]<br>ボタン | <ul> <li>台形補正するときに押します。ただし、以下の場合は[▲][▼]ボタンとしてだけ機能します。</li> <li>・ネットワーク接続して投写しているとき</li> <li>・PC Free機能で投写しているとき環境設定メニューやヘルプを表示中に押すと、メニュー項目や設定値を選択します。</li> <li>●『セットアップガイド』, p. 39</li> </ul> |
| 5 | [ヘルプ]ボタン              | トラブルの対処方法を示すヘルプを表示/終了<br>します。🖝 p.65                                                                                                    |
| 6 | [戻る]ボタン               | 実行中の機能を終了します。<br>環境設定メニュー表示中に押すと、1つ上の階<br>層に戻ります。 ● p.39                                                                                                    |
| 7 | [ ⑵/◀ ][ 以/▶]ボ<br>タン  | <ul> <li>台形補正するときに押します。ただし、以下の場合は[4][▶]ボタンとしてだけ機能します。</li> <li>・ネットワーク接続して投写しているとき</li> <li>・PC Free機能で投写しているとき環境設定メニューやヘルプを表示中に押すと、メニュー項目や設定値を選択します。</li> <li>●『セットアップガイド』, p.39</li> </ul>  |
| 8 | [メニュー]ボタン             | 環境設定メニューを表示/終了します。<br>☞ p.39                                                                                                    |

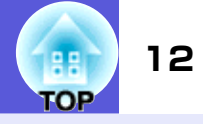

# リモコン

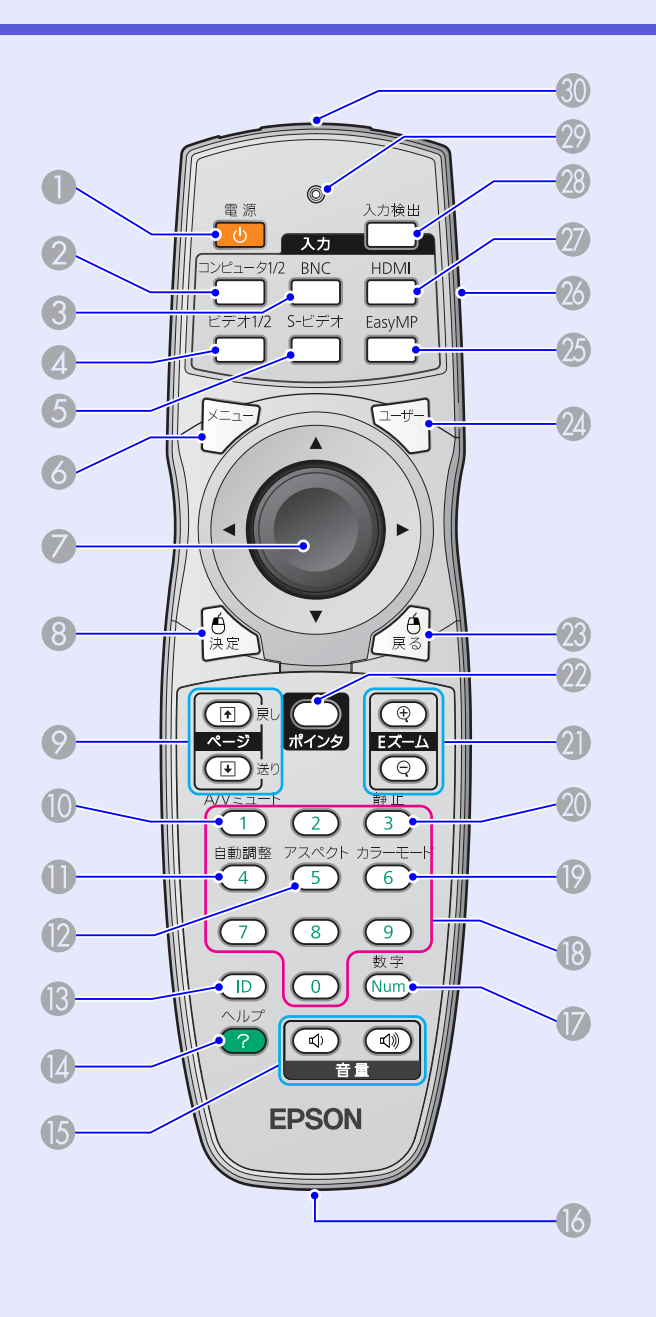

| 名称                   | 働き                                                                                                    |
|----------------------|----------------------------------------------------------------------------------------------------|
| [0]ボタン               | 本機の電源をオン/オフします。 <b>● 『セット</b><br>アップガイド』                                                                                                    |
| 2 [コンピュータ1/2]<br>ボタン | コンピュータ1入力端子、コンピュータ2入力端<br>子からの映像に切り替えます。 🖝 p.19                                                                                                    |
| ③ [BNC]ボタン           | BNC入力端子からの映像に切り替えます。<br>(● p.19                                                                                                    |
| [ビデオ1/2]ボタン          | ビデオ1入力端子、ビデオ2入力端子からの映像<br>に切り替えます。 🖝 p.19                                                                                                    |
| <b>⑤</b> [S-ビデオ]ボタン  | S-ビデオ入力端子からの映像に切り替えます。<br>☞ p.19                                                                                                    |
| 6 [メニュー]ボタン          | 環境設定メニューを表示/終了します。 🖝 p.39                                                                                                    |
| ⑦ [◎]ボタン             | 環境設定メニューやヘルプを表示中に押すと、<br>メニュー項目や設定値の選択を行います。<br>● p. 39, p. 65<br>オプション品のワイヤレスマウスレシーバー使<br>用時は、ボタンを傾けると傾けた方向(8方向)に<br>マウスポインタが移動します。                                                                              |
| ⑧ [決定]ボタン            | 環境設定メニューやヘルプを表示中に押すと、<br>項目を決定したり、1つ下の階層に進みます。<br>● p. 39, p. 65<br>オプション品のワイヤレスマウスレシーバー使<br>用時は、マウスの左ボタンとして機能します。                                                                                                |
|                      | <ul> <li>入力ソースがEasyMPでPowerPointファイルや<br/>シナリオを投写中に、このボタンを押すとページ送り/戻しができます。(EB-G5350のみ)</li> <li>●『EasyMP活用ガイド』</li> <li>オプション品のワイヤレスマウスレシーバー<br/>使用時にPowerPointファイルを投写中も、この<br/>ボタンを押してページ送り/戻しができます。</li> </ul> |

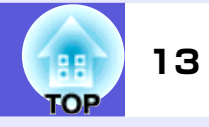

1

| 名称                   | 働き                                                                    |    | 名称                           | 働き                                                                                  |  |
|----------------------|-----------------------------------------------------------------------|----|------------------------------|-------------------------------------------------------------------------------------|--|
| [A/Vミュート]ボタ     ン    | 映像と音声を一時的に消去/解除します。<br>☞ p.21                                         | 2] | )[ <b>Eズーム]ボタン</b><br>(⊕)(⊝) | (⊕)投写サイズを変えずに映像を拡大します。<br>(⊖)[⊕]ボタンで拡大した結果を縮小します。                                   |  |
| 🕕 [自動調整]ボタン          | コンピュータ映像信号を投写中に押すと、最適                                                 | _  |                              | • p. 27                                                                             |  |
|                      | に映るようにトラッキング・同期・表示位直か<br>自動調整されます。                                    | 22 | ) [ポインタ]ボタン                  | 投写中の映像をポインタで指し示すときに押<br>します。 ☞ p.26                                                 |  |
| 12 [アスペクト]ボタ<br>ン    | 押すたびに、 <u>アスペクト比</u> ⋫が切り替わります。<br>● p.22                             | 23 | [戻る]ボタン                      | 実行中の機能を終了します。環境設定メニュー<br>を表示中に押すと、1つ上の階層に戻ります。                                      |  |
| (B) [ID]ボタン          | リモコンIDを設定するときに押します。<br>● p.30                                         |    |                              | ● p. 39<br>オプション品のワイヤレスマウスレシーバー使<br>田時け マウスのちボタンとして機能します                            |  |
| 🚺 [ヘルプ]ボタン           | トラブルの対処方法を示すヘルプを表示/終了<br>します。🖝 p.65                                   | 24 | [ユーザー]ボタン                    | 環境設定メニューの項目のうち良く使われる6<br>項目から任音に項目を選択して このボタンに                                      |  |
| 【き量】ボタン<br>(๗)(๗)    | (Φ)音量を下げます。<br>(Φ)音量を上げます。                                            |    |                              | 、 、 、 、 、 、 、 、 、 、 、 、 、 、 、 、 、 、 、                                               |  |
|                      | 『セットアップガイド』                                                           |    |                              | 表示されるのでワンタッチで設定/調整の変更                                                               |  |
| 🚺 リモート端子             | オプション品のリモコンケーブルセットを接<br>続し、リモコンからの信号を入力します。リモ<br>コンケーブルをこのリモート端子に差し込む |    |                              | が行えます。 ● p.43<br>初期設定では「テストパターン」が割り当て<br>れています。                                     |  |
|                      | とリモコン発光部は機能しなくなります。                                                   | 25 | [EasyMP]ボタン                  | EasyMPの映像に切り替えます。(EB-G5350のみ)                                                       |  |
| 🚺 [数字]ボタン            | パスワードや「ネットワークメニュー」でIPア<br>ドレスなどを入力するときに使います。<br>☞ p. 33               |    |                              | <ul> <li>● p. 19</li> <li>EB-G5200W/G5100をお使いのときは、ボタンを<br/>押しても何も機能しません。</li> </ul> |  |
| 18 テンキーボタン           | パスワード入力やリモコンIDの指定、「ネット<br>ワークメニュー」でIPアドレスなどを入力する                      | 26 | IDスイッチ                       | リモコンのID設定の有効(0n)/無効(0ff)を切<br>り替えるスイッチです。 🖝 p.28                                    |  |
| <b>の</b> 「カニーエー ピ] ギ | ときに使います。 ● p. 33, p. 30                                               | 27 | [HDMI]ボタン                    | HDMI入力端子からの映像に切り替えます。<br>● p.19                                                     |  |
| タン                   | 17 9 /こいにカノーモードかり9 省479 ま9。<br>● p. 20                                | 28 | [入力検出]ボタン                    | 次に映像信号が入力されている機器の映像に<br>切り替えます。 ☞ n 18                                              |  |
| 20 [静止]ボタン           | 映像を一時停止/解除します。 ☞ p.21                                                 |    |                              | лунда), - p.10                                                                      |  |

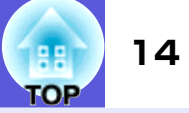

| 名称        | 働き                         |
|-----------|----------------------------|
| 29 インジケータ | リモコン信号を出力しているときに発光しま<br>す。 |
| 🕔 リモコン発光部 | リモコン信号を出力します。              |

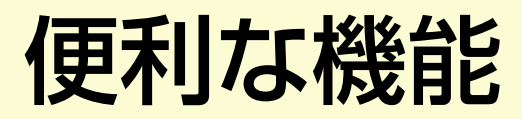

ここでは、プレゼンテーションなどに効果的な機能と、セキュリティ機能について説明しています。

| 復数百利用時に探FFN家ノロンエクターを                                                |
|---------------------------------------------------------------------|
| 限定する28                                                              |
| ●プロジェクターのIDを設定する 29                                                 |
| ●プロジェクターIDの確認方法 29                                                  |
| •リモコンのIDを設定する 30                                                    |
| 複数台設置時の色差補正                                                         |
| (マルチスクリーンカラーアジャストメント)31                                             |
| ●補正手順の概要 31                                                         |
| ●補正の方法 31                                                           |
| セキュリティ機能                                                            |
|                                                                     |
| ●利用者を管理する(パスワードプロテクト)33                                             |
| <ul> <li>利用者を管理する(パスワードプロテクト)33</li> <li>パスワードプロテクトの種類33</li> </ul> |
| <ul> <li>利用者を管理する(パスワードプロテクト)</li></ul>                             |
| <ul> <li>利用者を管理する(パスワードプロテクト)</li></ul>                             |
| <ul> <li>利用者を管理する(パスワードプロテクト)</li></ul>                             |
| <ul> <li>利用者を管理する(パスワードプロテクト)</li></ul>                             |
| <ul> <li>利用者を管理する(パスワードプロテクト)</li></ul>                             |
|                                                                     |

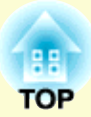

# 投写映像のゆがみを補正する

投写映像のゆがみを補正するには、以下の2通りの方法があります。

• Quick Corner

スクリーンに合わせて投写映像の4つのコーナーを個別に補正します。 ● p.16

- タテヨコ補正
- タテ方向の台形ゆがみ、ヨコ方向の台形ゆがみを個別に補正します。タテヨ コ補正は台形ゆがみを微調整するのに向いています。本体操作パネルの [☆/▲][☆/▼][↓/◀][↓/↓]ボタンで簡単に補正できます。 ☞ 『セッ トアップガイド』

この2通りの方法は併用できません。環境設定メニューの「台形補正」で使用 する補正方法を選択すると、選択した補正方法が操作パネルの [ $\Box$ / $\land$ ][ $\Box$ / $\checkmark$ ][ $\bigcup$ / $\checkmark$ ][ $\bigcup$ / $\land$ ]ボタンに割り当てられます。初期設定では 「 台 形 補 正」が「 タ テ ヨ コ」に 設 定 さ れ て い る の で [ $\Box$ / $\land$ ][ $\Box$ / $\checkmark$ ][ $\bigcup$ / $\checkmark$ ][ $\bigcup$ / $\checkmark$ ]ボタンを押すとタテヨコ補正が実行されます。

「Quick Corner」、「タテヨコ補正」はテストパターン投写中にも実行できるので、準備作業にコンピュータなどの接続が不要です。

### Quick Cornerでゆがみを補正する

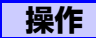

本機で投写中に[メニュー]ボタンを押して、環境設定メ ニューから「設定メニュー」→「台形補正」を選びます。 ●「環境設定メニューの操作」 p.39 リモコンの場合

#### 操作パネルの場合

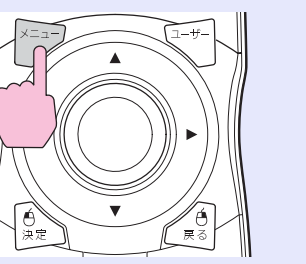

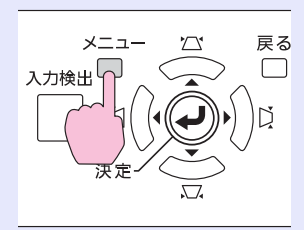

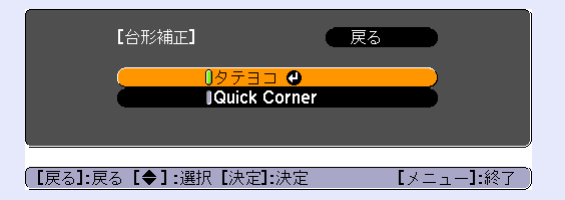

2

「Quick Corner」を選択し[決定]ボタンを押します。

もう一度[決定]ボタンを押すと、次の4つのコーナーを 選択する画面が表示されます。

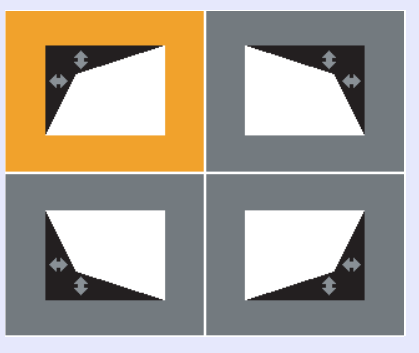

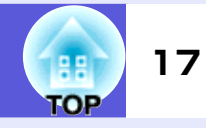

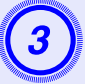

補正するコーナーをリモコンの[◎]ボタンまたは操作パ ネルの[☆/▲][☆/▼][↓/∢][↓/↓]ボタンで選択して[決 定]ボタンを押します。

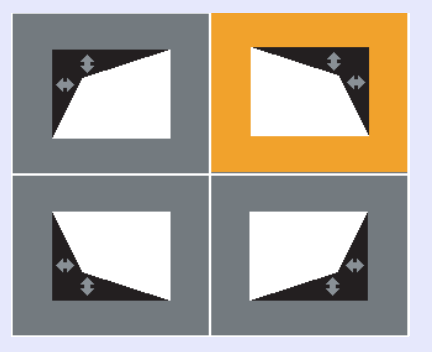

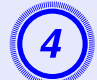

リモコンの[◎]ボタンまたは操作パネルの [☆/▲][☆/▼][☆/▼][☆/↓]ボタンでコーナーの位置を 補正します。

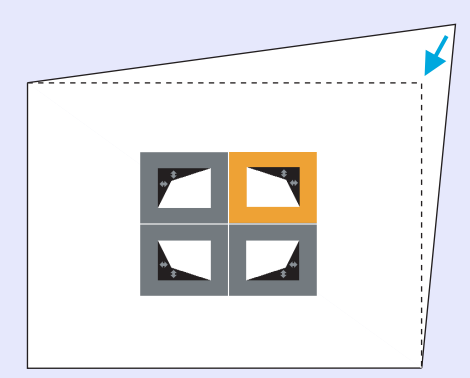

補正中に以下の画面が表示されたときは、補正量の限界に達したことを示しています。

[◆/ ◆]:調整 [戻る]:戻る

これ以上調整できません。

5

(6)

#### 手順③と④を繰り返して補正が必要なコーナーすべて を補正します。

# 補正を終了するには、[戻る]ボタンを押します。

環境設定メニューの「台形補正」で補正方法を「Quick Corner」に変更したので、以降は操作パネルの [☆/▲][□/▼][↓/4][↓/▶]ボタンを押すと手順②の コーナーを選択する画面が表示されます。操作パネルの [☆/▲][□/▼][↓/4][↓/▶]ボタンを押したときにタテ ヨコ補正したいときは、環境設定メニューの「台形補正」 を「タテヨコ」に変更してください。

| Quick Cornerで補正中に[戻る]ボタンを約2秒間押し続ける<br>と、以下の画面が表示されます。                                                             |
|----------------------------------------------------------------------------------------------------|
| 【台形補正】                                                                                                    |
| 【戻る1/【決定〕:戻る【◆】:選択 【メニュー]:終了<br>Quick Corner初期化:Quick Cornerで補正した結果を初期化します。<br>タテヨコへ切替え:補正方法をタテヨコに切り替えます。 ● p. 43 |

# 投写映像を切り替える

投写する映像を切り替えるには以下の2通りの方法があります。

- 入力検出で切り替える
   本機に接続している機器から映像信号が入力されているかを自動検出し、
   映像信号が入力されている機器の映像を投写します。
- ダイレクトに切り替える
   リモコンから目的の入力端子のボタンを押して切り替えます。

# 入力信号を自動検出して切り替える(入力検出)

[入力検出]ボタンで切り替えると、映像信号が入力されていない入 力端子には切り替わりませんので、目的の映像をすばやく投写でき ます。

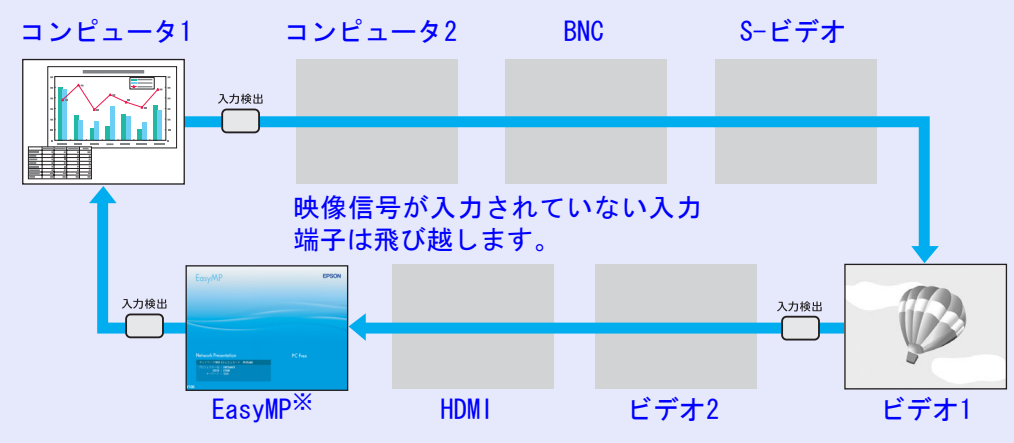

※EasyMPに切り替わるのはEB-G5350だけです。

操作

ビデオ機器を接続しているときは、再生状態にしてから操作を開始してください。

リモコンの場合

操作パネルの場合

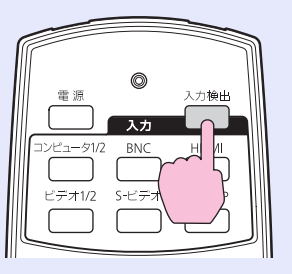

×ニュー 電源 入力検出 決定

複数の機器を接続しているときは、目的の映像が投写されるまで [入力検出]ボタンを繰り返し押します。

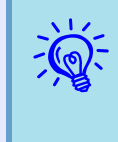

現在投写されている映像信号しか入力されていない場合や映像信号がまったく入力されていないときは、映像信号の状態を示す以下の画面が表示されます。この画面では投写したい機器を接続している入力端子を選択することができます。何も操作しないと、約10秒で画面は消えます。

| 【入力検出】                                            |          |          |
|---------------------------------------------------|----------|----------|
|                                                   | 映像信号     |          |
| ( <sup>1</sup> 2→ コノビュータ)<br>(12→ コンピュータ <b>2</b> | なし       |          |
|                                                   | なし       | <b>D</b> |
| ■====================================             | なし<br>なし |          |
| ビデオ <b>2</b>                                      | なし       |          |
|                                                   | なし       |          |
| ・映像信号を入力してくだる                                     | きい。      |          |
| ・ 🖶 ボタンで人力ソースを                                    | 選択できます。  |          |
|                                                   |          |          |
| 【●】:選択【決定】:決定                                     |          | [戻る]:終了] |

OF

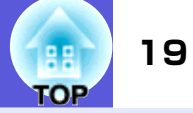

# リモコンでダイレクトに切り替える

以下のリモコンのボタンを押すと、目的の映像に直接切り替えるこ とができます。

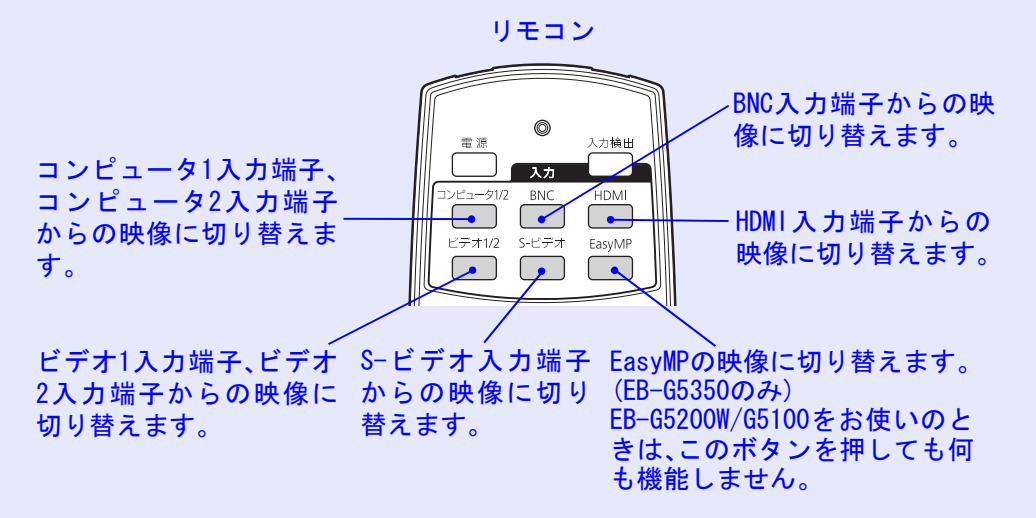

# 投写を効果的にする機能

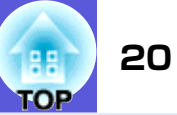

# 映り具合を選ぶ(カラーモードの選択)

投写時の環境に応じて次の設定から選択するだけで、簡単に最適な 画質で投写できます。モードによって投写の明るさが変わります。

| モード名           | 使い方                                                                                             |
|----------------|-------------------------------------------------------------------------------------------------|
| ダイナミック         | 明るい部屋での使用に最適です。一番明る<br>いモードで、暗部の階調表現に優れていま<br>す。                                                |
| プレゼンテーション<br>1 | 明るい部屋で、カラーの資料を使ってプレ<br>ゼンテーションを行うのに最適です。                                                        |
| プレゼンテーション<br>2 | 明るい部屋で、白黒の資料を使ってプレゼ<br>ンテーションを行うのに最適です。                                                         |
| シアター           | 暗い部屋で、映画を楽しむのに最適です。<br>自然な色合いの映像になります。                                                          |
| フォト            | (コンピュータ映像信号入力時のみ)<br>明るい部屋で、写真などの静止画像を投写<br>するのに最適です。鮮やかで、コントラス<br>トのある映像になります。                 |
| スポーツ           | (コンポーネントビデオ、S-ビデオ、コンポ<br>ジットビデオ信号入力時のみ)<br>明るい部屋で、テレビ番組などを楽しむの<br>に最適です。鮮やかで、臨場感のある映像<br>になります。 |
| <u>sRGB</u> ►  | sRGBに準拠した映像になります。                                                                               |
| 黒板             | 黒板(緑色)に投写しても、スクリーンに投<br>写したときのような自然な色合いの映像に<br>なります。                                            |
| カスタム           | 環境設定メニューの「カラー調整」で<br>「R, G, B, C, M, Y」の調整をしたいときは事前<br>にカスタムを選択しておきます。                          |

#### 操作

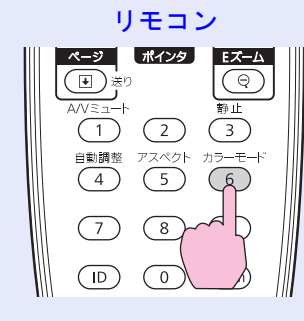

| プレゼンテーション | 1 |
|-----------|---|
|           |   |
|           |   |
|           |   |
|           |   |
|           |   |

ボタンを押すたびに画面上にカラーモード名が表示され、カラー モードが切り替わります。

カラーモード名が画面上に表示されている間にボタンを押すと、次のカラーモードに切り替わります。

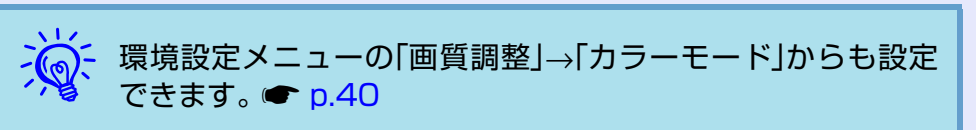

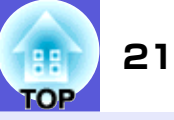

# 映像と音声を一時的に消す(A/Vミュート)

スクリーンの映像を消して聴衆を話しに集中させたいときや、ファ イルの切り替え操作などを見せたくないときに使います。

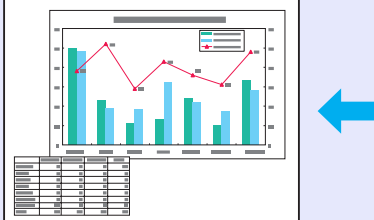

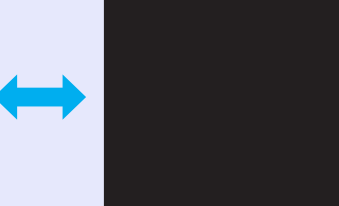

#### 操作

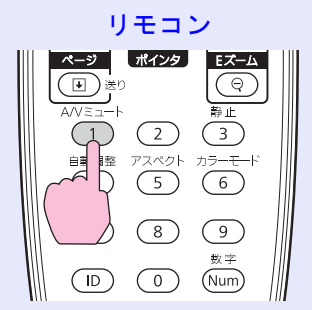

ボタンを押すたびにA/Vミュートが実行/解除されます。

| ->       | • 動画の場合は、A/Vミュート中も映像と音声は進んでいます  |
|----------|---------------------------------|
|          | ので、消したときの場面からは再開できません。          |
| <b>3</b> | • A/Vミュート中の表示状態は、環境設定メニューの「拡張設  |
|          | 定」→「表示設定」→「A/Vミュート」で黒、青、ロゴの中から選 |
|          | ぶことができます。 🖝 p.45                |

# 映像を停止させる(静止)

静止を実行したときの画面が投写されたままになりますので、動画 の一場面を静止画で投写できます。また、ファイル切り替えの前に 静止を実行すれば、操作内容を投写せずに操作できます。

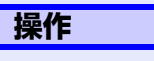

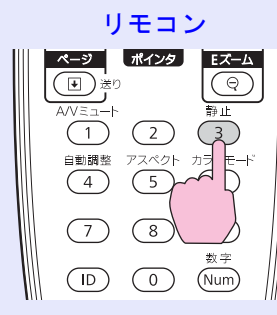

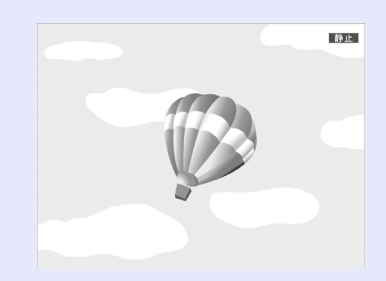

#### ボタンを押すたびに静止が実行/解除されます。

- ・音声は停止しません。
   ・動画の場合は、停止し
  - 動画の場合は、停止している間も映像は進んでいますので、
     消したときの場面からは再開できません。
  - 環境設定メニューやヘルプを表示中に[静止]ボタンを押す
     と、表示中のメニュー・ヘルプは消去されます。
  - Eズーム実行中も、静止機能で停止できます。

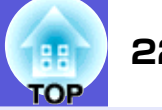

## アスペクト比を切り替える

ビデオ機器を接続し、デジタルビデオで録画した映像やDVD映像を 16:9のワイド画面で投写するときはアスペクト比▶を切り替えま す。コンピュータ映像を投写サイズいっぱいに投写するときなども アスペクト比を切り替えます。 切り替え方法とアスペクトの種類は次のとおりです。

#### ■ 切り替え方法

#### 操作

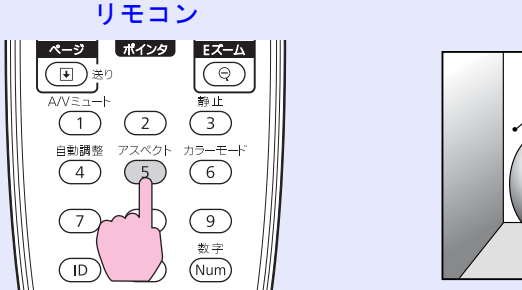

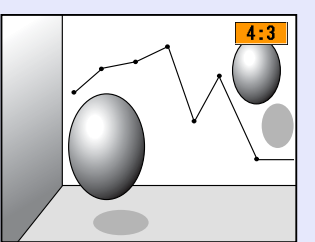

ボタンを押すたびに画面上にアスペクト名が表示され、アスペクト が切り替わります。

アスペクト名が画面上に表示されている間にボタンを押すと、次の アスペクトモードに切り替わります。

環境設定メニューの「映像」→「アスペクト」からも設定できま す。 🖝 p.41

#### ビデオ機器の映像のアスペクトを切り替える

#### EB-G5350/G5100の場合

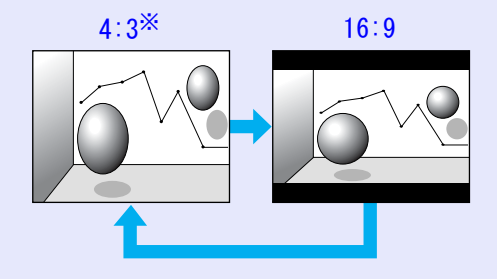

#### ※720p/1080i/1080p信号入力時はズーム4:3表示になります。

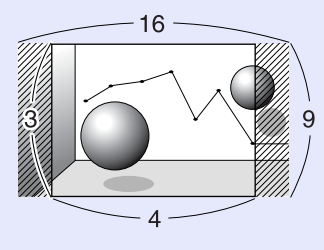

#### EB-G5200Wの場合

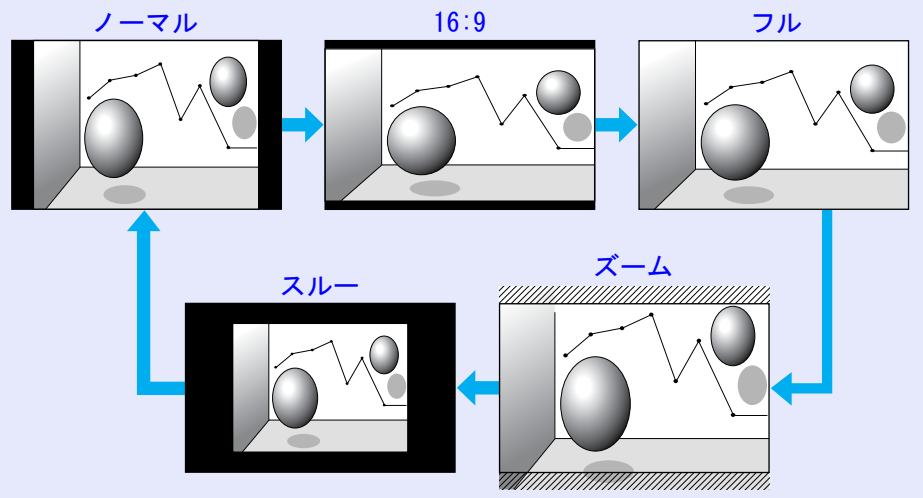

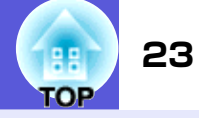

#### コンピュータ映像/HDMI映像のアスペクトを切り替える(EB-G5350/G5100の場合)

コンピュータ映像、またはHDMI入力端子からの入力映像投写時は、以下のようにアスペクトを切り替えられます。

|      | 設定値                  | 動作                                                                             | 投写                                                                                                    | 例                                         |
|------|----------------------|--------------------------------------------------------------------------------|----------------------------------------------------------------------------------------------------|-------------------------------------------|
| ノーマル | コンピュータ 1/2、          | 入力した映像のアスペクトのまま投写サイズいっ                                                         |                                                                                                    |                                           |
|      | BNC入力端子から映           | ぱいになるように投写します。                                                                 |                                                                                                    |                                           |
|      | 像入力時                 |                                                                                |                                                                                                    |                                           |
| オート  | HDMI入力端子から映<br> 像入力時 | 入力した信号の情報に基づき適切なアスペクトで<br>投写します。                                               |                                                                                                    |                                           |
| 4:3  |                      | 4:3のアスペクトで投写サイズいっぱいになるよ                                                        | 1280×1024の信号入力時の場合                                                                                                    |                                           |
|      |                      | うに投写します。アスペクトが5:4(1280×1024な<br>ど)の映像を投写サイズいっぱいに投写したいと<br>きなどに適しています。          |                                                                                                    |                                           |
| 16:9 |                      | 16:9のアスペクトで投写します。16:9のスクリー                                                     | 1280×1024の信号入力時の場合                                                                                                    |                                           |
|      |                      | ン使用時に、スクリーンいっぱいに投写したいときに適しています。                                                |                                                                                                    |                                           |
| スルー  |                      | 入力した映像の解像度のまま投写サイズの中央に                                                         | 800×600の信号入力時                                                                                                    | 1400×1050の信号入力時                           |
|      |                      | 投写します。よりはっきり投写したいときに適し<br>ています。<br>映像の解像度が1024×768を超えるときは、映像の<br>周辺部分は投写されません。 | $ \begin{array}{c}  & 1024 \\  & 1024 \\  & 1024 \\  & 1024 \\  & 1024 \\  & 1024 \\  & 1024 \\  & 1024 \\  & 1024 \\  & 1024 \\  & 1024 \\  & 1024 \\  & 1024 \\  & 1024 \\  & 1024 \\  & 1024 \\  & 1024 \\  & 1024 \\  & 1024 \\  & 1024 \\  & 1024 \\  & 1024 \\  & 1024 \\  & 1024 \\  & 1024 \\  & 1024 \\  & 1024 \\  & 1024 \\  & 1024 \\  & 1024 \\  & 1024 \\  & 1024 \\  & 1024 \\  & 1024 \\  & 1024 \\  & 1024 \\  & 1024 \\  & 1024 \\  & 1024 \\  & 1024 \\  & 1024 \\  & 1024 \\  & 1024 \\  & 1024 \\  & 1024 \\  & 1024 \\  & 1024 \\  & 1024 \\  & 1024 \\  & 1024 \\  & 1024 \\  & 1024 \\  & 1024 \\  & 1024 \\  & 1024 \\  & 1024 \\  & 1024 \\  & 1024 \\  & 1024 \\  & 1024 \\  & 1024 \\  & 1024 \\  & 1024 \\  & 1024 \\  & 1024 \\  & 1024 \\  & 1024 \\  & 1024 \\  & 1024 \\  & 1024 \\  & 1024 \\  & 1024 \\  & 1024 \\  & 1024 \\  & 1024 \\  & 1024 \\  & 1024 \\  & 1024 \\  & 1024 \\  & 1024 \\  & 1024 \\  & 1024 \\  & 1024 \\  & 1024 \\  & 1024 \\  & 1024 \\  & 1024 \\  & 1024 \\  & 1024 \\  & 1024 \\  & 1024 \\  & 1024 \\  & 1024 \\  & 1024 \\  & 1024 \\  & 1024 \\  & 1024 \\  & 1024 \\  & 1024 \\  & 1024 \\  & 1024 \\  & 1024 \\  & 1024 \\  & 1024 \\  & 1024 \\  & 1024 \\  & 1024 \\  & 1024 \\  & 1024 \\  & 1024 \\  & 1024 \\  & 1024 \\  & 1024 \\  & 1024 \\  & 1024 \\  & 1024 \\  & 1024 \\  & 1024 \\  & 1024 \\  & 1024 \\  & 1024 \\  & 1024 \\  & 1024 \\  & 1024 \\  & 1024 \\  & 1024 \\  & 1024 \\  & 1024 \\  & 1024 \\  & 1024 \\  & 1024 \\  & 1024 \\  & 1024 \\  & 1024 \\  & 1024 \\  & 1024 \\  & 1024 \\  & 1024 \\  & 1024 \\  & 1024 \\  & 1024 \\  & 1024 \\  & 1024 \\  & 1024 \\  & 1024 \\  & 1024 \\  & 1024 \\  & 1024 \\  & 1024 \\  & 1024 \\  & 1024 \\  & 1024 \\  & 1024 \\  & 1024 \\  & 1024 \\  & 1024 \\  & 1024 \\  & 1024 \\  & 1024 \\  & 1024 \\  & 1024 \\  & 1024 \\  & 1024 \\  & 1024 \\  & 1024 \\  & 1024 \\  & 1024 \\  & 1024 \\  & 1024 \\  & 1024 \\  & 1024 \\  & 1024 \\  & 1024 \\  & 1024 \\  & 1024 \\  & 1024 \\  & 1024 \\  & 1024 \\  & 1024 \\  & 1024 \\  & 1024 \\  & 1024 \\  & 1024 \\  & 1024 \\  & 1024 \\  & 1024 \\  & 1024 \\  & 1024 \\  & 1024 \\  & 1024 \\  & 1024 \\  & 1024 \\  & 1024 \\  & 1024 \\  & 1024 \\  & 1024 \\  & 1024 \\  & 1024 \\  & 1024 \\  & 1024 \\  & 1024 \\  & 1024 \\  & 1024 \\  & 1024 $ | ↓<br>1024 →<br>1050 ↓<br>1050 ↓<br>1400 → |

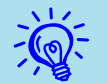

コンピュータ映像投写時に投写映像が欠けてすべてが投写できないときは、環境設定メニューの「入力解像度」をお使いのコンピュータのパネ ルサイズに合わせて「ワイド」または「ノーマル」に設定してください。 ● p.41

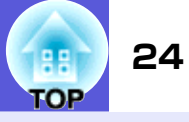

#### コンピュータ映像/HDMI映像のアスペクトを切り替える(EB-G5200Wの場合)

コンピュータ映像、またはHDMI入力端子からの入力映像投写時は、以下のようにアスペクトを切り替えられます。EB-G5200Wはパネル解像度が WXGAのため投写サイズは1280×800ドット(アスペクト比16:10)です。16:9のスクリーンに投写するときは、アスペクトを「16:9」に設定してくだ さい。

|      | 設定値                                | 動作                                   | 投写例               |
|------|------------------------------------|--------------------------------------|-------------------|
| ノーマル | コンピュータ 1/2、<br>BNC 入力端子から映<br>像入力時 | 入力した映像のアスペクトのまま投写サイズいっぱいになるように投写します。 | 1024×768の信号入力時の場合 |
| オート  | HDMI入力端子から映<br>像入力時                | 入力した信号の情報に基づき適切なアスペクトで<br>投写します。     | 1280×800の信号入力時の場合 |
| 16:9 |                                    | 16:9のアスペクトで投写サイズいっぱいになるように投写します。     | 1024×768の信号入力時の場合 |

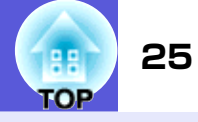

| 設定値 | 動作                                                                                                    | 投写例                                                      |
|-----|----------------------------------------------------------------------------------------------------|----------------------------------------------------------|
| フル  | 投写サイズいっぱいになるように投写します。                                                                                    | 1024×768の信号入力時の場合                                        |
|     |                                                                                                    | $ \begin{array}{c}                                     $ |
| ズーム | 入力した映像のアスペクトのまま横方向が投写サ<br>イズいっぱいになるように投写します。投写サイ<br>ズをはみ出した分は投写されません。                                    | 1024×768の信号入力時の場合                                        |
| スルー | 入力した映像の解像度のまま投写サイズの中央に<br>投写します。よりはっきり投写したいときに適し<br>ています。<br>映像の解像度が1280×800を超えるときは、映像の<br>周辺部分は投写されません。 | 800×600の信号入力時<br>1280                                    |

ジー コンピュータ映像投写時に投写映像が欠けてすべてが投写できないときは、環境設定メニューの「入力解像度」をお使いのコンピュータのパネルサイズに合わせて「ワイド」または「ノーマル」に設定してください。 ● p.41

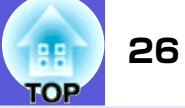

# 説明箇所を指し示す(ポインタ)

ポインタで映像を指し示し、どこを説明しているかを明確にした り、注目させるときに使います。

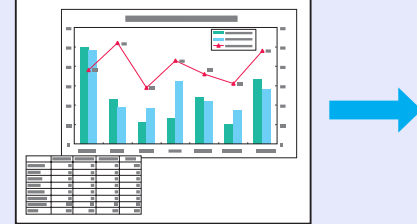

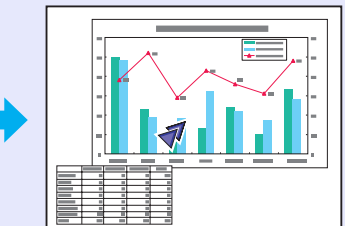

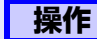

ポインタを表示します。

リモコン

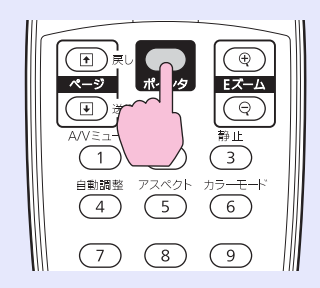

ボタンを押すたびに表示/非表示が切り替わります。

ポインタアイコンを移動します。 2

リモコン

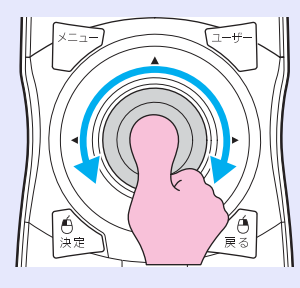

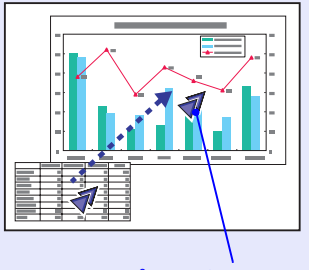

ポインタアイコン

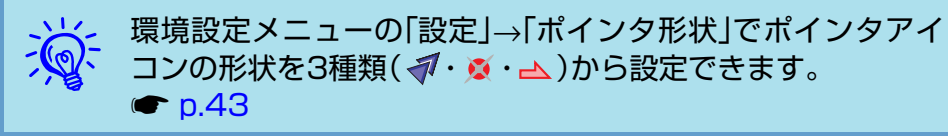

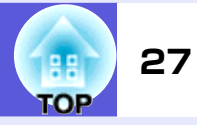

# 映像を部分的に拡大する(Eズーム)

グラフや表の細目などを拡大して見せたいときに便利です。

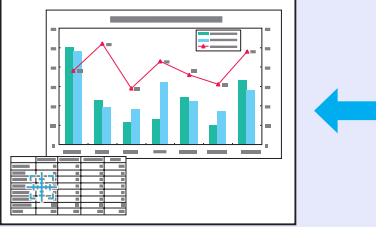

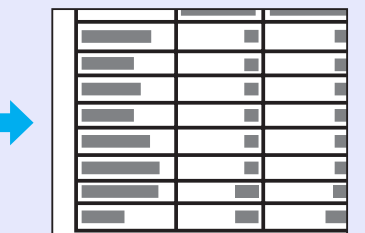

操作

Eズームを開始します。

リモコン

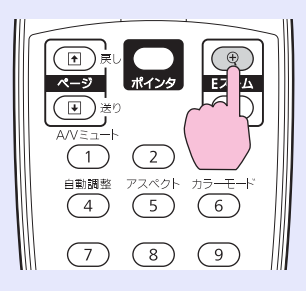

拡大表示したい部分にターゲットスコープを移動させ 2 ます。

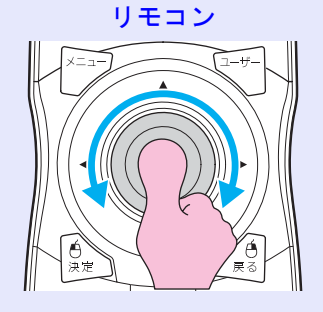

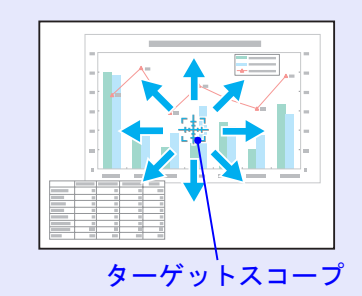

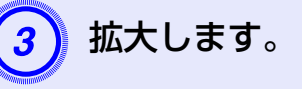

リモコン

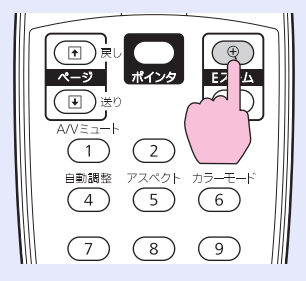

ボタンを押すたびに拡大されます。ボタンを押し続け ると、すばやく拡大できます。 [Θ]ボタンを押すと拡大した結果を縮小します。

解除するには[戻る]ボタンを押します。

- . ١ •画面上に倍率が表示されます。1~4倍まで、25段階で拡大
  - できます。
    - [◎]を傾けると、映像をスクロールできます。
    - プログレッシブ変換、ノイズリダクションを行っているとき にEズームで拡大すると、実行している機能は一時的に解除 されます。

# 複数台利用時に操作対象プロジェクターを限定する

プロジェクターとリモコンにIDを設定するとIDが一致するプロジェクターだけをリモコンで操作できるようになり、本機を複数台並べて使用するときに便利 です。

プロジェクターには1~9までのIDを設定できます。初期値は「オフ」になっており、リモコンのID設定に関わらずリモコンで操作ができます。

リモコンには0~9までのIDを設定できます。初期値は「0」になっており、プロジェクターのID設定に関わらずリモコンで操作ができます。また、リモコンの側面にはIDスイッチがあり、このスイッチをOffにしているとプロジェクターやリモコンのID設定に関わらず、すべてのプロジェクターをリモコンで操作できます。

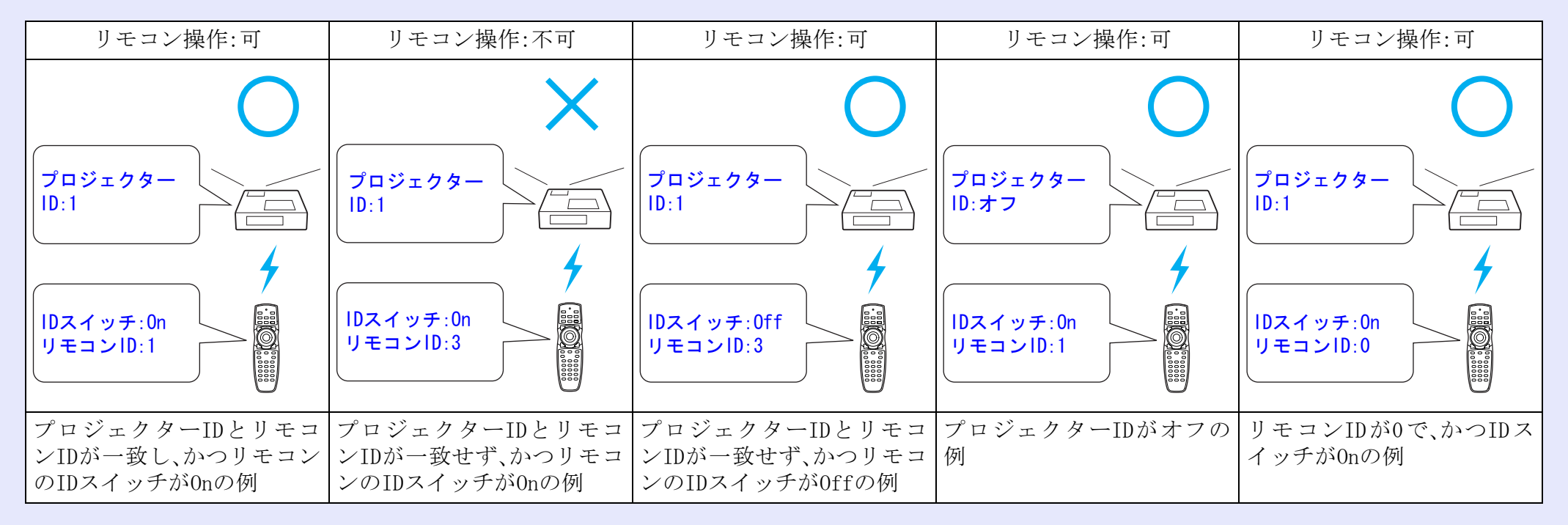

TOP

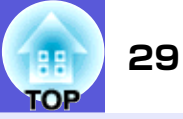

#### プロジェクターのIDを設定する 操作 操作 本機で投写中に[メニュー]ボタンを押して、環境設定メ ニューから「拡張設定」→「プロジェクターID」を選びま リモコン す。 ● 「環境設定メニューの操作」 p.39 (8) (9) 7) リモコンの場合 操作パネルの場合 (Num) 0 戻る メニュー 2 入力検出 押したまま **EPSON** す。 ( 戻る 🕘 【プロジェクターID】 『オフ 』1 』2 』3 』4 』5 』6 』7 』8 19 【戻る]/[決定]:戻る【◆]:選択 【メニュー]:終了 設定したいIDを選び[決定]ボタンを押します。

[メニュー]ボタンを押して環境設定メニューを終了し ます。

# プロジェクターIDの確認方法

設定されているプロジェクターIDの確認は以下の操作で行います。

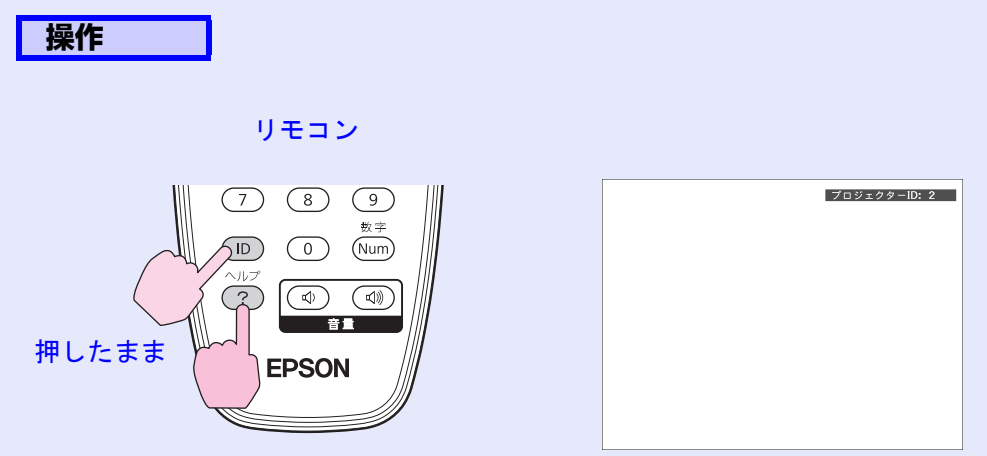

本機で投写中に、リモコンの[ID]ボタンを押したまま[ヘルプ]ボタ ンを押すと、投写画面上に現在のプロジェクターIDが表示されま

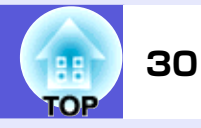

#### リモコンのIDを設定する

リモコン側面のIDスイッチがOffになっているとリモコンIDは無効 になり、リモコンIDの設定に関わらずプロジェクターを操作できま す。IDスイッチをOnにすると、リモコンIDが有効になり操作するプ ロジェクターを限定できるようになります。リモコンIDの設定もID スイッチをOnにして行います。

設定が終了するとリモコンから操作できるプロジェクターが限定 されます。

リモコンIDの設定はリモコンに記憶されます。記憶したID設定 は、リモコンの電池交換などで、リモコンからいったん電池を 外しても残ります。ただし、電池を取り外した状態で長期間放 置すると初期値(IDO)に戻ります。

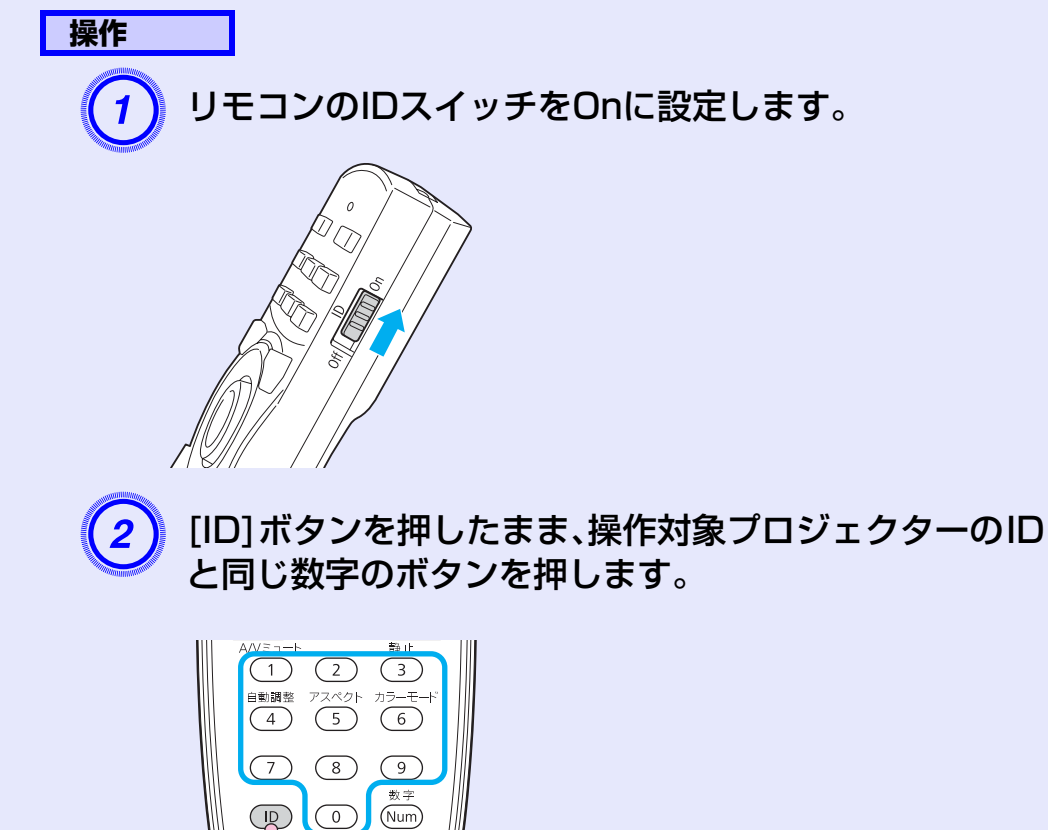

押したまま

# 複数台設置時の色差補正(マルチスクリーンカラーアジャストメント)

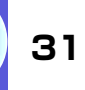

TOP

本機は複数台並べて並列投写したとき、それぞれの映像の明るさと色合いの 違いをマルチスクリーンカラーアジャストメント機能で補正することができ ます。

補正を行ってもそれぞれの映像の明るさと色合いは完全に一致しないこともあります。

### 補正手順の概要

複数台設置されているプロジェクターの中で補正が必要なプロ ジェクターに対して1台ずつ以下の操作を行い補正します。

 プロジェクターIDとリモコンIDを設定する 補正対象のプロジェクターに限定して操作するため、対象となる プロジェクターにプロジェクターIDを設定し、リモコンIDも一致 するように設定します。 ● p.28

#### 2. 色差補正を行う

複数台を投写した状態で色差補正を行います。黒から白を5段階 に区分し各段階をレベル1~5と呼び、この5レベルすべてに対し て次の2点の補正を行います。

- 明るさの補正
   映像の明るさが揃うように補正します。
- ●色の補正

映像の色味が合うように「色補正(緑-赤)」と「色補正(青-黄)」 を補正します。

### 補正の方法

複数台を投写した状態でプロジェクターごとの明るさと色合いの 差が縮まるように補正します。

操作

2

1 [メニュー]ボタンを押して、環境設定メニューから「拡張設定」→「マルチスクリーン」を選びます。 ●「環境設定メニューの操作」 p.39

## 「調整レベル」で補正するレベルを選択します。

- レベルを選択するたびに、選択したレベルのパターン が表示されます。
- ・どのレベルから調整を始めてもかまいませんが、通常は1→5あるいは5→1のように暗い順あるいは明るい順に補正します。

# 3 「明るさ補正」で明るさの補正をします。

- レベル5を選択しているときは複数あるプロジェク ターのうち最も暗い映像に合わせます。
- レベル1を選択しているときは複数あるプロジェク ターのうち最も明るい映像に合わせます。
- レベル2~4を選択しているときは複数あるプロジェク ターのうち中間の明るさの映像に合わせます。
- •[決定]ボタンを押すたびにパターン表示/通常の映像 表示が切り替わりますので、実際の映像で補正結果の 確認や補正を行うこともできます。

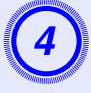

### 「色補正(緑-赤)」と「色補正(青-黄)」を補正します。

[決定]ボタンを押すたびにパターン表示/通常の映像表示が切り替わりますので、実際の映像で補正結果の確認や補正を行うこともできます。

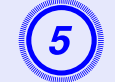

#### すべてのレベルを補正し終わるまで、手順2~4を繰り 返し行います。

6 補正がすべて終了したら、[メニュー]ボタンを押して環 境設定メニューを終了します。

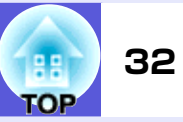

# セキュリティ機能

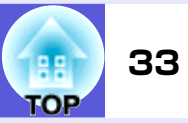

- 本機には、次の充実したセキュリティ機能が備わっています。
- パスワードプロテクト
- 本機を使用する人を制限・管理できます。
- 操作ボタンロック

本機の設定を無断で変更されたり、いたずらされるのを防止できます。

盗難防止用ロック
 本機には機器そのものを持ち出されないように、多様な盗難防止の機構が備わっています。

# 利用者を管理する(パスワードプロテクト)

パスワードプロテクト機能を有効にすると、電源を入れてもパス ワードを知らない人は投写できません。さらに、電源を入れたとき に表示される社名ロゴ等を変更できなくなります。この結果、本機 を持ち出しても使用できないため、盗難等の防止につながります。 ご購入時は、パスワードプロテクト機能は無効になっています。

#### ■ パスワードプロテクトの種類

本機のパスワードプロテクトは利用シーンに応じて次の3種類の設定ができます。

#### 1.「電源投入時」

「電源投入時」を「オン」にすると、電源ケーブルで本機とコンセントを接続後、最初に電源を入れたとき(ダイレクトパワーオンも同様)に、事前に設定してあるパスワードの入力が要求されます。 正しいパスワードを入力しないと、投写は開始しません。

#### 2.「ユーザーロゴ保護」

せっかくプロジェクターの所有者を明示するためにユーザーロ ゴを登録していても、ロゴ表示を変更されては意味がありませ ん。「ユーザーロゴ保護」を「オン」にすると、ユーザーロゴに関す る次の設定変更を禁止できます。

- ユーザーロゴのキャプチャ
- ●環境設定メニューの「表示設定」で「背景表示」、「スタートアップ スクリーン」、「A/Vミュート」の設定を変更する。

3.「ネットワーク保護」

「ネットワーク保護」を「オン」にすると、環境設定メニューの 「ネットワーク」の設定変更を禁止できます。

#### ■ パスワードプロテクトの設定方法

パスワードプロテクトの設定は、下記の手順で行います。

操作

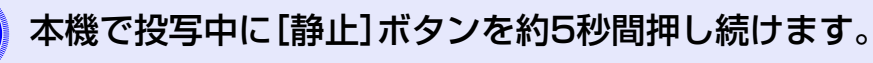

パスワードプロテクト設定メニューが表示されます。

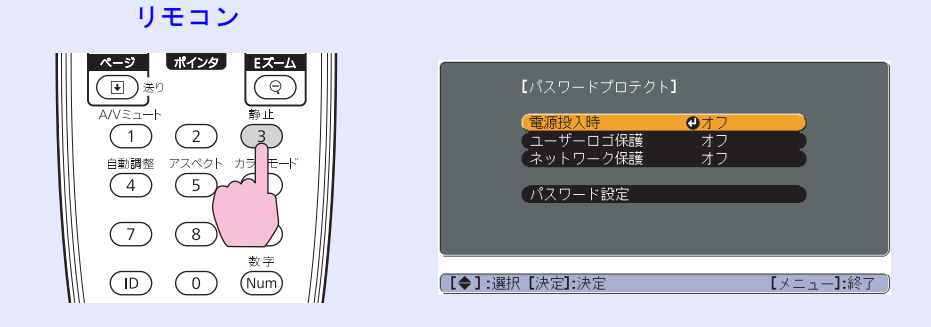

# すでにパスワードプロテクトが有効になっていると、パス ワードの入力が要求されます。

ワードの入力が要求されます。 パスワードを正しく入力するとパスワードプロテクト設定メ ニューが表示されます。 ● 「パスワードの認証」 p.35

パスワード設定をしたときは、盗難防止の効果をさらに高めるために製品同梱のパスワードプロテクトシールを本機のお好きな位置に貼ってください。

# 「電源投入時」を有効にします。

- (1)「電源投入時」を選択し、[決定]ボタンを押します。
- (2)「オン」を選択し、[決定]ボタンを押します。
- (3) [戻る] ボタンを押します。

#### セキュリティ機能

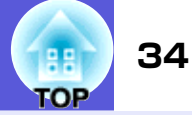

## 3)「ユーザーロゴ保護」を有効にします。

- (1)「ユーザーロゴ保護」を選択し、[決定]ボタンを押します。
- (2)「オン」を選択し、[決定]ボタンを押します。
- (3) [戻る] ボタンを押します。

#### 「ネットワーク保護」を有効にします。

- (1)「ネットワーク保護」を選択し、[決定]ボタンを押します。
- (2)「オン」を選択し、[決定]ボタンを押します。
- (3) [戻る]ボタンを押します。

#### )パスワードを設定します。

- (1)「パスワード設定」を選択し、[決定]ボタンを押します。
- (2)「パスワードを変更しますか?」と表示されるので、「はい」を選択し、[決定]ボタンを押します。初期設定でパスワードは「0000」に設定されています。必ず任意のパスワードに変更してください。「いいえ」を選択すると、手順1の画面に戻ります。
- (3) [数字] ボタンを押したまま、テンキー部の数字のボ タンで4桁の数字を入力します。入力したパスワー ドは「\*\*\*\*」と表示されます。4桁目を入力する と、確認画面に切り替わります。

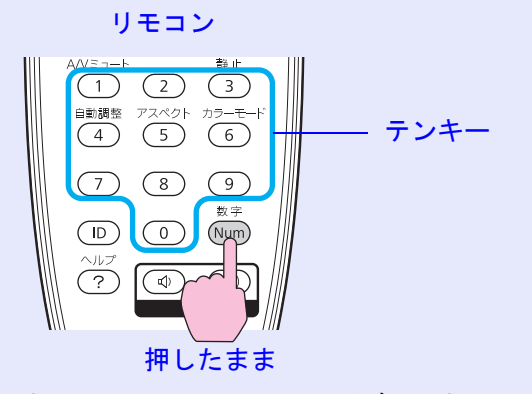

- (4)入力したパスワードを再度入力します。
  - 「パスワード設定が終了しました。」とメッセージが 表示されます。

間違えてパスワードを入力した場合は、メッセージ が表示されますのでパスワード設定をやり直してく ださい。

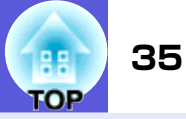

#### 📕 パスワードの認証

パスワードの入力画面が表示されたら設定してあるパスワードを リモコンの数字ボタンを使って入力します。

#### 操作

#### [数字]ボタンを押したまま、テンキー部の数字のボタンを押し てパスワードを入力します。

正しいパスワードを入力し終わると投写が開始されます。

#### 注意

- パスワードに関してお問い合わせいただいた際は、お客様のお名前や 連絡先などをお聞きし、お客様から返送いただいた『お客様情報+正 式保証書発行カード』と照合しご本人様であることを確認させていた だきます。同梱の『お客様情報+正式保証書発行カード』に必要事項を 記入して、必ず返送してください。
- 間違ったパスワードを続けて3回入力した場合は、「プロジェクターの動作を停止します。」と、メッセージが約5分間表示され、本機がスタンバイ状態になります。この場合は、電源プラグを抜いて差し直し、本機の電源を入れます。パスワードの入力を求める画面が表示されますので、パスワードを正しく入力してください。
- 万一、パスワードを忘れてしまったときは、画面に表示されている「問い合わせコード:xxxxx」の番号を控えて、プロジェクターインフォメーションセンターにご連絡いただき、その指示に従ってください。
   ア.128
- 上記の操作を繰り返し、間違ったパスワードを続けて 30 回入力した場合は、次のメッセージが表示されパスワード入力もできなくなります。「プロジェクターの動作を停止します。各修理窓口へ修理を依頼してください。」

# 操作を制限する(操作ボタンロック)

次のどちらかを選んで本機の操作パネルのボタンをロックできま す。

全ロック

操作パネルのボタンをすべてロックします。操作パネルからは電源のオン/オフを含めまったく操作できなくなります。

 操作ロック 操作パネルの[む]ボタンを除くすべてのボタンをロックします。

イベントやショーなどで投写するだけで操作をできないようにし たり、学校などで操作できるボタンを制限したいときに便利です。 リモコンからは通常どおり操作できます。

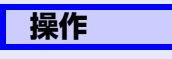

# 1 本機で投写中に[メニュー]ボタンを押して、環境設定メニューから「設定」→「操作ボタンロック」を選びます。 ●「環境設定メニューの操作」 p.39

リモコンの場合

操作パネルの場合

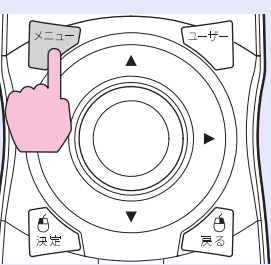

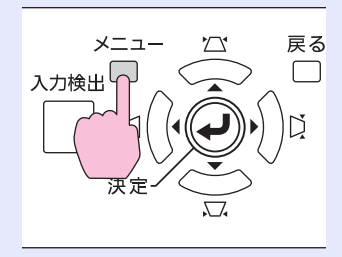

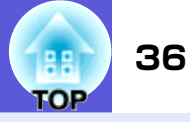

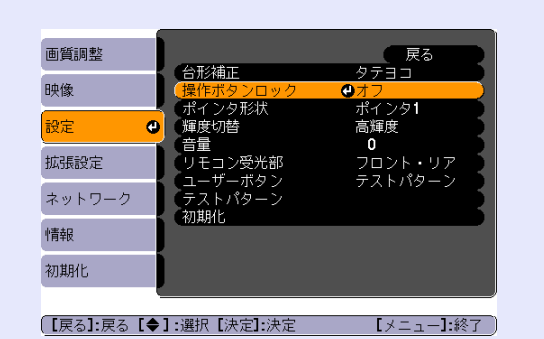

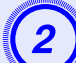

「全ロック」か「操作ロック」のどちらかを選択します。

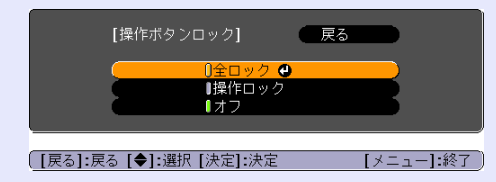

) 確認のメッセージが表示されるので、「はい」を選びま す。

設定に従い、操作パネルのボタンがロックされます。

操作パネルのボタンロックを解除するには、次の2通りの方法があります。

- リモコンを使って、環境設定メニューの「設定」→「操作ボタン ロック」を「オフ」に設定します。
- 操作パネルの[決定]ボタンを約7秒間押し続けると、メッセージが表示され、ロックが解除されます。

## 盗難防止用ロック

本機は無人になる部屋に天吊りなど固定設置されることが多いため、機器そのものを持ち出されないように次の機構があります。

• セキュリティスロット

Kensington社製のマイクロセーバーセキュリティシステムに対応 したセキュリティスロットです。マイクロセーバーセキュリティ システムの詳細は、Kensington のホームページ http://www.kensington.com/ でご確認ください。

- セキュリティケーブル取付け部
   市販の盗難防止用ワイヤーロックなどを通して、机や柱などに固定できます。
- レンズユニット取り外しボタン固定ネジ
   同梱のネジで投写レンズがすぐに取り外せないようにレンズユニット取り外しボタンを固定できます。

### ■ ワイヤーロックの取り付け方

盗難防止用ワイヤーロックのワイヤーを通します。 ワイヤーロックの施錠方法は、ワイヤーロックに添付の『取扱説明 書』をご覧ください。

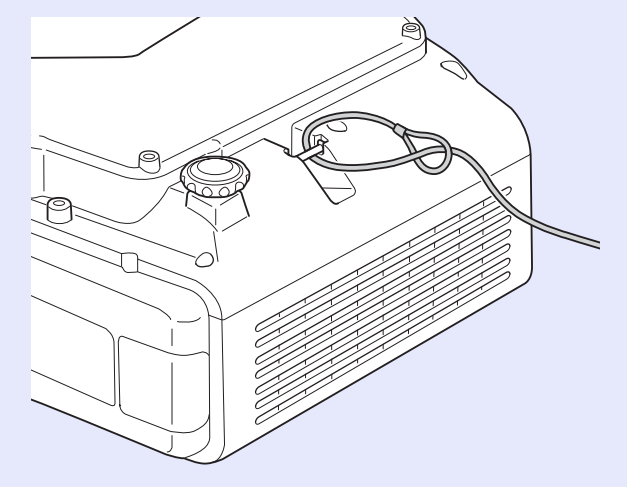
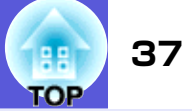

# ■ 投写レンズの盗難防止

本機の投写レンズはバヨネット式で簡単・手軽に交換ができます。 盗難が心配な場合は、同梱のネジで固定しておくとすぐに取り外せ ないため盗難防止に役立ちます。

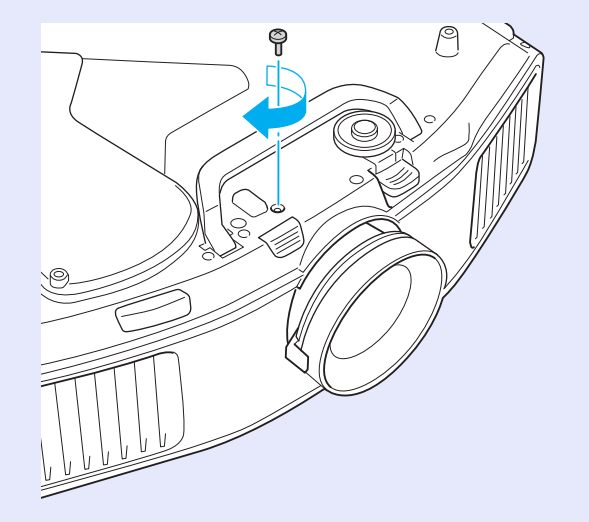

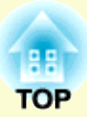

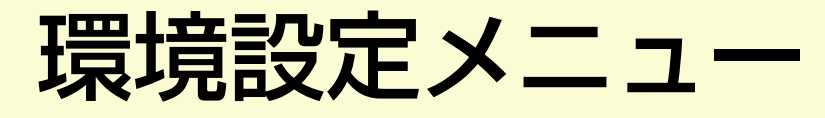

ここでは、環境設定メニューの機能と操作方法について説明しています。

| 環境設定メニューの操作                     | 39 |
|---------------------------------|----|
| 機能一覧                            | 40 |
| ●画質調整メニュー                       | 40 |
| ●映像メニュー                         | 41 |
| <ul> <li>設定メニュー</li> </ul>      | 43 |
| • 拡張設定メニュー                      | 45 |
| ●ネットワークメニュー(EB-G5200₩/G5100のみ). | 47 |
| ●ネットワークメニュー(EB-G5350のみ)         | 49 |
| ネットワークメニュー操作上のご注意               | 50 |
| ソフトキーボードの操作                     | 50 |
| 基本設定メニュー                        | 51 |

| 無線LANメニュー(オプション品の  |    |
|--------------------|----|
| 無線LANユニット装着時のみ)    | 52 |
| セキュリティメニュー(オプション品の |    |
| 無線LANユニット装着時に有効)   | 54 |
| 有線LANメニュー          | 58 |
| メールメニュー            | 59 |
| その他メニュー            | 60 |
| 初期化メニュー            | 61 |
| 情報メニュー(表示のみ)       | 62 |
| 初期化メニュー            | 63 |
|                    |    |

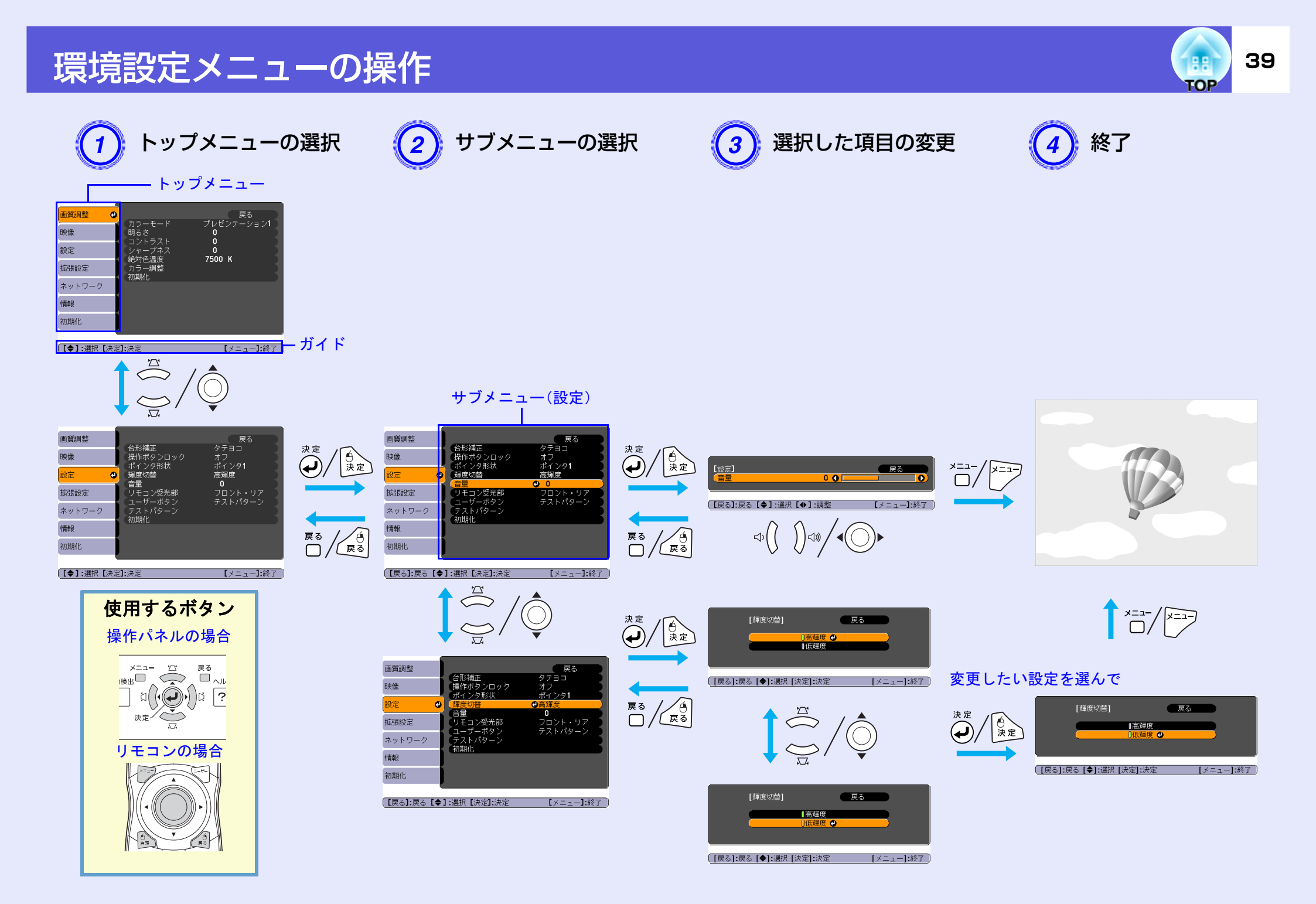

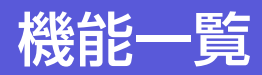

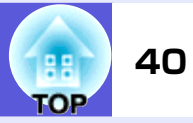

# 画質調整メニュー

現在投写している映像信号により設定できる項目が以下の画面図のとおり異なります。設定した内容は映像信号ごとに保持されます。

### コンピュータ映像/EasyMP(EB-G5350のみ)

| 画質調整 🕑    |                                                           | 戻る しだンテーション!     |
|-----------|-----------------------------------------------------------|------------------|
| 映像        | 明るさ                                                       | 0                |
| 設定        | <ul> <li>コントリスト</li> <li>シャープネス</li> <li>絶対毎温度</li> </ul> | 0<br>0<br>7500 K |
| 拡張設定      | カラー調整                                                     | 7500 K           |
| ネットワーク    | 110,44116                                                 |                  |
| 情報        |                                                           |                  |
| 初期化       | )                                                         |                  |
|           |                                                           |                  |
| 【◆】:選択【決定 | ]:決定                                                      | 【メニュー】:終了        |

## <u>コンポーネントビデオ</u>\*/<u>コンポジットビデオ</u>\*/<u>S-ビデオ</u>\*

| 画質調整 🗨     |                  | 戻る         |
|------------|------------------|------------|
| 映像         | 明るさ              | 0<br>0     |
| 設定         | ー コントラスト<br>色の濃さ | 0          |
| 拡張設定       | シャープネス           | 0<br>7500V |
| ネットワーク     | カラー調整            | LINN       |
| 情報         | טונאגנאר         |            |
| 初期化        |                  |            |
|            | <u> </u>         |            |
| [●]:選択 [決定 | []:決定            | [メニュー]:終了  |

| · · · · · · · · · · · · · · · · · · · |                                                                                                    |
|---------------------------------------|----------------------------------------------------------------------------------------------------|
| サブメニュー                                | 機能                                                                                                    |
| カラーモード                                | 使用シーンに応じて、画質を選択できます。 🖝 p. 20                                                                                                    |
| 明るさ                                   | 映像の明るさを調整します。                                                                                                    |
| <u>コントラスト</u>                         | 映像の明暗の差を調整します。                                                                                                    |
| 色の濃さ                                  | 映像の色の濃さを調整します。                                                                                                    |
| 色合い                                   | (コンポジットビデオ/S-ビデオの場合は、NTSC系の信号入力時のみ調整可能)<br>映像の色合いを調整します。                                                                                                    |
| シャープネス                                | 映像のシャープ感を調整します。                                                                                                    |
| 絶対色温度                                 | (「画質調整」→「カラーモード」の調整値を「 <u>sRGB</u> )」に設定していると、本項目は選択できません。)<br>映像全体の色合いを調整します。5000K~10000Kの10段階で調整することができます。高い値を選択すると青みがかっ<br>た映像になり、低い値を選択すると赤みを帯びた映像になります。                                                                                                    |
| カラー調整                                 | 以下のどちらかを選んで調整できます。(「画質調整」→「カラーモード」の調整値を「 <u>sRGB</u> →」に設定していると、本項目は選<br>択できません。)<br>赤、緑、青:各色の強さを個別に調整します。<br>(「画質調整」→「カラーモード」の調整値を「カスタム」に設定していると、本項目は表示されません。)<br>R、G、B、C、M、Y:R(赤)、G(緑)、B(青)、C(シアン)、M(マゼンダ)、Y(イエロー)ごとに色相、彩度、明度を調整します。<br>(「画質調整」→「カラーモード」の調整値を「カスタム」に設定しているときだけ、本項目は表示されます。) |
| 初期化                                   | 「画質調整」メニューの調整値を初期値に戻します。全メニュー項目の設定を初期値に戻すときは 🖝 p.63                                                                                                    |

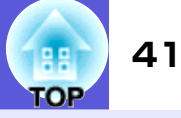

# 映像メニュー

現在投写している映像信号により設定できる項目が以下の画面図のとおり異なります。設定した内容は映像信号ごとに保持されます。 入力ソースがEasyMPになっているときは「映像」メニューの設定は行えません。(EB-G5350のみ)

| コンピュータ映像                                                                                                    | HDMI入力端子からの映像信号                                                                                                    | <u>コンポーネントビデオ</u> >>                                                                                                    | <u>コンポジットビデオ</u> ᄡ/ <u>S-ビデオ</u> ᄡ                                                                                                    |
|----------------------------------------------------------------------------------------------------|----------------------------------------------------------------------------------------------------|----------------------------------------------------------------------------------------------------|----------------------------------------------------------------------------------------------------|
| 画質調整     戻る       映像     ク       白動調整     オン       入力解像度     オート       トラッキング     0       設定     同期       拡張設定     スカ信号方式       アスペクト     4:3       初期化     初期化 | <ul> <li>画質調整</li> <li>戻る</li> <li>プログレッシブ変換 オフ</li> <li>ノイズリダクション NR1</li> <li>HDML ビデオレベル 通常</li> <li>アスペクト オート</li> <li>初期化</li> <li>初期化</li> </ul> | <ul> <li>画質調整</li> <li>戻る</li> <li>表示位置</li> <li>プログレッシブ変換</li> <li>オフ</li> <li>ノイズリダクション</li> <li>NR1</li> <li>ハカ信号方式</li> <li>オート</li> <li>アスペクト</li> <li>4:3</li> <li>初期化</li> <li>初期化</li> <li>初期化</li> </ul> | <ul> <li>画質調整</li> <li>戻る</li> <li>表示位置</li> <li>プログレッシブ変換</li> <li>オフ</li> <li>ノイズリダクション</li> <li>NR1</li> <li>ビデオ信号方式</li> <li>オート</li> <li>アスペクト</li> <li>4:3</li> <li>初期化</li> <li>初期化</li> </ul> |
| [【◆]:選択【決定]:決定 [メニュー]:終了                                                                                                    | 【◆】:選択【決定】:決定 【メニュー】:終了                                                                                                    | 〕 〔【◆】:選択【決定】:決定      【メニュー】:終了 〕                                                                                                    | 【◆】:選択【決定】:決定 【メニュー】:終了 】                                                                                                    |

| サブメニュー                 | 機能                                                                                                    |
|------------------------|----------------------------------------------------------------------------------------------------|
| 自動調整                   | 入力信号が切り替わったときに、映像を最適な状態に自動調整する(オン)/しない(オフ)を設定します。 ● p.72                                                                                                    |
| 入力解像度                  | 「オート」にしていると、入力信号の解像度を自動で判別します。「オート」に設定していて投写映像が欠けるときは、接続しているコンピュータに合わせてワイド画面は「ワイド」に、4:3や5:4画面は「ノーマル」に設定してください。接続するコンピュータが固定のときは「マニュアル」を選択し特定の入力解像度に設定することもできます。 |
| <u>トラッキング</u>          | 映像に縦の縞模様が出るときに調整します。 ☞ p.72                                                                                                    |
| <u>同期</u> ▶            | 映像にちらつき、ぼやけ、横ノイズが出るときに調整します。 🖝 p.72                                                                                                    |
| 表示位置                   | 映像の一部が欠けているときに表示位置を上下左右に移動し映像がすべて投写されるように調整します。                                                                                                    |
| <u>プログレッシブ</u> ⋫<br>変換 | (HDMI入力端子からの映像信号(デジタルRGBを除く)と、コンポーネントビデオの場合は、480i/576i/1080i信号入力時の<br>み設定可能)<br>オフ:IP変換を各フィールドの画面内で行います。動きの大きい映像をお楽しみいただくときに適しています。<br>ビデオ:一般のビデオ映像に適しています      |
|                        | <b>フィルム/オート</b> :2-3プルダウンを行うことにより、映画フィルムやCG、アニメーション映像などの24/30フレームで記録<br>された映像を最適なプログレッシブ信号に自動変換することで、映像が本来持っている自然な質感を再現します。                                     |
| ノイズリダクション              | (デジタルRGB信号入力時は設定不可)<br>映像のざらつきを抑えます。モードを2つ用意しています。お好みの設定でご覧ください。DVDなど映像ソースにノイズが<br>少ないときは「オフ」に設定してご覧ください。                                                       |

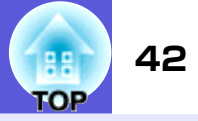

| サブメニュー     | 機能                                                                                                    |
|------------|----------------------------------------------------------------------------------------------------|
| HDMIビデオレベル | (デジタルRGB信号入力時は設定不可)<br>本機のHDMI入力端子とDVDプレーヤーなどを接続しているときに、DVDプレーヤーのビデオレベルの設定に合わせて本機<br>のビデオレベルを設定します。                                    |
| 入力信号方式     | コンピュータ1/2とBNC入力端子からの入力信号を選択します。<br>「オート」にすると、接続機器に応じて自動的に入力信号を設定します。<br>「オート」に設定していて、色が正しく表示されないときは、接続している機器の信号に応じて適切な信号を選択してくだ<br>さい。 |
| ビデオ信号方式    | ビデオ1/2入力端子からの入力信号を選択します。「オート」にすると、ビデオ信号を自動認識します。「オート」に設定していて、映像にノイズが入ったり、映像が映らないなどのトラブルが起きるときは、接続している機器の信号に応じて適切な信号を選択してください。          |
| アスペクト      | 映像の <u>アスペクト比</u> ♥を設定します。 ☞ p.22                                                                                                    |
| 初期化        | 「映像」メニューのうち、「入力信号方式」を除くすべての調整値を初期値に戻します。<br>全メニュー項目の設定を初期値に戻すときは ☞ p.63                                                                |

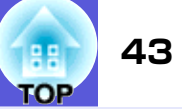

# 設定メニュー

| 画質調整      |                            | 戻る                  |
|-----------|----------------------------|---------------------|
| 映像        | 台形補正<br>操作ボタンロック           | タテヨコ<br>オフ<br>ポインカー |
| 設定 🕘      | - ホインタルAX<br>輝度切替<br>- 辛号  |                     |
| 拡張設定      | ーロー<br>リモコン受光部<br>コーザーボタン  | フロント・リア             |
| ネットワーク    | ユージーホックン<br>テストパターン<br>初期化 | 7                   |
| 情報        | 0104010                    |                     |
| 初期化       |                            |                     |
| [●]:選択「決定 | <b>1</b> ·決定               | 「メニュー]:終了           |
|           |                            | EV-1 3-0K1          |

| サブメニュー   | 機能                                                                                                    |
|----------|----------------------------------------------------------------------------------------------------|
| 台形補正     | 台形にゆがんだ画面を補正します。<br>タテヨコ:縦・横方向のゆがみ補正を行います。「タテ補正」・「ヨコ補正」から選択します。<br>「タテ補正」、「ヨコ補正」は操作パネルの[☆/▲][□/▼][□/▼][□/▶]ボタンで補正するのと同様の補正ができま<br>す。<br>Quick Corner:投写映像の4つの角を選んで補正します。 ☞ p.16 |
| 操作ボタンロック | 本機操作パネルの操作制限を設定します。 🖝 p.35                                                                                                    |
| ポインタ形状   | ポインタの形状を選択します。 🖝 p.26<br>ポインタ1: 利 ポインタ2: 💢 ポインタ3: 📥                                                                                                    |
| 輝度切替     | ランプの明るさを2段階で切り替えることができます。<br>暗い部屋で投写したり小さなスクリーンに映す場合に、投写映像が明るすぎるときは「低輝度」に設定します。「低輝度」<br>で使用すると、投写中の消費電力、ランプ寿命が次のように変わり、ファン回転音も低下します。消費電力:約14%減、ラ<br>ンプ寿命:約1.5倍                  |
| 音量       | 音量を調整します。設定した内容は映像信号ごとに保持されます。                                                                                                    |
| リモコン受光部  | リモコンからの操作信号の受信を制限します。<br>リモコンでの操作を禁止したいときやリモコン受光部の近くに蛍光灯が設置されていて、その影響でリモコンが誤動作<br>してしまうときに影響を受けている受光部を使わないように設定できます。                                                            |

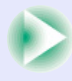

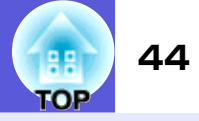

| サブメニュー  | 機能                                                                                                    |
|---------|----------------------------------------------------------------------------------------------------|
| ユーザーボタン | リモコンの[ユーザー]ボタンに割り当てる環境設定メニューの項目を選択します。[ユーザー]ボタンを押すと割り当て<br>たメニュー項目の選択/調整画面が直接表示されるのでワンタッチで設定/調整の変更が行えます。[ユーザー]ボタンに<br>割り当てることのできるのは以下の6項目です。<br>輝度切替、情報、プログレッシブ変換、テストパターン、マルチスクリーン、入力解像度 |
| テストパターン | 本機を設置する際に、機器を接続せずに投写状態を調整できるようにテストパターンを表示します。テストパターン表示中はズーム調整、フォーカス調整、台形補正が行えます。<br>テストパターンの表示を解除するときは、リモコンまたは操作パネルの[戻る]ボタンを押します。                                                        |
| 初期化     | 「設定」メニューのうち「ユーザーボタン」を除くすべての調整値を初期値に戻します。<br>全メニュー項目の設定を初期値に戻すときは ☞ p.63                                                                                                    |

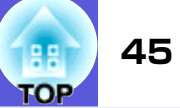

# 拡張設定メニュー

| 画質調整                           | ( <b>+ n +</b>                                         | 戻る             |
|--------------------------------|--------------------------------------------------------|----------------|
| 映像                             | 表示設定<br>ユーザーロゴ                                         |                |
| 設定                             | <ul> <li>設置モート</li> <li>動作設定</li> <li>(計数を)</li> </ul> |                |
| 拡張設定 🕑                         | (存機モード<br>プロジェクターID                                    | ネットワーク無効<br>オフ |
| ネットワーク                         | マルチスクワーフ<br>言語 🤤                                       | 日本語            |
| <b> </b>  青幸段                  | 1/1/4/110                                              |                |
| 初期化                            |                                                        |                |
|                                | 1 1 2 2                                                |                |
| [ <b> ● ] :</b> 選択 <b>L</b> 決定 | ]: 决定                                                  | 【メニュー】:終了      |

| サブメニュー  | 機能                                                                                                    |
|---------|----------------------------------------------------------------------------------------------------|
| 表示設定    | 本機の表示に関する設定を行います。<br>メッセージ表示:入力ソースを切り替えたときの入力ソース名、カラーモードを切り替えたときのカラーモード名、映像<br>信号が入力されていないときなどのメッセージ表示を画面に表示する(オン)/しない(オフ)を設定します。<br>背景表示*:映像信号が入力されていないときなどの画面の状態を「黒」、「青」、「ロゴ」のいずれかで設定します。<br>スタートアップスクリーン*:スタートアップスクリーン(投写開始時に投写される映像)を起動時に表示する(オン)/し<br>ない(オフ)を設定します。<br>A/Vミュート*:A/Vミュート時に表示する画面を「黒」、「青」、「ロゴ」のいずれかで設定します。 |
| ユーザーロゴ※ | 背景表示、A/Vミュート時などに表示するユーザーロゴを変更します。 ☞ p.92                                                                                                    |
| 設置モード   | 本機の設置状態に合わせて次の中から設定します。                                                                                                    |

※ 「パスワードプロテクト」で「ユーザーロゴ保護」を「オン」にしていると、ユーザーロゴに関する設定の変更はできません。「ユーザーロゴ保護」を「オフ」にしてから設定を変更してください。 ● p.33

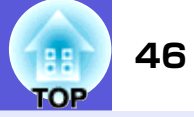

| サブメニュー    | 機能                                                                                                    |
|-----------|----------------------------------------------------------------------------------------------------|
| 動作設定      | <ul> <li>ダイレクトパワーオン:ダイレクトパワーオンさせる(オン)/させない(オフ)を設定します。         <ul> <li>「オン」に設定しているときは、停電復旧時などにコンセントに電源プラグが差し込まれた状態になっていると本機の電源がオンになりますので、注意してください。</li> <li>スリープモード:「オン」に設定すると、映像信号が未入力のまま、なにも操作しないときに自動で電源を切ります。</li> <li>スリープモード時間:スリープモードを「オン」にしたときに自動で電源を切るまでの時間を1~30分の範囲を1分単位で設定します。</li> <li>高地モード:標高約1500m以上でお使いの場合は「オン」にします。</li> <li>BNC同期終端:BNC入力端子からの信号の終端処理を設定します。通常は「オフ」で使用します。スイッチャなど、アナログ(75Ω)終端が必要なときは「オン」に設定します。</li> </ul> </li> </ul> |
| 待機モード     | 本機がスタンバイ状態のときも、ネットワーク監視・制御機能を働かせるときは、「ネットワーク有効」に設定します。<br>ネットワーク経由で本機の状態を監視・制御するには <u>SNMP</u> サを使うか、あるいは本製品に添付のアプリケーションソフト<br>「EMP Monitor」を使用して行います。                                                                                                    |
| プロジェクターID | 「1」~「9」までのIDを設定します。「オフ」はIDを設定していない状態です。 🖝 p.29                                                                                                    |
| マルチスクリーン  | プロジェクター複数台を並べて投写した際の各映像の色合いや明るさの差を補正できます。 ● p.31<br>調整レベル:黒から白を5段階に区分し各段階をレベル1~5と呼び、この5レベルすべてに対して「明るさ補正」と「色補正」<br>を行います。<br>明るさ補正:製品ごとの明るさのばらつきを補正します。<br>色補正(緑-赤)/色補正(青-黄):製品ごとの色のばらつきを補正します。                                                                                                    |
| 言語        | メッセージやメニューに表示する言語を設定します。                                                                                                    |
| 初期化       | 「拡張設定」メニューのうち、「表示設定 <sup>※1</sup> 」、「動作設定 <sup>※2</sup> 」の調整値を初期値に戻します。<br>全メニュー項目の設定を初期値に戻すときは 🖝 p.63                                                                                                    |

※1「パスワードプロテクト」で「ユーザーロゴ保護」を「オン」にしていると、ユーザーロゴに関する設定の変更はできません。「ユーザーロゴ保護」を「オフ」にしてから設定を変更してください。 ● p.33

※2「高地モード」は除く。

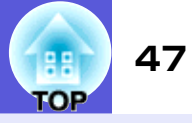

# ネットワークメニュー(EB-G5200W/G5100のみ)

「パスワードプロテクト」で「ネットワーク保護」を「オン」に設定していると、メッセージが表示され設定を変更することはできません。「ネットワーク保護」を「オフ」にしてから操作してください。 🆝 p.33

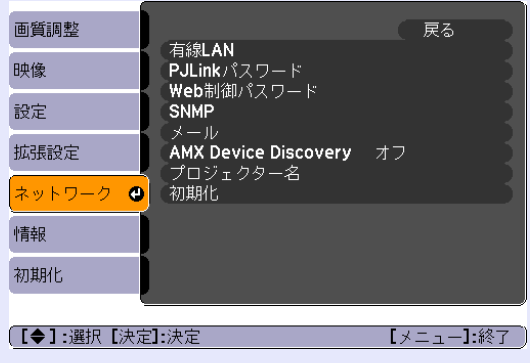

| サブメニュー      | 機能                                                                                                    |
|-------------|----------------------------------------------------------------------------------------------------|
| 有線LAN       | <ul> <li>ネットワークの設定を行います。</li> <li>DHCP:DHCPを使用する(オン)/しない(オフ)を設定します。</li> <li>ここで「オン」に設定すると以降のアドレスの設定はできなくなります。</li> <li>IPアドレス:本機に割り当てるIPアドレスを入力します。<sup>※1</sup><br/>アドレスの各フィールドには0~255の数字を入力できます。ただし、以下のIPアドレスは使用できません。</li> <li>0.0.0.0.0.x.x.x.x127.x.x.x224.0.0.0~255.255.255(xは0~255の数字)</li> <li>サブネットマスク:本機のサブネットマスクを入力します。<sup>※1</sup><br/>アドレスの各フィールドには0~255の数字を入力できます。ただし、以下のサブネットマスクは使用できません。</li> <li>0.0.0.0.255.255.255.255</li> <li>ゲートウェイアドレス:本機のゲートウェイのIPアドレスを入力します。<sup>※1</sup><br/>アドレスの各フィールドには0~255の数字を入力できます。ただし、以下のゲートウェイアドレスは使用できません。</li> <li>0.0.0.0.127.x.x.x224.0.0.0~255.255.255(xは0~255の数字)</li> <li>MACアドレス:本機のMACアドレスを表示します。</li> </ul> |
| PJLinkパスワード | PJLink対応アプリケーションソフトを使って本機にアクセスするときの認証用パスワードを入力します。 <sup>※1</sup> ☞ p.111<br>半角英数字で最大32文字まで入力できます。                                                                                                    |
| Web制御パスワード  | Web制御で本機を設定・制御するときの認証用パスワードを入力します。 <sup>※1</sup> 半角英数字で最大8文字まで入力できます。<br>Web制御は、EMP Monitorを起動しているコンピュータのWebブラウザを利用して、コンピュータから本機を設定・制御する<br>機能です。 ● 『EMP Monitor操作ガイド』                                                                                                    |

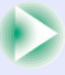

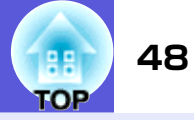

| サブメニュー                  | 機能                                                                                                    |
|-------------------------|----------------------------------------------------------------------------------------------------|
| <u>SNMP</u> ₩           | SNMPの設定を行います。<br>トラップIPアドレス1/トラップIPアドレス2:SNMPのトラップ通知先のIPアドレスを2つまで登録できます。 <sup>※1</sup><br>SNMPを使ってプロジェクターを監視するには、コンピュータ側にSNMPマネージャプログラムがインストールされている<br>必要があります。SNMPによる管理は、必ずネットワークに詳しい人が行ってください。                                                                                                    |
| メール                     | 本機が異常/警告状態になったときに、ここで通知先を設定すると電子メールで通知されます。送付されるメールの内容<br>については「付録 異常通知メールの見方」 ● p.107<br>メール通知機能:メール通知を行う(オン)/行わない(オフ)を選択します。ここで「オフ」に設定すると以降のアドレスの<br>設定はできなくなります。<br>SMTPサーバ:本機が使うSMTPサーバのIPアドレスを入力します。*1<br>アドレスの各フィールドには0~255の数字を入力できます。ただし、以下のIPアドレスは使用できません。<br>127. x. x. x.224.0.0.0~255.255.255.255(xは0~255の数字)<br>ポート番号:SMTPサーバのポート番号を表示します。<br>初期値は25です。Web制御から設定変更しているときは、ポート番号を1~65535までの有効な数値を入力して変更でき<br>ます。<br>宛先1設定/宛先2設定/宛先3設定:通知メールの送信先のメールアドレスの入力*1と通知する異常/警告の内容を設定し<br>ます。送信先は最大3件まで登録できます。メールアドレスは最大32文字まで入力できます。 |
| AMX Device<br>Discovery | 本機をネットワークに接続しているとき、AMX Device Discoveryによる本機の検出を有効にしたいときは「オン」に設定します。AMX社のコントローラやAMX Device Discoveryで制御する環境に接続していないときは、「オフ」に設定してください。                                                                                                    |
| プロジェクター名                | ネットワーク上で本機を識別するための個別の名前を表示しています。                                                                                                    |
| 初期化                     | 「ネットワーク」メニューのすべての調整値を初期値に戻します。<br>全メニュー項目の設定を初期値に戻すときは ☞ p.63                                                                                                    |

※1 数値やパスワード入力の際は次のようなソフトキーボードが表示されます。リモコンの[@]ボタンを傾けて目的のキーにカーソルを移動 し、[決定]ボタンを押して入力します。数字は、リモコンの[数字]ボタンを押したまま、テンキー部の数字のボタンを押して入力すること もできます。入力後キーボードの[Finish]を選択すると入力が確定します。キーボードの[Cancel]を選択すると入力は取り消されます。

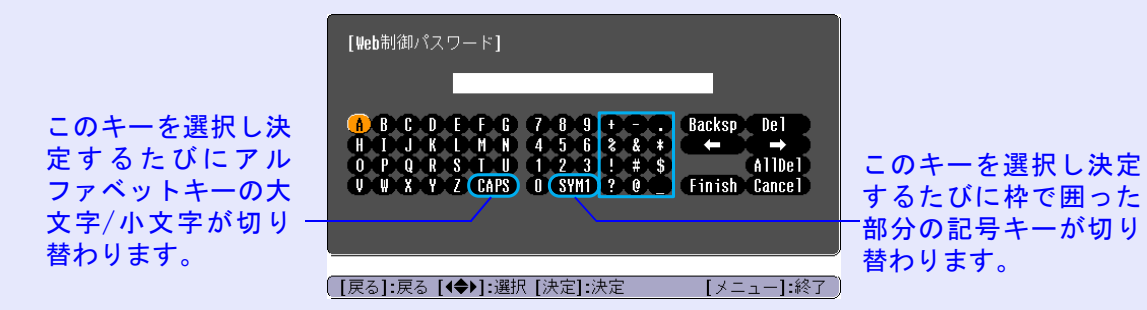

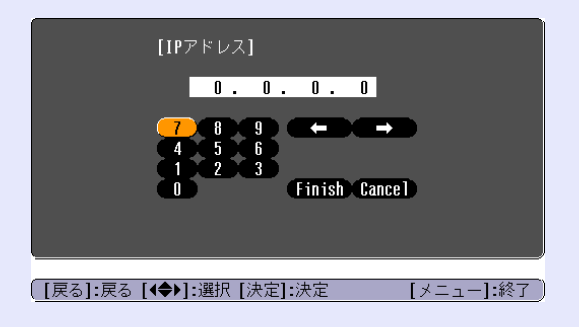

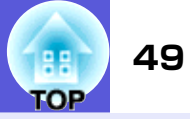

# ネットワークメニュー(EB-G5350のみ)

「パスワードプロテクト」で「ネットワーク保護」を「オン」に設定していると、メッセージが表示され設定を変更することはできません。「ネットワーク保護」を「オフ」にしてから操作してください。 🆝 p.33

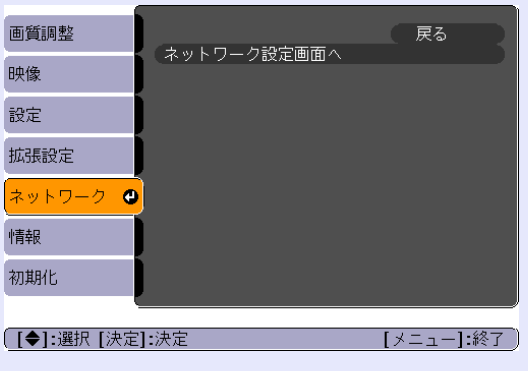

| サブメニュー          | 機能                                                                                                    |
|-----------------|----------------------------------------------------------------------------------------------------|
| ネットワーク設定<br>画面へ | 以下の項目についてネットワークの設定を行います。<br>「基本設定メニュー」、「無線LANメニュー」、「セキュリティメニュー」、「有線LANメニュー」、「メール通知メニュー」、「その他<br>メニュー」、「初期化メニュー」、「設定完了メニュー」 |

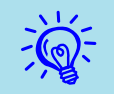

本機とネットワーク接続したコンピュータのWebブラウザを利用して、コンピュータから本機の設定や制御が行えます。この機能を「Web制御」 と呼びます。「Web制御」はキーボードを使って設定内容を入力できるので、セキュリティの設定など文字の入力を伴う設定も容易に行えます。 ● 『EasyMP活用ガイド』「Webブラウザを使って設定を変更する(Web制御)」

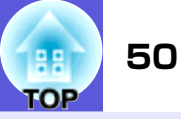

### ■ ネットワークメニュー操作上のご注意

トップメニューやサブメニューの選択、選択した項目を変更する操 作は環境設定メニューと同様に行います。

ただし、終了する際には必ず「設定完了メニュー」を選択して、「はい」、「いいえ」、「キャンセル」のいずれかを選択します。「はい」あるいは「いいえ」を選択すると、環境設定メニューに戻ります。

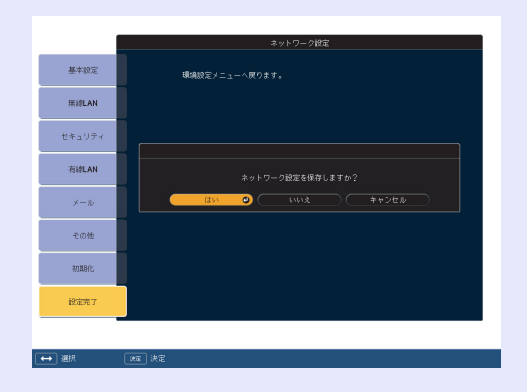

- はい: 設定を保存してネットワークメニューを終了します。
- いいえ: 設定を保存しないでネットワークメニューを終了します。

**キャンセル**: ネットワークメニューを続けます。

## ■ ソフトキーボードの操作

ネットワークメニューでは英数字を入力して設定する項目があり ます。その際には以下のようなソフトキーボードが表示されます。 リモコンの[◎]ボタンまたは本体の[□/▲]、[□/▼]、[□/▼]、[□/↓]、 [□/▶]、で目的のキーにカーソルを移動し、[決定]ボタンを押して 入力します。数字は、リモコンの[数字]ボタンを押したまま、テン キー部の数字のボタンを押して入力することもできます。入力後 キーボードの[Finish]を選択すると入力が確定します。キーボード の[Cancel]を選択すると入力は取り消されます。

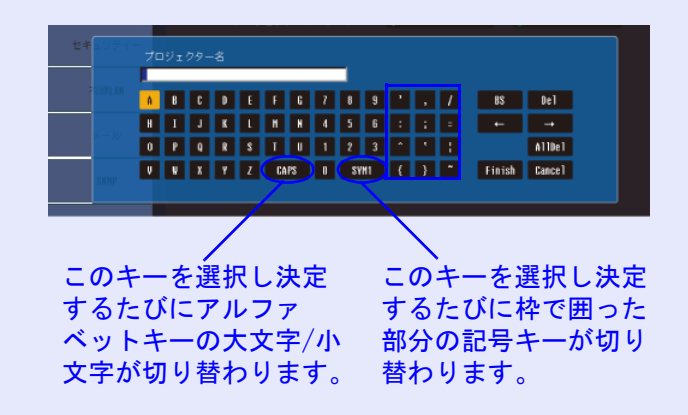

機能一覧

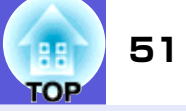

■ 基本設定メニュー

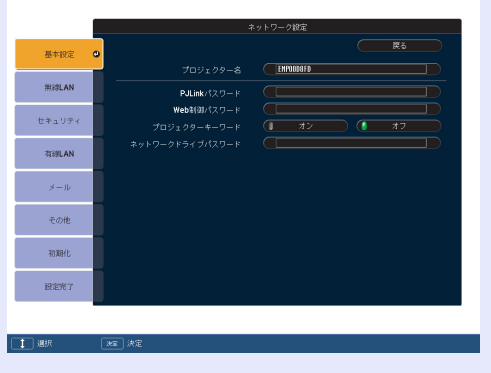

| サブメニュー              | 機能                                                                                                    |
|---------------------|----------------------------------------------------------------------------------------------------|
| プロジェクター名            | ネットワーク上で本機を識別するための個別の名前を表示しています。<br>初期値は「EBxxxxxx」(xxxxxxはMACアドレスの下6桁)です。変更するときは、半角英数字16文字以内で入力します。                                                                         |
| PJLinkパスワード         | PJLink対応アプリケーションソフトを使って本機にアクセスするときの認証用パスワードを設定します。 ☞ p.111<br>半角英数字で最大32文字まで入力できます。                                                                                         |
| Web制御パスワード          | Web制御で本機を設定・制御するときの認証用パスワードを設定します。半角英数字で最大8文字まで入力できます。Web制<br>御はネットワークで接続しているコンピュータのWebブラウザを利用して、コンピュータから本機を設定・制御する機能<br>です。 ☞ 『EasyMP活用ガイド』「Webブラウザを使って設定を変更する(Web制御)」     |
| プロジェクター<br>キーワード    | 「ON」に設定していると、本機とコンピュータをネットワークで接続しようとしたとき、キーワードの入力が求められます。これにより予定外のコンピュータからの接続でプレゼンテーションが妨害されるのを防ぐことができます。<br>通常は「ON」に設定してお使いください。 ● 『EasyMP活用ガイド』「ネットワーク上のプロジェクターに接続して投写する」 |
| ネットワークドラ<br>イブパスワード | 本機にセットしたSDカードに第三者が許可なくファイルを上書きしたり、消去してしまうことを防止するため、のパス<br>ワードを設定できます。半角英数字で、最大16文字まで入力できます。 🖝 『EasyMP活用ガイド』「ネットワークからSD<br>カードにファイルのコピーや削除をする」                               |

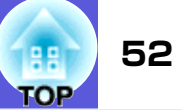

# ■ 無線LANメニュー(オプション品の無線LANユニット装着時のみ)

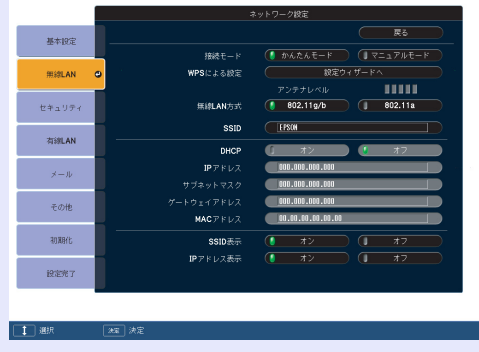

| サブメニュー                               | 機能                                                                                                    |
|--------------------------------------|----------------------------------------------------------------------------------------------------|
| 接続モード                                | EMP NS Connectionで本機とコンピュータを接続するときに、いつも決まった接続モードで接続する場合に設定します。                                                                                           |
| WPSによる設定                             | WPS(Wi-Fi Protected Setup)対応の無線LANアクセスポイントを経由してネットワークに参加するとき、本機とアクセス<br>ポイント間の接続とセキュリティの設定を簡単に行うことができます。 ☞ p.94                                          |
| アンテナレベル                              | 無線LANの電波強度を表示しています。                                                                                                    |
| 無線LAN方式                              | 無線LAN方式を設定します。                                                                                                    |
| <u>SSID</u> **                       | SSIDを入力します。本機が参加する無線LANシステムでSSIDが定められているときは、そのSSIDを入力します。初期値は<br>EPSONです。<br>半角英数字で最大32文字まで入力できます。                                                       |
| <u>DHCP</u> ₩                        | DHCPを使用する(オン)/しない(オフ)を設定します。<br>ここで「オン」に設定すると以降のアドレスの設定はできなくなります。                                                                                        |
| <u>IPアドレス</u> *                      | 本機に割り当てるIPアドレスを入力します。<br>アドレスの各フィールドには0~255の数字を入力できます。ただし、以下のIPアドレスは使用できません。<br>0.0.0.0、127.x.x.x、224.0.0.0~255.255.255.255(xは0~255の数字)                  |
| <u>サブネットマスク</u> <b>&gt;&gt;</b>      | 本機のサブネットマスクを入力します。アドレスの各フィールドには0~255の数字を入力できます。ただし、以下のサブ<br>ネットマスクは使用できません。<br>0.0.0、255.255.255.255                                                     |
| <u>ゲートウェイアド</u><br><u>レス</u> <b></b> | 本機のゲートウェイのIPアドレスを入力します。<br>アドレスの各フィールドには0~255の数字を入力できます。ただし、以下のゲートウェイアドレスは使用できません。<br>0. 0. 0. 127. x. x. x、224. 0. 0. 0~255. 255. 255. 255 (xは0~255の数字) |

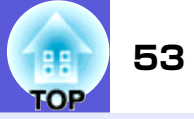

| サブメニュー   | 機能                                       |  |
|----------|------------------------------------------|--|
| MACアドレス  | MACアドレスを表示しています。                         |  |
| SSID表示   | EasyMP待機画面上にSSIDを表示させないときは、「オフ」に設定します。   |  |
| IPアドレス表示 | EasyMP待機画面上にIPアドレスを表示させないときは、「オフ」に設定します。 |  |

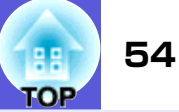

# セキュリティメニュー(オプション品の無線LANユニット装着時に有効)

| 基本設定   |                                                  |
|--------|--------------------------------------------------|
| 無線LAN  | ▼ 窓し                                             |
| セキュリティ | WPA-PSK(TKIP)<br>WPA-PSK(AES)<br>WPA2-PSK(TKIP)  |
| 有線LAN  | WPA2-PSK(AES)<br>EAP-TLS<br>EAP-TTLS/MD5         |
| メール    | EAP-TTLS/MS-CHAPv2<br>PEAP/MS-CHAPv2<br>PEAP/GTC |
| その他    | LEAP<br>EAP-Fast/MS-CHAPv2<br>EAP-Fast/GTC       |
| 初期化    |                                                  |
| 段定完了   |                                                  |
|        |                                                  |
| 通訊     |                                                  |

| サブメニュー | 機能                                                                     |
|--------|------------------------------------------------------------------------|
| セキュリティ | セキュリティの種類を表示される項目から選択します。<br>セキュリティの設定は、参加するネットワークシステムの管理者の指示に従ってください。 |

### セキュリティの種類

オプション品の無線LANユニットを装着してマニュアルモードでお使いの際は、必ずセキュリティの設定を行うことをお奨めします。次のセキュリティ設定の中から1つ選択できます。

• WEP

暗号キー(WEPキー)を使ってデータの暗号化を行います。

アクセスポイントとプロジェクター間で、暗号キーが一致しないと通信できない仕組みです。

• WPA/WPA2

WEPの弱点を補強しセキュリティ強度を向上させた暗号化規格です。WPAには数種類の暗号化方式がありますが、本機では「<u>TKIP</u>)」を使用し ます。TKIPはPSK (Pre-Shared Key)を使い一定間隔で自動的に暗号キーを更新するので、暗号キーが固定値であるWEPに比べて暗号が解読さ れにくくなっています。

WPAは、ユーザー認証機能も備えています。WPAの認証方式には、認証サーバを使う方法と、認証サーバは使わずコンピュータとアクセスポイントの間で認証を行う方法があります。本機は、認証サーバを使わない認証方法に対応しています。

• EAP

EAPは、クライアント-認証サーバ間のやりとりに用いられるプロトコルです。ユーザー認証に電子証明書を用いるEAP-TLS、ユーザー IDと パスワードを用いるLEAP、EAP-TTLSなどがあります。

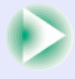

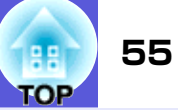

| 方式             | 認証           |
|----------------|--------------|
| EAP-TLS        | 電子証明書、CA証明書  |
| EAP-TTLS       | ユーザーID、パスワード |
| PEAP/MS-CHAPv2 | ユーザーID、パスワード |
| PEAP/EAP-GTC   | ユーザーID、パスワード |
| LEAP           | ユーザーID、パスワード |

- 各設定の作業は、参加するネットワークシステムの管理者の指示に従って行ってください。
   EAP を使用する場合、認証サーバに合わせた認定をプロジェムを • EAP を使用する場合、認証サーバに合わせた設定をプロジェクターで行う必要があります。RADIUS サーバの設定については、ネットワークシス テムの管理者にご確認ください。
  - •電子証明書、CA 証明書をプロジェクターに登録します。プロジェクターに登録できる電子証明書および CA 証明書は 1 つだけです。この証明書は EAP-TLSで使用します。

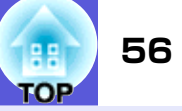

|             |                 | ネットワーク設定         |
|-------------|-----------------|------------------|
| 基本設定        |                 | <b>R</b> 5       |
| 用線LAN       |                 | WEP O            |
|             | WEP暗号           | 🚺 128Bit 🗍 64Bit |
| セキュリティ      | 入力方式            | ASCII ( HEX      |
| 有線LAN       |                 |                  |
|             | 暗号中1            |                  |
| メール         | 暗号羊2            |                  |
| その他         | 暗号キー3           |                  |
| 初期化         | 暗号年—4           |                  |
| 設定完了        |                 |                  |
|             |                 |                  |
| ∰ .<br>[##: | (2)気 決定 (55) 戻る |                  |

### ■ WEP選択時

| サブメニュー                          | 機能                                                                                                    |
|---------------------------------|----------------------------------------------------------------------------------------------------|
| WEP暗号                           | WEP暗号化の暗号方式を設定します。<br>128bit:128(104)bit暗号化を使用します。<br>64bit:64(40)bit暗号化を使用します。                                                                                                    |
| 入力方式                            | WEP暗号キーの入力方式を設定します。<br>ASCII:テキストで入力します。<br>HEX:HEX(16進)で入力します。                                                                                                    |
| キー1D                            | WEP暗号IDキーを選択します。                                                                                                    |
| 暗号キー1/暗号<br>キー2/暗号キー3/<br>暗号キー4 | WEP暗号に使用するキーを入力します。プロジェクターが参加するネットワークの管理者の指示に従って、キーを半角文<br>字で入力します。「WEP暗号」と「入力方式」の設定により、入力できる文字種・数が異なります。<br>下記でそれぞれ規制している文字数に満たなかったとき、あるいは文字数を超える部分は暗号化されません。<br>「128bit」-「ASCII」の場合:半角英数字、13文字<br>「64bit」-「ASCII」の場合:半角英数字、5文字<br>「128bit」-「HEX」の場合:0~9とA~F、26文字<br>「64bit」-「HEX」の場合:0~9とA~F、10文字 |

機能一覧

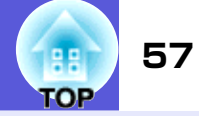

|        | ネットワーク物学                 |                     | ネットワーク設定                                  |          | ネットワーク協会                              |
|--------|--------------------------|---------------------|-------------------------------------------|----------|---------------------------------------|
| 基本設定   | <b>R</b> 6               | 基本設定                | <b>R</b> 5                                | 基本投定     | Ęč                                    |
| 用線LAN  | セキュリティ V WPA-PSK(TKIP) O | misulan             | セキュリティ V EAP-TLS O                        | mistLAN  | セキュリティ V EAP-TTLS/MD5 O               |
| セキュリティ | PSK                      | セキュリティ              | 電子紅明書                                     | セキュリティ   | 1-#-\$                                |
| 石刻 AN  |                          | THE AN              | 発行先 Sample Baer<br>発行者 Sample Distributor | ₩ AN     |                                       |
| ×-1.   |                          | ×=1/                | ·神动加朗动 Dec 31, 2020                       |          |                                       |
| 7.04   |                          |                     | CA就明書                                     |          |                                       |
| COTE   |                          | tons                | 飛行先 Sample CA User                        | tone     |                                       |
| RUARIC |                          | +UANYC.             | -2625加速用版 Bec 30, 2020                    | 10 ANT C |                                       |
| 設定完了   |                          | B22元7               |                                           | 設定希了     |                                       |
| → 選択   | [25] 決定 [ <b>25</b> ] 居石 | ( <b></b> ) ## (25) | 決安                                        | (中) 選択   | · · · · · · · · · · · · · · · · · · · |

### ■ WPA-PSK(TKIP)、WPA2-PSK(AES)選択時

| サブメニュー    | 機能                                                                                                    |
|-----------|----------------------------------------------------------------------------------------------------|
| PSK(暗号キー) | PreSharedKey(暗号キー)を半角英数字で入力します。8文字以上、最大63文字まで入力できます。PreSharedKeyを入力し、<br>[決定]ボタンで確定すると、設                                       |
|           | 定値はアスタリスク(*)で表示されます。<br>環境設定メニューでは32文字を超える入力はできません。32文字を超える設定をしたいときはWeb制御から入力します。<br>☞『EasyMP活用ガイド』「Webブラウザを使って設定を変更する(Web制御)」 |

### ■ EAP-TLS選択時

| サブメニュー           |                         | 機能 |  |
|------------------|-------------------------|----|--|
| 発行先/発行者/有<br>効期間 | 証明書の情報が表示されます。入力はできません。 |    |  |

### ■ EAP-TTLS/MD5、EAP-TTLS/MS-CHAPv2、PEAP/MS-CHAPv2、PEAP/GTC、LEAP、EAP-Fast/MS-CHAPv2、EAP-FAST/GTC選択時

| サブメニュー | 機能                                                                                                    |
|--------|----------------------------------------------------------------------------------------------------|
| ユーザー名  | 認証に使用するユーザー名を半角英数字で入力します(スペースは使用できません)。最大64文字まで入力できます。<br>環境設定メニューでは32文字を超える入力はできません。32文字を超える設定をしたいときはWeb制御から入力します。<br>☞『EasyMP活用ガイド』「Webブラウザを使って設定を変更する(Web制御)」                                  |
| パスワード  | 認証に使用するパスワードを半角英数字で入力します。最大64文字まで入力できます。パスワードを入力し、[決定]ボタンで確定すると、パスワードはアスタリスク(*)で表示されます。<br>環境設定メニューでは32文字を超える入力はできません。32文字を超える設定をしたいときはWeb制御から入力します。<br>●『EasyMP活用ガイド』「Webブラウザを使って設定を変更する(Web制御)」 |

機能一覧

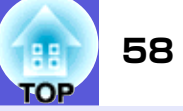

■ 有線LANメニュー

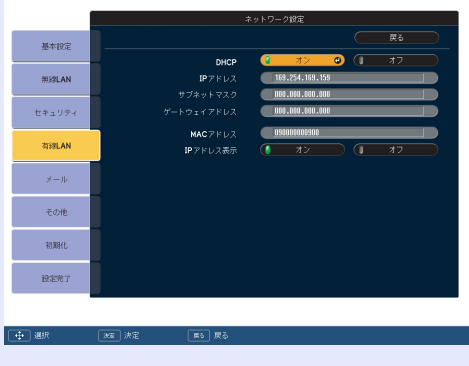

| サブメニュー                               | 機能                                                                                                    |
|--------------------------------------|----------------------------------------------------------------------------------------------------|
| <u>DHCP</u> ₩                        | DHCPを使用する(オン)/しない(オフ)を設定します。<br>ここで「オン」に設定すると以降のアドレスの設定はできなくなります。                                                                             |
| <u>IPアドレス</u> サ                      | 本機に割り当てるIPアドレスを入力します。<br>アドレスの各フィールドには0~255の数字を入力できます。ただし、以下のIPアドレスは使用できません。<br>0.0.0.0.127.x.x.x、224.0.0.0~255.255.255.255(xは0~255の数字)       |
| <u>サブネットマスク</u> ⋫                    | 本機のサブネットマスクを入力します。アドレスの各フィールドには0~255の数字を入力できます。ただし、以下のサブ<br>ネットマスクは使用できません。<br>0.0.0.0、255.255.255.255                                        |
| <u>ゲートウェイアド</u><br><u>レス</u> <b></b> | 本機のゲートウェイのIPアドレスを入力します。<br>アドレスの各フィールドには0~255の数字を入力できます。ただし、以下のゲートウェイアドレスは使用できません。<br>0.0.0.0.127.x.x.x.224.0.0.0~255.255.255.255(xは0~255の数字) |
| MACアドレス                              | MACアドレスを表示しています。                                                                                                    |
| IPアドレス表示                             | EasyMP待機画面上にIPアドレスを表示させないときは、「オフ」に設定します。                                                                                                    |

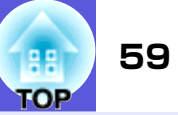

## ■ メールメニュー

プロジェクターが異常/警告状態になったときに、ここで通知先を設定すると電子メールで通知されます。送付されるメールの内容については 「付録 異常通知メールの見方」 ● p.107

| 基本的定    |                                       |                 |
|---------|---------------------------------------|-----------------|
| art tot | メール通知機能                               |                 |
| 無線LAN   | SMTP サーバ (                            | 000.010.000.000 |
|         | · · · · · · · · · · · · · · · · · · · | 00125           |
| セキュリティ  | メールアドレス1                              |                 |
| CTANNT  | メールアドレス2                              |                 |
| TIG AN  | メールアドレス3                              |                 |
| TRACKIN | 通知イベントの指定                             |                 |
|         | 内部異常                                  |                 |
| 3-10 O  | ファン貴裕                                 |                 |
|         | センサ異常                                 |                 |
| 千の仲     | ランプ点灯失敗                               |                 |
|         | ランプ異常                                 |                 |
|         | ランプカバー開放状態                            |                 |
| 初期化     | 内部商温貴裕                                |                 |
|         | <b>高温警告</b> (                         |                 |
| 設定完了    | ランプ交換勧告                               |                 |
|         | ノーシグナル (                              |                 |

| サブメニュー                             | 機能                                                                                                    |
|------------------------------------|----------------------------------------------------------------------------------------------------|
| メール通知機能                            | メール通知を行う(オン)/行わない(オフ)を選択します。                                                                                                    |
| SMTPサーバ                            | 本機が使うSMTPサーバの <u>IPアドレス</u> サを入力します。<br>アドレスの各フィールドには0~255の数字を入力できます。ただし、以下のIPアドレスは使用できません。<br>127. x. x. x、224. 0. 0. 0~255. 255. 255. 255 (xは0~255の数字) |
| ポート番号                              | SMTPサーバのポート番号を入力します。初期値は25です。1~65535までの有効な数値を入力できます。                                                                                                    |
| メールアドレス1/<br>メールアドレス2/<br>メールアドレス3 | 通知メールの送信先のメールアドレスを入力します。送信先は最大3件まで登録できます。メールアドレスは最大32文字<br>まで入力できます。                                                                                     |
| 通知イベントの<br>指定                      | メールで通知する本機の異常/警告を選択します。選択した異常/警告が本機で起きたときに、「宛先メールアドレス」で指定したメールアドレスに異常/警告が発生したことを通知します。表示されている項目より、複数選択できます。                                              |

機能一覧

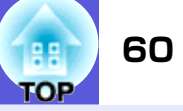

■ その他メニュー

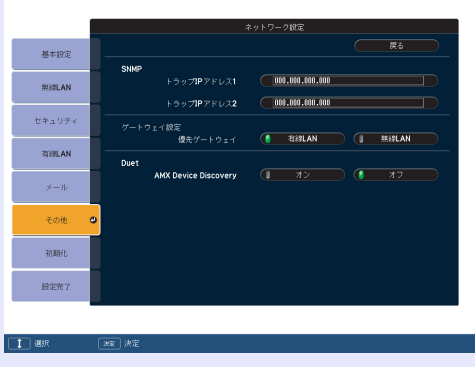

| サブメニュー                                                             | 機能                                                                                                    |
|--------------------------------------------------------------------|----------------------------------------------------------------------------------------------------|
| <u>SNMPトラップIP</u><br><u>アドレス</u> <b>&gt;</b> 1/SNMPト<br>ラップIPアドレス2 | <ul> <li>SNMP→のトラップ通知先のIPアドレスを2つまで登録できます。</li> <li>アドレスの各フィールドには0~255の数字を入力できます。</li> <li>ただし、以下のIPアドレスは使用できません。</li> <li>127. x. x. x、224.0.0.0~255.255.255.255(xは0~255の数字)</li> <li>SNMPを使ってプロジェクターを監視するには、コンピュータ側にSNMPマネージャプログラムがインストールされている</li> <li>必要があります。SNMPによる管理は、必ずネットワーク管理者が行ってください。</li> </ul> |
| ゲートウェイ設定                                                           | 優先ゲートウェイを無線/有線どちらにするか選択します。                                                                                                    |
| AMX Device<br>Discovery                                            | 本機をネットワークに接続しているとき、AMX Device Discoveryによる本機の検出を有効にしたいときは「オン」に設定<br>します。AMX社のコントローラやAMX Device Discoveryで制御する環境に接続していないときは、「オフ」に設定してくだ<br>さい。                                                                                                    |

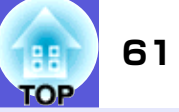

# ■ 初期化メニュー

ネットワークの設定をすべて初期化します。

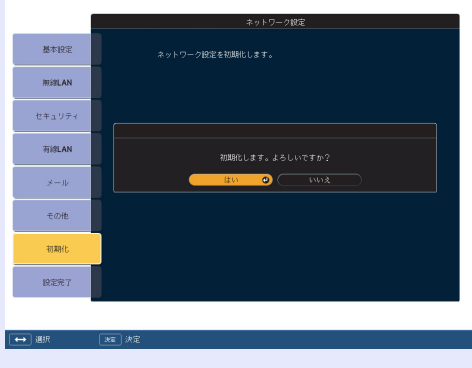

| サブメニュー   | 機能                              |
|----------|---------------------------------|
| ネットワーク設定 | ネットワーク設定をすべて初期化するときは「はい」を選択します。 |
| を初期化します。 | 初期化した後は、「基本設定メニュー」に移行します。       |

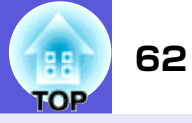

# 情報メニュー(表示のみ)

投写している映像信号や本機の状態を確認できます。現在投写している映像信号により表示される項目が以下の画面図のとおり異なります。

コンピュータ映像/<u>コンポーネントビデオ</u><sup></sup>/ <u>コンポジットビデオ</u><sup></sup>/<u>S-ビデオ</u> EasyMP(EB-G5350のみ) HDMI入力端子からの映像信号 画質調整 画質調整 画質調整 ランプ点灯時間 ランプ点灯時間 ランプ点灯時間 映像 高輝度 0 H 0 H 映像 0 H 0 H 高輝度 映像 高輝度 0 H 0 H 低輝度 低輝度 低輝度 設定 設定 EasyMP 設定 入力ソース ビデオ信号方式 オート (----) 入力信号 拡張設定 拡張設定 0 x 0 拡張設定 入力解像度 0.00 Hz ネットワーク ネットワーク ネットワーク 同期情報 SGNN 00000 情報 情報 情報 初期化 初期化 初期化 [●]:選択 [♦]:選択 [●]:選択 【メニュー】:終了) 【メニュー】:終了 【メニュー】:終了

| サブメニュー                        | 機能                                                  |
|-------------------------------|-----------------------------------------------------|
| ランプ点灯時間                       | ランプの累積使用時間※を表示しています。<br>ランプ寿命警告時間に達すると、文字が黄色に変わります。 |
| 入力ソース                         | 現在投写中の機器を接続している入力端子名を表示しています。                       |
| 入力信号                          | 「映像」メニューの「入力信号方式」の設定内容を「入力ソース」に応じて表示しています。          |
| 入力解像度                         | 入力解像度を表示しています。                                      |
| ビデオ信号方式                       | 「映像」メニューの「ビデオ信号方式」の設定内容を表示しています。                    |
| <u>リフレッシュレー</u><br>上 <b>"</b> | リフレッシュレートを表示しています。                                  |
| <u>同期</u> ▶情報                 | 映像信号の情報を表示しています。<br>お問い合わせ時に、この値を確認することがあります。       |
| ステータス                         | 本機に発生した異常についての情報です。<br>お問い合わせ時に、この値を確認することがあります。    |
|                               |                                                     |

※累積使用時間が0~10時間までは「0H」と表示されます。10時間以上は「10H」、「11H」と1時間単位で表示されます。

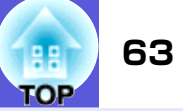

# 初期化メニュー

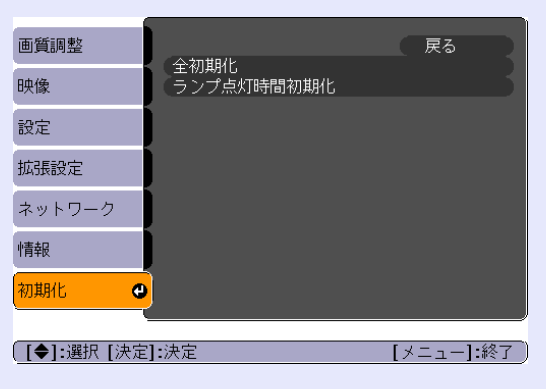

| サブメニュー         | 機能                                                                                                    |
|----------------|----------------------------------------------------------------------------------------------------|
| 全初期化           | 環境設定メニューの全項目を初期設定に戻します。<br>「入力信号方式」、「ユーザーロゴ」、「マルチスクリーン」、「ネットワーク」メニューの全項目、「ランプ点灯時間」、「言語」は<br>初期値に戻りません。 |
| ランプ点灯時間初<br>期化 | ランプ点灯時間の累積をクリアし、「OH」に戻します。ランプを交換したときに行ってください。                                                          |

# TOP

# 困ったときに

ここでは、想定されるトラブルと、その対処法などについて説明しています。

| ヘルプの見方                | .65 |
|-----------------------|-----|
| 故障かなと思ったら             | .66 |
| ●インジケータの見方            | 66  |
| <b>山</b> インジケータが赤色点灯時 | 67  |
| ☆・↓インジケータがオレンジ点滅/点灯時  | 68  |
| ●インジケータを見てもわからないとき    | 69  |
| 映像に関するトラブル            | 70  |
| 投写開始時のトラブル            | 74  |
| その他のトラブル              | 75  |

# ヘルプの見方

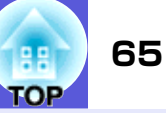

トラブル発生時の解決方法を投写映像に表示できます。質問に答えていくと 適切な状態に設定することもできます。

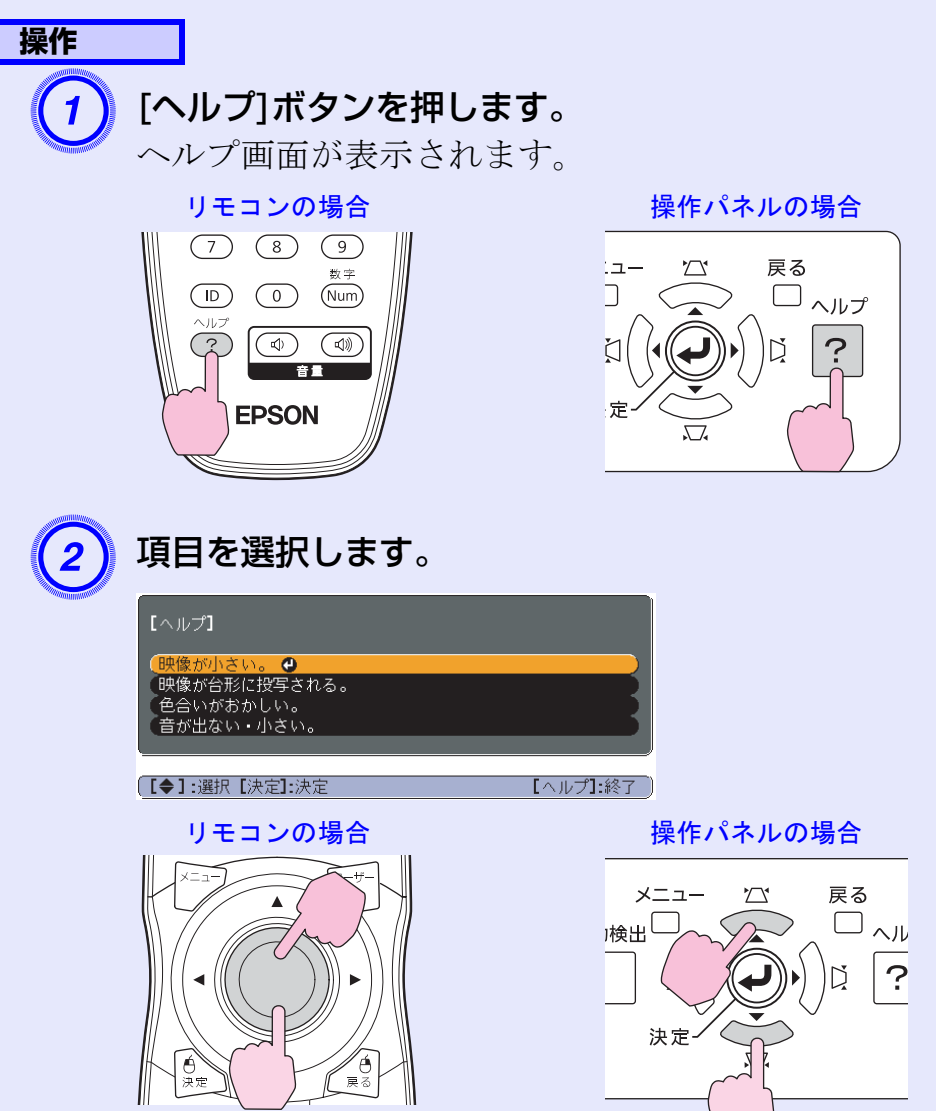

3 項目を決定します。

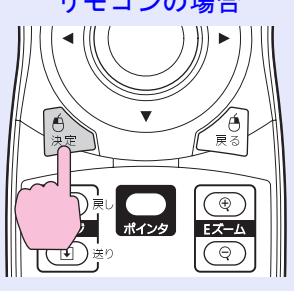

操作パネルの場合

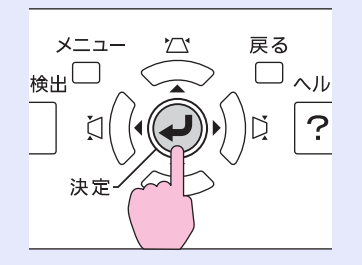

以下の画面のように質問と対処法が表示されます。 [ヘルプ]ボタンを押すとヘルプは解除されます。

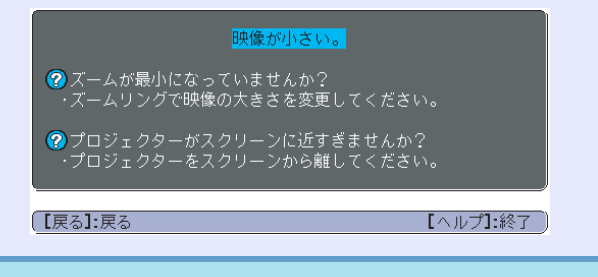

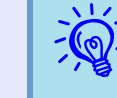

ヘルプ機能を使ってもわからないときは、「故障かなと思ったら」(● p.66)をご覧ください。

# 故障かなと思ったら

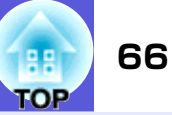

故障かな?と思ったら、まず本機のインジケータをご覧になり下記の「インジケータの見方」で本機の状態をご確認ください。 インジケータをご覧になってもわからないときは、「インジケータを見てもわからないとき」を確認してください。 ● p.69

# インジケータの見方

本機には、次の3種類のインジケータがあり本機の状態をお知らせします。

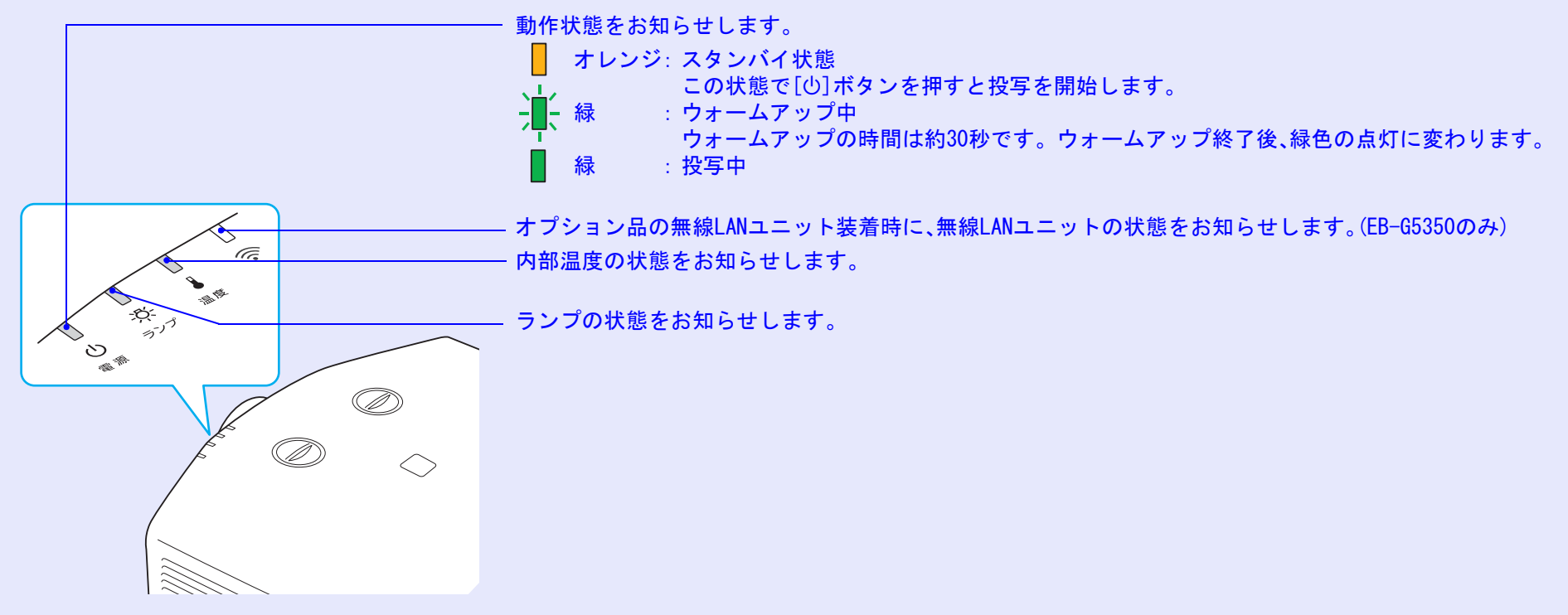

インジケータの状態とその対処方法については、次の表を参照してください。 インジケータがすべて消灯している場合は、電源ケーブルが正しく接続されていないか、または電気が供給されていません。 電源ケーブルを抜いても**し**インジケータがしばらく点灯したままになることがありますが故障ではありません。

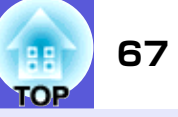

■:点灯 🕌:点滅 🗌:消灯

| 状態                 |               | 原因                                                                            | 処置または状態                                                                                                    |
|--------------------|---------------|-------------------------------------------------------------------------------|----------------------------------------------------------------------------------------------------|
| <b>赤</b><br>上<br>次 | *<br>₩        | 内部異常                                                                          | ご使用をやめ、電源プラグをコンセントから抜き、お買い上げの販売店または本書に記載の連絡先に修<br>理を依頼してください。 ☞ p.128                                                                                                    |
| []<br> X           | <b>赤</b><br>▲ | ファン異常<br>センサ異常                                                                | ご使用をやめ、電源プラグをコンセントから抜き、お買い上げの販売店または本書に記載の連絡先に修理を依頼してください。 🖝 p.128                                                                                                    |
|                    | 赤<br>■<br>↓   | 内部高温異常<br>(オーバーヒート)                                                           | ランプが自動的に消灯し、投写できなくなります。約5分間は、そのままの状態で待ちます。約5分後、<br>スタンバイ状態になりますので、次の2点を確認してください。<br>•エアーフィルタ・排気口がふさがれていないか、壁際に設置されていないか確認します。<br>•エアーフィルタが目詰まりしているときは、掃除または交換をします。● p. 80, 87<br>上記を確認後もエラーになるときは、ご使用をやめ、電源プラグをコンセントから抜き、お買い上げの<br>販売店または本書に記載の連絡先に修理を依頼してください。● p. 128<br>標高1500m以上の場所でお使いのときは、「高地モード」を「オン」にしてください。● p. 46                                                                                                    |
| <b>赤</b><br>上<br>次 |               | ランプ異常<br>ランプ点灯失敗<br>ランプカバー開放<br>状態                                            | 次の2点を確認してください。         ・ランプを取り出してランプが割れていないか確認します。         ・エアーフィルタを掃除します。         ● ホアーフィルタを掃除します。         ● カンプを再せットして、電源を入れます。         それでもエラーになるとき → 新しいランプに交換してから電源を入れます。         それでもエラーになるとき → 新しいランプに交換してから電源を入れます。         それでもエラーになるとき → 新しいランプに交換してから電源を入れます。         それでもエラーになるとき → ご使用をやめ、電源プラグをコンセントから抜き、お買い上げの販売店または本書に記載の連絡先に修理を依頼してください。         ● p.128         割れているとき → お買い上げの販売店または本書に記載の連絡先にご相談ください(ランプを交換しないと映像を投写することはできません)。         ● p.128         ランプカバーやランプが確実に取り付けられているか確認してください。         ● アクカバーとランプの取り付けが不完全なときはランプが点灯しません。         標声1500mに上の場所でお使いのときけ「真地モード」を「オンにこしてください。                                                                                                    |
|                    |               | 状態<br>赤<br>→<br>小<br>小<br>小<br>小<br>小<br>小<br>小<br>小<br>小<br>小<br>小<br>小<br>小 | 状態       原 因         赤       内部異常         子       子         小       ファン異常         ンサ異常       ファン異常         小       ファン異常         小       ファン異常         小       ファン異常         シー       内部高温異常         小       ファン理常         ブ       ファン理学         ホ       ファン理学         ホ       ファン理学         ホ       ファンプ県が         ホ       ファンプリンパード         ホ       ファンプリンパー         ホ       ファンプリンパー         ホ       ファンプリンパー         ホ       ファンプリンパー         ホ       ファンプリンパー         ホ       ア         ホ       ア         ホ       ア         ホ       ア         ホ       ア         ホ       ア         ホ       ア       ア         ホ       ア       ア         ホ       ア       ア       ア         ホ       ア       ア       ア       ア         ア       ア       ア       ア       ア         ア       ア       ア       ア       ア       ア |

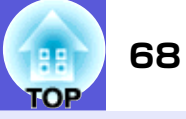

■:点灯 🕌:点滅 📋:消灯 📲:本機の状態により異なる場合

| 状態                                                                                                 | 原因      | 処置または状態                                                                                                    |
|----------------------------------------------------------------------------------------------------|---------|----------------------------------------------------------------------------------------------------|
| 赤 オレンジ<br><u> </u><br>・<br>・<br>・<br>、<br>、<br>、<br>、<br>、<br>、<br>、<br>、<br>、<br>、<br>、<br>、<br>、 | 高温警告    | (異常ではありません。ただし、さらに高温になると投写を自動停止します。)<br>●エアーフィルタ・排気口がふさがれていないか、壁際に設置されていないか確認してください。<br>●エアーフィルタが目詰まりしている場合は、掃除または交換をしてください。 ● p.80,87 |
| オレンジ<br>山<br>小<br>一<br>し<br>、<br>し<br>し<br>し<br>し<br>し                                             | ランプ交換勧告 | 新しいランプに交換してください。                                                                                                    |

 ・インジケータは異常を示してないのに、投写映像が異常のときは、「インジケータを見てもわからないとき」(● p.69)をご覧ください。
 ・各インジケータがこの表にない状態のときは、ご使用をやめ、電源プラグをコンセントから抜き、お買い上げの販売店または本書に記載の連絡先に 修理を依頼してください。● p.128

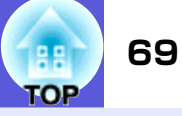

# インジケータを見てもわからないとき

まず、下記をご覧になりどのトラブルに該当するかを確認し、参照 先で詳細な内容をご覧ください。

### 映像に関するトラブル

#### 一 映像が表示されない ● p.70

投写を開始しない・真っ黒の映像になる・青い映像になるな ど...

■ 動画が表示されない ● p.70

コンピュータで再生する動画が黒くなり映像が投写されない。

- 自動的に投写が消える p.70
- ■「この信号は本プロジェクターでは受けられません。」と表示される p.71
- ■「映像信号が入力されていません。」と表示される @ p.71
- ぼやける、ピントが合わない 🖝 p.71
- ノイズが入る、乱れる p.72

ノイズが入る・乱れる・市松模様のようにモノクロのチェックになるなど...

■ 映像が切れる(大きい)、小さい、アスペクトが合っていない ● p.72

映像の一部分しか投写されない、映像の縦横の比率が正しく ないなど...

### ■ 色合いが違う ● p.73

全体が赤紫がかっている・緑色がかっている・モノクロになる・色がくすむなど...

(コンピュータのモニタや液晶画面とは色の再現性が異なる ため、プロジェクターでの投写映像とモニタでの表示の色合 いは必ずしも一致しませんが、異常ではありません。)

#### ■ 暗い ● p.74

■ 外部モニタに表示されない ● p.74

投写開始時のトラブル

■ 電源が入らない 🖝 p.74

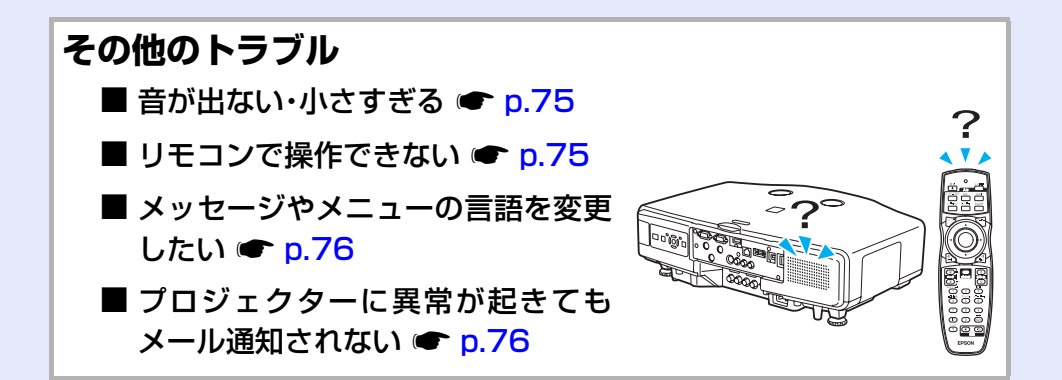

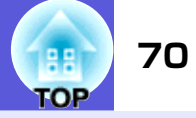

# ■ 映像に関するトラブル

### ■ 映像が表示されない

| 確認                               | 対処法                                                                                                    |
|----------------------------------|----------------------------------------------------------------------------------------------------|
| [ひ]ボタンを押しましたか?                   | [0]ボタンを押して電源を入れます。                                                                                               |
| インジケータがすべて消灯していませんか?             | 電源ケーブルが正しく接続されていないか、または電気が供給されていません。<br>本機に電源ケーブルを正しく接続してください。 ● 『セットアップガイド』<br>または、電気が供給されるようにブレーカーなどを確認してください。 |
| A/Vミュートの状態になっていませんか?             | リモコンの[A/Vミュート]ボタンを押してA/Vミュートを解除します。 🖝 p.21                                                                       |
| 環境設定メニューの設定で間違っているものはあ<br>りませんか? | 全初期化してみてください。 ●「初期化」→「全初期化」 p.63                                                                                 |
| 入力映像そのものが真っ黒になっていませんか?           | スクリーンセーバーなどで入力映像が真っ黒になっていることがあります。                                                                               |
| コンピュータ投写時のみ                      |                                                                                                    |
| 映像の信号形式の設定は合っていますか?              | 接続している機器の信号に応じて適切な設定にします。●「映像」→「ビデオ信号方式」                                                                         |
| ビデオ機器投写時のみ                       | p. 42                                                                                                    |

### ■ 動画が表示されない

| 確認                                    | 対処法                                                                      |
|---------------------------------------|--------------------------------------------------------------------------|
| コンピュータ映像信号が外部と液晶画面の両方に<br>出力されていませんか? | 映像信号を外部のみの出力に切り替えます。 ● コンピュータに添付の『取扱説明書』、あるいはお使いのコンピュータのメーカーにお問い合わせください。 |
| ノートや液晶一体型タイプのコンピュータ投写時のみ              |                                                                          |

### ■ 自動的に投写が消える

| 確認                      | 対処法                                                                                         |
|-------------------------|---------------------------------------------------------------------------------------------|
| 「スリープモード」を「オン」にしていませんか? | [ <b>也</b> ]ボタンを押して電源を入れます。「スリープモード」を働かせないときは設定を「オフ」にしてください。 ☞ 「拡張設定」→「動作設定」→「スリープモード」 p.46 |

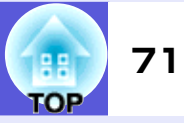

### ■「この信号は本プロジェクターでは受けられません。」と表示される

| 確認                                 | 対処法                                                                               |
|------------------------------------|-----------------------------------------------------------------------------------|
| 映像の信号形式の設定は合っていますか?                | 接続している機器の信号に応じて適切な設定にします。●「映像」→「ビデオ信号方式」                                          |
| ビデオ機器投写時のみ                         | p. 42                                                                             |
| 映像信号の解像度やリフレッシュレートが対応す<br>るモードですか? | コンピュータから出力されている映像信号の解像度・リフレッシュレートの変更は、コン<br>ピュータの取扱説明書などでご確認ください。 ☞「対応解像度一覧」p.112 |
| コンピュータ投写時のみ                        |                                                                                   |

### ■「映像信号が入力されていません。」と表示される

| 確認                                                  | 対処法                                                                                                    |
|-----------------------------------------------------|----------------------------------------------------------------------------------------------------|
| ケーブル類が正しく接続されていますか?                                 | 投写に必要なケーブルが確実に接続されているか確認します。 ● 『セットアップガイ<br>ド』                                                                                                    |
| 接続した入力端子を正しく選択していますか?                               | リモコンか操作パネルの[入力検出]ボタンを押して映像を切り替えます。 🖝 p.18                                                                                                    |
| 接続されたコンピュータやビデオ機器の電源は<br>入っていますか?                   | それぞれの機器の電源を入れます。                                                                                                    |
| プロジェクターに映像信号が出力されていますか?<br>ノートや液晶一体型タイプのコンピュータ投写時のみ | 映像信号がコンピュータの液晶モニタや付属モニタにだけ出力されている場合は、外部に<br>も出力するように切り替えてください。外部に映像信号を出力すると、液晶モニタや付属<br>モニタに映像が出せないモデルもあります。 ● コンピュータの『取扱説明書』「外部出力<br>のしかた」や「外付けモニタへ出力のしかた」など<br>本機やコンピュータの電源を入れた状態で接続を行うと、コンピュータの映像信号を外部<br>に切り替える[Fn](ファンクションキー)が働かないことがあります。本機およびコン<br>ピュータの電源を入れ直してください。 ● 『セットアップガイド』 |

### ■ ぼやける、ピントが合わない

| 確認                | 対処法                                           |
|-------------------|-----------------------------------------------|
| ピントは正しく調整されていますか? | フォーカスリングでピントを合わせます。 🖝 『セットアップガイド』             |
| 投写距離は最適ですか?       | 投写距離の推奨範囲を外れていませんか?<br>推奨範囲内で設置してください。 ☞ p.98 |

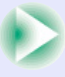

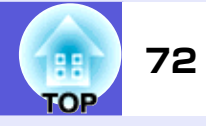

| 確認                   | 対処法                                                                                                    |
|----------------------|----------------------------------------------------------------------------------------------------|
| 台形補正の調整値を大きくしていませんか? | 投写角度を小さくして台形補正の調整値を小さくしてください。 ☞ 『セットアップガイ<br>ド』                                                                                              |
| レンズが結露していませんか?       | 寒い部屋から急に暖かい部屋に持ち込んだり急激に暖房したときなど、レンズの表面が結<br>露して映像がぼやけることがあります。お使いになる1時間くらい前に使用する部屋に本<br>機を設置するようにします。結露してしまったときは、電源を切ってしばらくそのまま放<br>置してください。 |

## ■ ノイズが入る、乱れる

| 確認                                                                              | 対処法                                                                                                    |
|---------------------------------------------------------------------------------|----------------------------------------------------------------------------------------------------|
| 映像の信号形式の設定は合っていますか?                                                             | 接続している機器の信号に応じて適切な設定にします。●「映像」→「ビデオ信号方式」                                                                                               |
| ビデオ機器投写時のみ                                                                      | p. 42                                                                                                    |
| ケーブル類は正しく接続されていますか?                                                             | 投写に必要なケーブルが確実に接続されているか確認します。 ● 『セットアップガイ<br>ド』                                                                                         |
| ケーブルを延長していませんか?                                                                 | ケーブルを延長するとノイズが入ることがあります。同梱のケーブルを接続して確認し<br>てください。                                                                                      |
| 解像度の選択は正しいですか?                                                                  | 本機に対応する信号にコンピュータを合わせてください。                                                                                                    |
| コンピュータ投写時のみ                                                                     | ●「対応解像度一覧」p.112 ● コンピュータの『取扱説明書』など                                                                                                    |
| 「 <u>同期</u> <b>⋫・</b> <u>トラッキング</u> <b>⋫</b> 」は正しく調整されていま<br>すか?<br>コンピュータ投写時のみ | リモコンの[自動調整]ボタンまたは操作パネルの[決定]ボタンを押して、自動調整を行い<br>ます。自動調整を行っても調整しきれないときは、環境設定メニューの「同期」、「トラッキ<br>ング」で調整することもできます。 ☞ 「映像」→「トラッキング」、「同期」 p.41 |

## ■ 映像が切れる(大きい)、小さい、アスペクトが合っていない

| 確認                            | 対処法                                             |
|-------------------------------|-------------------------------------------------|
| ワイドパネルのコンピュータ映像を投写していま<br>すか? | 接続している機器の信号に応じて適切な設定にします。 ☞「映像」→「入力解像度」<br>p.41 |
| Eズームで拡大したままになっていませんか?         | リモコンの[戻る]ボタンを押してEズーム機能を解除します。 ☞ p.27            |
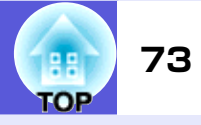

| 確認                                    | 対処法                                                                                                    |
|---------------------------------------|----------------------------------------------------------------------------------------------------|
| 「表示位置」は正しく調整されていますか?                  | コンピュータ映像投写時は、リモコンの[自動調整]ボタンまたは操作パネルの[決定]ボタンを押して、自動調整を行います。自動調整を行っても調整しきれないときは、環境設定メニューの「表示位置」で調整することもできます。<br>コンピュータ映像以外の信号を投写時は、環境設定メニューの「表示位置」で調整します。<br>●「映像」→「表示位置」p.41 |
| デュアルディスプレイの設定をしていませんか?<br>コンピュータ投写時のみ | 接続しているコンピュータのコントロールパネルの「画面のプロパティ」でデュアルディ<br>スプレイの設定をしていると、コンピュータ画面の映像が半分くらいしか投写されませ<br>ん。コンピュータ画面の映像をすべて投写するときは、デュアルディスプレイの設定を解<br>除します。 ● コンピュータのビデオドライバの『取扱説明書』           |
| 解像度の選択は正しいですか?<br>コンピュータ投写時のみ         | 本機に対応する信号にコンピュータを合わせてください。<br>●「対応解像度一覧」p.112 ● コンピュータの『取扱説明書』など                                                                                                    |

### ■ 色合いが違う

| 確認                                   | 対処法                                                                                                    |
|--------------------------------------|----------------------------------------------------------------------------------------------------|
| 入力信号の設定が接続機器の信号と合っています<br>か?         | 以下のとおり接続している機器の信号に応じて適切な設定にします。<br>コンピュータ1/2入力端子、BNC入力端子に接続した機器の映像のとき ●「映像」→「入力<br>信号方式」p.42<br>ビデオ1/2、S-ビデオ入力端子に接続した機器の映像のとき ●「映像」→「ビデオ信号方<br>式」p.42 |
| 映像の明るさは正しく調整されていますか?                 | 環境設定メニューの「明るさ」を調整してください。 ● 「画質調整」→「明るさ」 p. 40                                                                                                    |
| ケーブル類が正しく接続されていますか?                  | 投写に必要なケーブルが確実に接続されているか確認します。 ● 『セットアップガイ<br>ド』                                                                                                    |
| <u>コントラスト</u> →は正しく調整されていますか?        | 環境設定メニューの「コントラスト」を調整してください。 ☞ 「画質調整」→「コントラスト」 p. 40                                                                                                   |
| 適切なカラー調整に設定されていますか?                  | 環境設定メニューの「カラー調整」を調整してください。 ● 「画質調整」→「カラー調整」<br>p. 40                                                                                                  |
| 色の濃さ、色合いは正しく調整されていますか?<br>ビデオ機器投写時のみ | 環境設定メニューの「色の濃さ」、「色合い」を調整してください。 ● 「画質調整」→「色の<br>濃さ」、「色合い」 p.40                                                                                        |

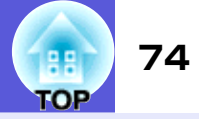

#### ■ 暗い

| 確認                            | 対処法                                                                         |
|-------------------------------|-----------------------------------------------------------------------------|
| 映像の明るさや輝度は正しく設定されています<br>か?   | 環境設定メニューの「明るさ」や「輝度切替」を設定してください。<br>● 「画質調整」→「明るさ」 p. 40 ● 「設定」→「輝度切替」 p. 43 |
| <u>コントラスト</u> →は正しく調整されていますか? | 環境設定メニューの「コントラスト」を調整してください。<br>☞「画質調整」→「コントラスト」 p. 40                       |
| ランプの寿命ではありませんか?               | ランプの寿命が近づくと映像が暗くなったり、色合いが悪くなります。新しいランプと交換してください。 ☞ p.84                     |

### ■ 外部モニタに表示されない

| 確認                                                        | 対処法                                                               |
|-----------------------------------------------------------|-------------------------------------------------------------------|
| コンピュータ1/2入力端子、BNC入力端子以外から<br>入力している映像を表示させようとしていません<br>か? | 外部モニタに表示できる映像はコンピュータ1/2入力端子、BNC入力端子からのコンピュー<br>タ映像信号のみです。 ● p.100 |

### ■ 投写開始時のトラブル

■ 電源が入らない

| 確認                                   | 対処法                                                                                                    |
|--------------------------------------|----------------------------------------------------------------------------------------------------|
| [0]ボタンを押しましたか?                       | [ひ]ボタンを押して電源を入れます。                                                                                                    |
| インジケータがすべて消灯していませんか?                 | 電源ケーブルが正しく接続されていないか、電気が供給されていません。<br>電源ケーブルを抜いて差し直してください。 ● 『セットアップガイド』<br>または、電気が供給されるようにブレーカーなどを確認してください。                                      |
| 電源ケーブルを触ると、インジケータが点いたり<br>消えたりしませんか? | 電源ケーブルが接触不良を起こしているか、電源ケーブルが故障している可能性がありま<br>す。電源ケーブルを差し直してください。それでも直らないときは、ご使用をやめ電源プ<br>ラグをコンセントから抜き、お買い上げの販売店または本書に記載の連絡先にご相談くだ<br>さい。 ☞ p. 128 |
| 「操作ボタンロック」が「全ロック」になっていませんか?          | リモコンの[ <b>し</b> ]ボタンを押します。「操作ボタンロック」を働かせないときは設定を「オフ」<br>にしてください。 ● 「設定」→「操作ボタンロック」 p. 35                                                         |

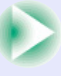

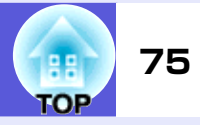

| 確認                                                         | 対処法                                                                            |
|------------------------------------------------------------|--------------------------------------------------------------------------------|
| リモコン受光部の設定は正しいですか?                                         | 環境設定メニューの「リモコン受光部」の設定を確認してください。 ● 「設定」→「リモコン受光部」 p. 43                         |
| ダイレクトパワーオフをした直後に電源ケーブル<br>のプラグを挿し直したかブレーカーをオンにして<br>いませんか? | 「ダイレクトパワーオン」を「オン」に設定しているときに左記の操作をすると電源が入らないことがあります。[ <b>し</b> ]ボタンを押すと電源が入ります。 |

### ■ その他のトラブル

### ■ 音が出ない・小さすぎる

| 確認                               | 対処法                                                  |
|----------------------------------|------------------------------------------------------|
| 音声入力は正しく接続されていますか?               | 音声入力端子からケーブルを抜いて差し直してください。                           |
| 音量調整が最小になっていませんか?                | 聞こえる音量に調整してください。 ● p.43, ● 『セットアップガイド』               |
| A/Vミュートの状態になっていませんか?             | リモコンの[A/Vミュート]ボタンを押してA/Vミュートを解除します。 🖝 p.21           |
| オーディオケーブルの仕様は「抵抗なし」となって<br>いますか? | 市販のオーディオケーブルを使う場合は「抵抗なし」と表記されているものをお使いください。          |
| HDMIケーブルで接続していますか?               | HDMIケーブルで接続していて音声が出ないときは、接続先の機器の設定をPCM出力にして<br>ください。 |

### ■ リモコンで操作できない

| 確認                                   | 対処法                                                                                                    |
|--------------------------------------|----------------------------------------------------------------------------------------------------|
| リモコンの発光部を本機のリモコン受光部に向け<br>て操作していますか? | リモコン受光部に向かって操作してください。<br>操作可能範囲 🖝 『セットアップガイド』                                                                     |
| 本機から離れすぎていませんか?                      | 操作可能距離は、約15mです。 🖝 『セットアップガイド』                                                                                     |
| リモコン受光部に直射日光や蛍光灯の強い光が当<br>たっていませんか?  | 強い光などがリモコン受光部に当たる場所を避けて設置してください。または、環境設定<br>メニューの「リモコン受光部」で光の影響を受けている方の受光部を「オフ」にしてくださ<br>い。 ● 「設定」→「リモコン受光部」 p.43 |
| リモコン受光部の設定は正しいですか?                   | 環境設定メニューの「リモコン受光部」の設定を確認してください。 ☞ 「設定」→「リモコ<br>ン受光部」 p. 43                                                        |

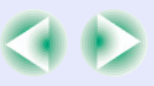

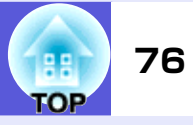

| 確認                                              | 対処法                                                                                                    |
|-------------------------------------------------|----------------------------------------------------------------------------------------------------|
| リモコンIDはプロジェクターIDと一致しています<br>か?                  | 操作したいプロジェクターのIDとリモコンのIDを一致させてください。IDの設定に関わら<br>ずすべてのプロジェクターをリモコンで操作できるようにするには、リモコン側面のIDス<br>イッチをOffにします。 ● p.28 |
| 乾電池が消耗していたり、乾電池の向きを間違え<br>てセットしていませんか?          | 新しい乾電池を正しい向きにセットします。 🖝 p.83                                                                                     |
| リモコン、または本機のリモート端子にオプショ<br>ンのリモコンケーブルを接続していませんか? | リモコンケーブルが差し込まれているとリモコン発光部や本機のリモコン受光部が働か<br>なくなります。リモコンケーブルセットを使用しないときは、リモコンケーブルをリモコ<br>ンやリモート端子から取り外してください。     |

#### ■ メッセージやメニューの言語を変更したい

| 確認             | 対処法                               |
|----------------|-----------------------------------|
| 「言語」の設定を変更します。 | 環境設定メニューの「言語」で設定を変更してください。 ☞ p.46 |

#### ■ プロジェクターに異常が起きてもメール通知されない

| 確認                                         | 対処法                                                                                                    |
|--------------------------------------------|----------------------------------------------------------------------------------------------------|
| 「待機モード」を「ネットワーク有効」に設定してい<br>ますか?           | 本機がスタンバイ状態のときもメール通知機能を使うためには、環境設定メニューの「待<br>機モード」を「ネットワーク有効」に設定します。 ● 「拡張設定」→「待機モード」 p.46                                                    |
| 致命的な異常が発生し、プロジェクターが瞬時に<br>起動停止状態になっていませんか? | 瞬時に起動停止したときはメール送信できません。<br>プロジェクターを確認しても異常状態が復帰しないときは、お買い上げの販売店または本<br>書に記載の連絡先に修理を依頼してください。 ☞ p.128                                         |
| プロジェクターに電源が供給されていますか?                      | プロジェクターが設置されている地域が停電になっていたり、プロジェクターの電源を<br>取っているコンセントのブレーカーが切れていないか確認してください。                                                                 |
| LANケーブルが正しく接続されていますか?                      | LANケーブルが正しく接続されているか確認します。接続されていなかったり間違って接続されているときは、接続し直します。 🖝 p. 106                                                                         |
| 環境設定メニューで「メール通知」が正しく設定さ<br>れていますか?         | 異常通知のメールは環境設定メニューの「メール」の設定に従って発信されます。正しく設定されているか確認してください。<br>EB-G5350をお使いの場合 (●「ネットワークメニュー」→「メールメニュー」 p.59<br>EB-G5200W/G5100をお使いの場合 (● p.47 |

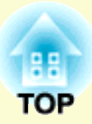

ここでは、メンテナンス方法など、本機を今後も長くお使いいただくための補足的な知識について説明しています。

録

付

| いろいろな設置方法     | 79 | 輸送時のご注意                        | 91      |
|---------------|----|--------------------------------|---------|
| 各部の掃除         |    | •近くへの移動                        | 91      |
| ●本機の掃除        | 80 | ●輸送する場合                        | 91      |
| ●レンズの掃除       | 80 | 梱包の準備                          | 91      |
| ●エアーフィルタの掃除   | 80 | 梱包と輸送の注意                       |         |
| 消耗品の交換方法      |    | ユーザーロゴの登録                      | 92      |
| •リモコンの電池の交換方法 | 83 | WPS(Wi-Fi Protected Setup)で無線L | .AN     |
| ●ランプの交換       |    | アクセスポイントに接続する(EB-G535          | 50のみ)94 |
| ランプの交換時期      |    | ●接続設定の方法                       |         |
| ランプの交換方法      |    | プッシュボタン方式で接続する                 |         |
| ランプ点灯時間の初期化   | 86 | PINコード方式で接続する                  |         |
| ●エアーフィルタの交換   |    | スクリーンサイズと投写距離                  |         |
| エアーフィルタの交換時期  |    | ●EB-G5350/G5100の投写距離           |         |
| エアーフィルタの交換方法  | 87 | ●EB-G5200₩の投写距離                |         |
| オプション・消耗品一覧   |    | 外部機器との接続                       |         |
| オプション品        | 89 | ●外部モニタとの接続                     | 100     |
| 消耗品           |    | ●外部スピーカーとの接続                   |         |

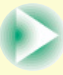

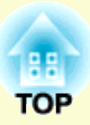

| 投写レンズユニットの取り外しと取り付け            |
|--------------------------------|
| <ul><li>・取り外し方</li></ul>       |
| • 取り付け方 101                    |
| USB機器の接続と取り外し(FB-G5350のみ) 103  |
| ●IISB機器の接続 103                 |
| ●USBインジケータの目方 103              |
| ●USB機器の取り外し方 103               |
|                                |
| リートのビットと取り出し(EB-G5350のみ)104    |
| ●セット方法 104                     |
| •SDカードアクセスランプの見方 104           |
| • 取り出し方 105                    |
| LANケーブルの接続106                  |
| 異常通知メールの見方107                  |
| ESC/VP21コマンド108                |
| <ul><li>コマンドリスト</li></ul>      |
| <ul> <li>ケーブル配線 109</li> </ul> |
| シリアル接続 109                     |
| 通信プロトコル 109                    |
| ネットワークプロジェクタについて               |
| (EB-G5350のみ)110                |

| PJLinkについて1           | 11  |
|-----------------------|-----|
| 対応解像度一覧1              | 12  |
| ●EB-G5350/G5100の対応解像度 | 112 |
| コンピュータ映像(アナログRGB)     | 112 |
| コンポーネントビデオ            | 113 |
| コンポジットビデオ/S-ビデオ       | 113 |
| HDMI入力端子からの入力信号       | 114 |
| ●EB-G5200Wの対応解像度      | 115 |
| コンピュータ映像(アナログRGB)     | 115 |
| コンポーネントビデオ            | 116 |
| コンポジットビデオ/S-ビデオ       | 116 |
| HDMI入力端子からの入力信号       | 117 |
| 仕様一覧1                 | 18  |
| •本機仕様                 | 118 |
| ●同梱ソフトウェアの動作条件        | 120 |
| 外形寸法図12               | 21  |
| 用語解説12                | 22  |
| 索引                    | 24  |
| お問い合わせ先12             | 28  |

## いろいろな設置方法

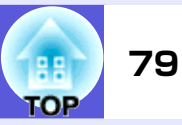

本機の投写方法は、次の4種類があります。設置場所の条件に合わせて設置し てください。

## ▲ 警告

注意

- •天井への取り付け(天吊り設置)工事は、特別な技術が必要となりま す。正しく工事が行われないと、落下によりけがや事故の原因となり ます。
- プロジェクターの天吊り固定部に、ネジゆるみ止め用接着剤・潤滑剤・ 油などが付着するとケースが割れ、プロジェクターが落下し事故やけ がの原因となります。

天吊り設置や天吊り金具の調整に際しては、ネジゆるみ止め用接着 剤・潤滑剤・油などを使用しないでください。

本機を縦置き状態にして投写しないでください。故障の原因となりま す。

- ●正面から投写する(フロント投 ●リアスクリーンへ裏側から投写 写)
  - する(リア投写)

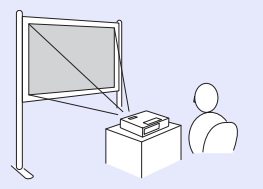

●天吊りして正面から投写する (フロント・天吊り投写)

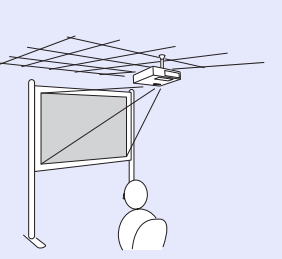

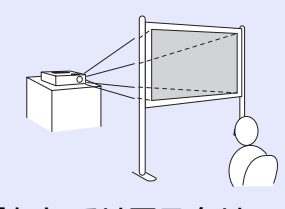

• 天吊りしてリアスクリーンへ裏 側から投写する(リア・天吊り投 写)

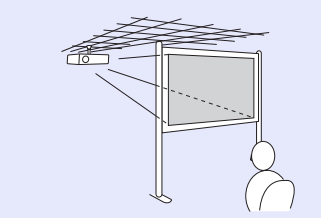

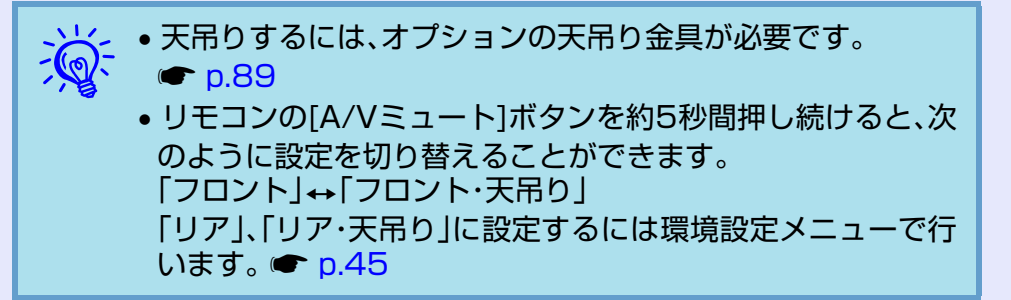

## 各部の掃除

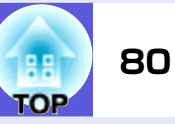

本機が汚れたり、映像の映りが悪くなったら掃除をしてください。

### 本機の掃除

本機の汚れは柔らかい布で軽くふき取ってください。 汚れがひどいときは、水で薄めた中性洗剤に布をひたしてかたくし ぼり、軽くふき取ってから乾いた布で仕上げてください。

### 注意

ワックス、ベンジン、シンナーなど揮発性のものは使わないでくださ い。ケースが変質、変色することがあります。

## レンズの掃除

レンズの汚れは、市販のメガネ拭きなどで軽くふき取ってくださ 10

注意

レンズの表面は傷つきやすいので、かたいものでこすったり、たたいた りしないでください。

## エアーフィルタの掃除

下記のメッセージが表示されたらエアーフィルタや吸気口の掃除 をしてください。

「内部温度が上昇しています。吸排気口付近の障害物を取り除き、 エアーフィルタの掃除、または交換をしてください。

### 注意

- エアーフィルタにホコリがたまると、本機内部の温度が上昇して故障 や光学部品の早期劣化の原因となります。メッセージが表示されたら すみやかにエアーフィルタを掃除してください。
- エアーフィルタは水洗いできません。洗剤や溶剤も使わないでください。
- 軽くなでるように掃除をしてください。強くこするとホコリがエアー フィルタ内部に入ってしまい取れなくなります。

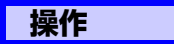

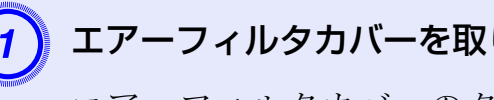

エアーフィルタカバーを取り出します。

エアーフィルタカバーのタブに指をかけてまっすぐに 引き出します。

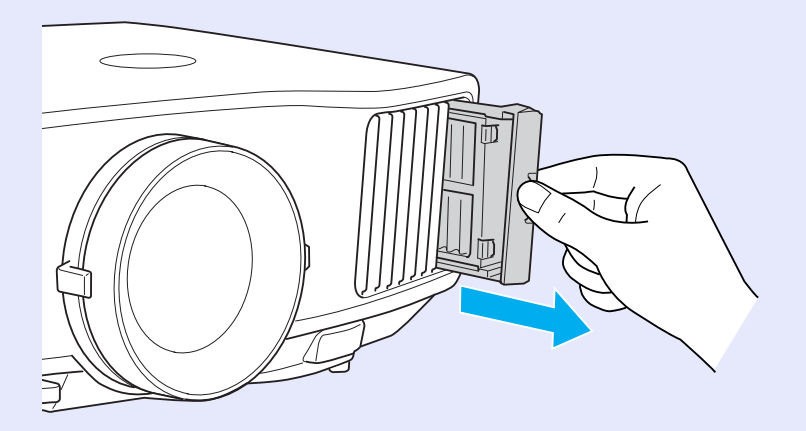

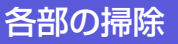

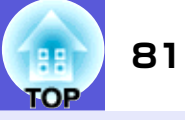

## エアーフィルタを取り外します。

下図のように、くぼみに指をかけてエアーフィルタを取り外します。

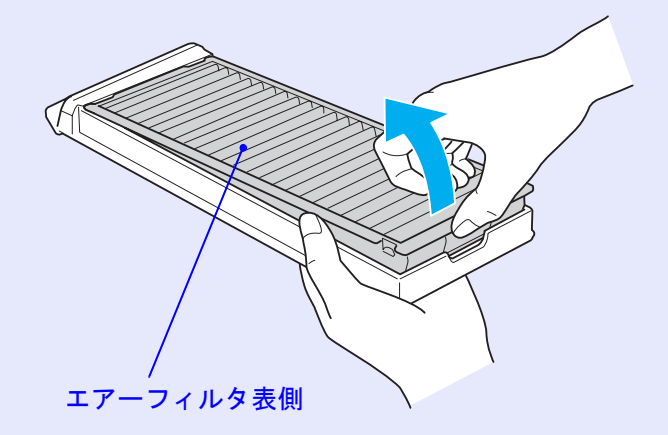

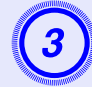

エアーフィルタの表側を下にして、4、5回たたいてホコ リを落とします。

持ち替えて反対側も同様にたたいてホコリを落とします。

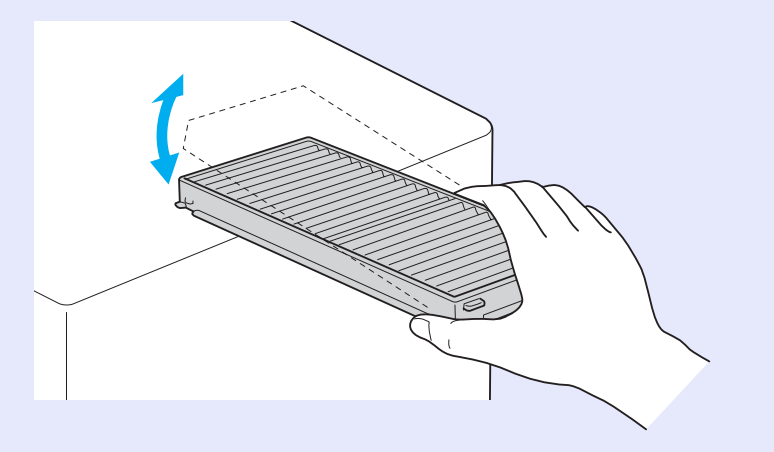

### 注意

エアーフィルタを強くたたきすぎると、変形したり割れたりして使用 できなくなります。

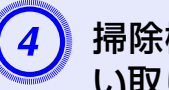

掃除機でエアーフィルタに残ったホコリを表側から吸 い取ります。

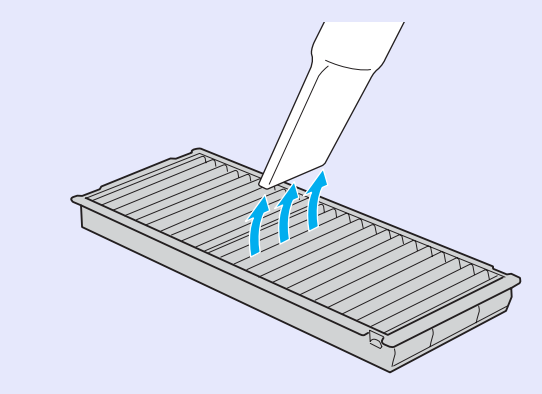

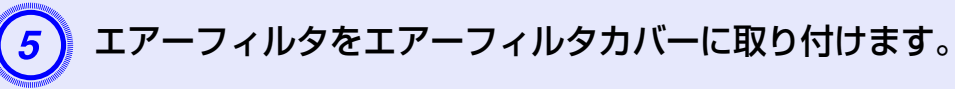

エアーフィルタの突起をカバーの穴に差し込み、しっかり押し込みます。

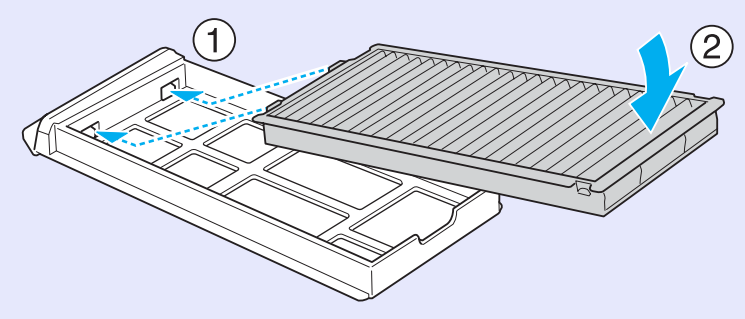

各部の掃除

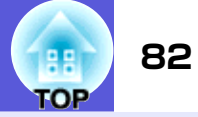

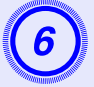

## エアーフィルタカバーをセットします。

手ごたえがあるまで、しっかりと押し込みます。

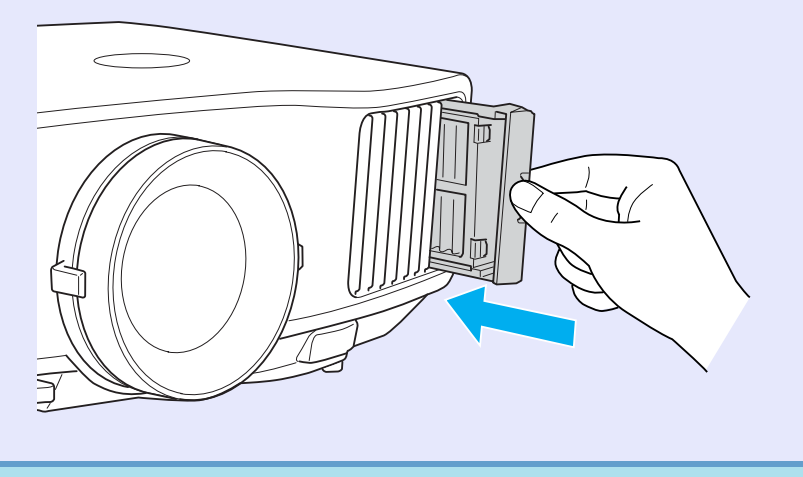

• 掃除をしても頻繁にメッセージが表示されるときは交換時期 です。新しいエアーフィルタに交換してください。 ● n 87 •約3ヶ月に一度は掃除を行うことをお勧めします。ホコリの 多い環境でお使いのときは、より短い周期で掃除を行ってく ださい。

ここでは、リモコンの電池、ランプ、エアーフィルタの交換方法について説明します。

### リモコンの電池の交換方法

使い続けているうちに、リモコンの反応が遅くなったり、操作でき なくなったときは電池の寿命が考えられます。新しい電池と交換 してください。交換用の電池は単3形のアルカリ乾電池2本を用意 してください。単3形のアルカリ乾電池以外の電池は使用できませ ん。

### 注意

電池を取り扱う前に、別冊の『安全にお使いいただくために』を必ずお 読みください。 ● 『安全にお使いいただくために』

#### 操作

(1)

電池カバーを外します。

電池カバーのツメを押さえながら、上へ持ち上げます。

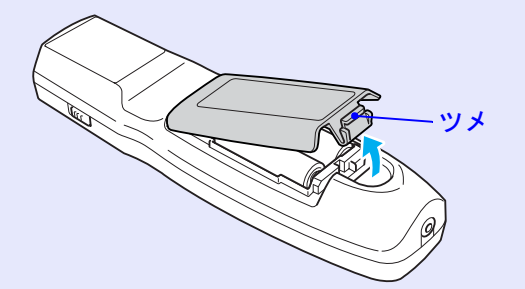

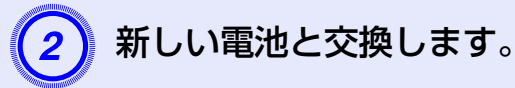

3

## ⚠注意

■ 電池ホルダ内の表示を確認し、(+)(−)を正しく入れて ください。

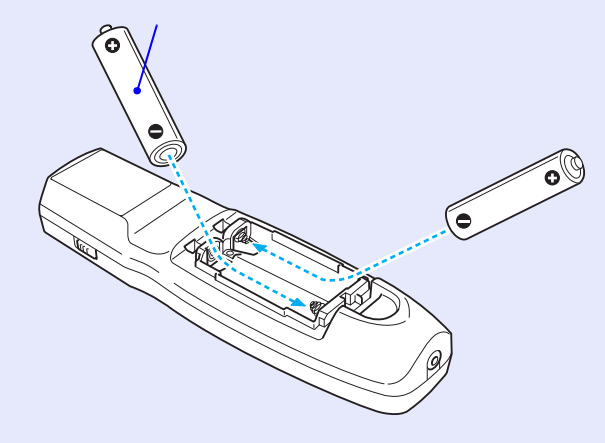

電池カバーを取り付けます。

カチッと音がするまでカバーを押し込みます。

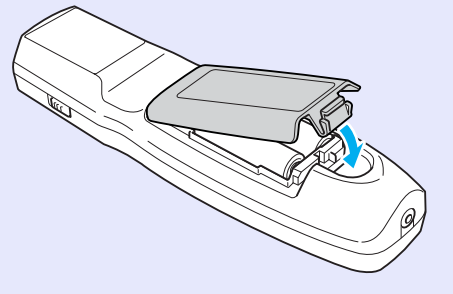

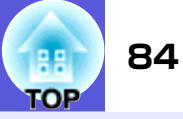

## ランプの交換

### ■ ランプの交換時期

次の場合は、ランプを交換してください。

● 投写を開始したときに「投写ランプを交換してください。」とメッセージが表示されたとき

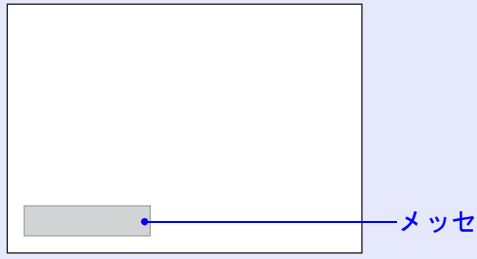

-メッセージが表示されます。

#### ランプインジケータがオレンジ色に点滅したとき

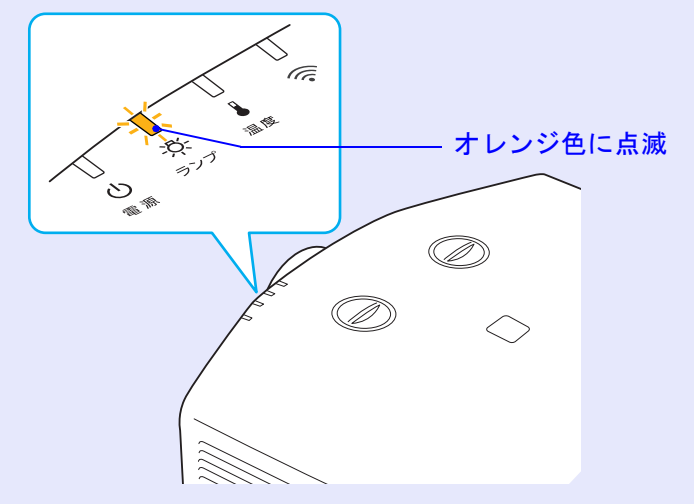

•初期に比べ、明るさや画質が落ちたとき

### 注意

- ・交換メッセージは、初期の明るさや画質を維持するため、次の時間で 表示されます。
   ●「輝度切替」p.43
- ・高輝度で使い続けた場合:約1900時間
- ・低輝度で使い続けた場合:約2900時間
- 交換時期を超えて使い続けると、ランプが破裂する可能性が一段と高くなります。ランプ交換のメッセージが表示されたら、まだランプが 点灯する状態でも、すみやかに新しいランプと交換してください。
- 個々のランプの特性や使用条件などで、メッセージが表示される前に 暗くなったり、点灯しなくなるものがあります。交換用ランプをあら かじめ準備しておくことをお奨めします。

### ■ ランプの交換方法

本機は天吊り設置したままでもランプの交換ができます。

## ▲警告

ランプが点灯しなくなり交換するときは、ランプが割れている可能性 があります。

本機を天吊り設置していてランプ交換を行うときは、ランプが割れて いることを想定しランプカバーの真下に立たずに横から作業してくだ さい。また、ランプカバーをそっと取り外してください。

### <u> 注</u>意

ランプが十分冷えてからランプカバーを外してください。熱で、やけ ど・けがの原因となることがあります。ランプが十分冷えるには、電源 を切ってから約1時間必要です。

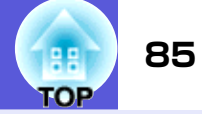

#### 操作

本機の電源を切り、「ピッピッ」と終了音が鳴ってから電 源ケーブルを外します。

ランプが十分冷えてから、本機側面のランプカバーを外 します。

ランプカバーの固定ネジを交換用ランプに同梱のドラ イバ、または+のドライバでゆるめ、ランプカバーを取 り外します。ランプカバーには落下防止のひもがついて いますので、天吊り時に交換する際も外れて落ちること はありません。

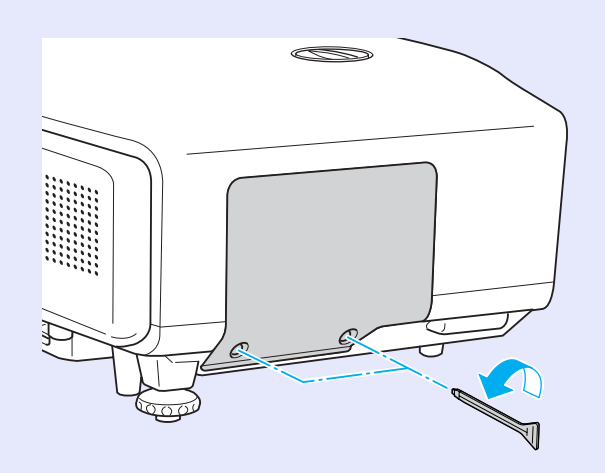

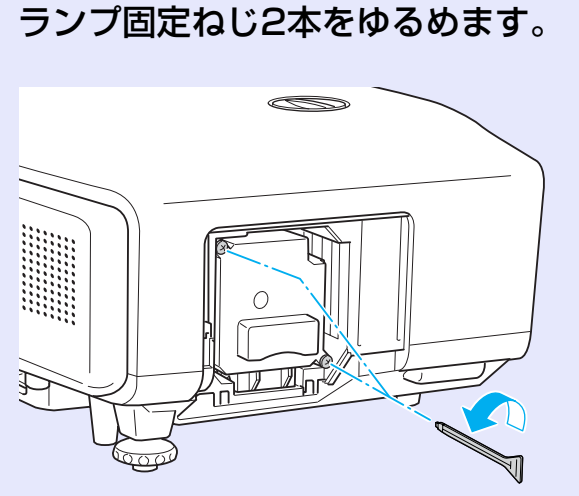

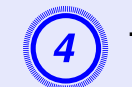

### 古いランプをつまんで取り出します。

ランプが割れているときは、お買い上げの販売店または 本書に記載の連絡先にご相談ください。 ● p.128

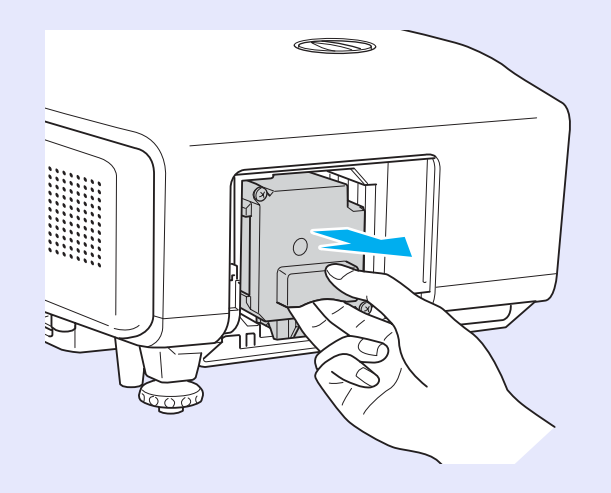

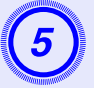

### 新しいランプを取り付けます。

ランプを収納部の形に合う向きでガイドレールに沿っ て入れ、しっかりと押し込み、ランプ固定ねじ2本を締め ます。

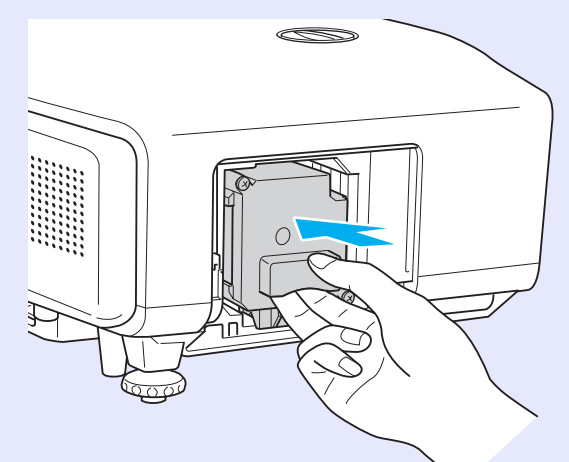

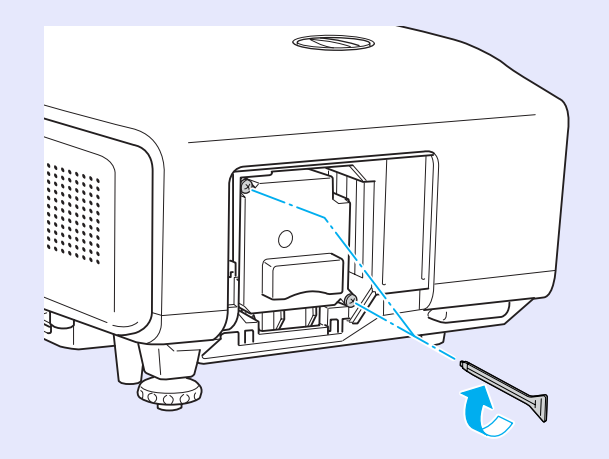

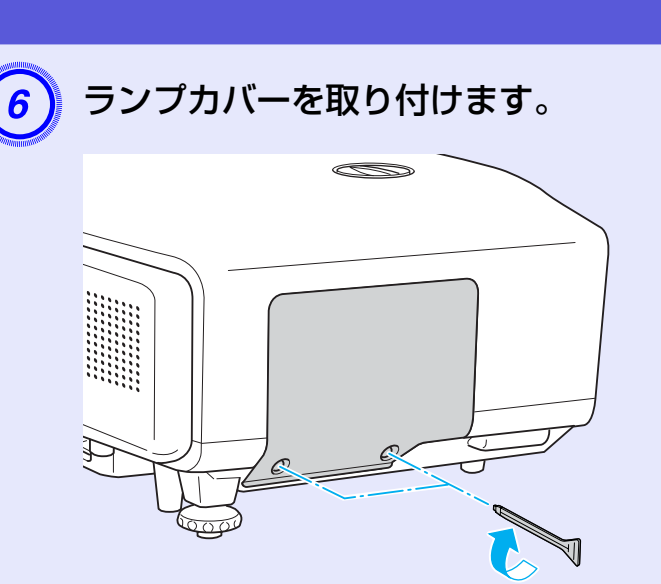

### 注意

- ランプは確実に取り付けてください。本機は安全のため、ランプカ バーを外すと自動的にランプが消灯します。ランプやランプカバーの 取り付けが不十分だとランプが点灯しません。
- ランプには水銀が含まれています。使用済みのランプは、地域の廃棄 ルールに従って廃棄してください。会社等でお使いのときは、会社の 廃棄ルールに従ってください。

### ■ ランプ点灯時間の初期化

本機はランプ点灯時間を記憶し、累計が交換時間に達するとメッ セージやインジケータでお知らせします。ランプ交換を実施した 後は、環境設定メニューでランプ点灯時間の累計を初期化してくだ さい。 🖝 p. 63

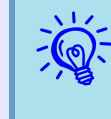

ランプ点灯時間の初期化は、ランプを交換したとき以外は行わないでください。ランプの交換時期が正しく表示されたくたわ ます。

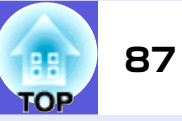

## エアーフィルタの交換

### ■ エアーフィルタの交換時期

次の場合はエアーフィルタを交換してください。

- •エアーフィルタが茶色く変色しているとき。
- エアーフィルタの掃除をしても頻繁にメッセージが表示されるとき。

### ■ エアーフィルタの交換方法

本機は天吊り設置したままでもエアーフィルタの交換ができます。

#### 操作

### エアーフィルタカバーを取り出します。

エアーフィルタカバーのタブに指をかけてまっすぐに引き出します。

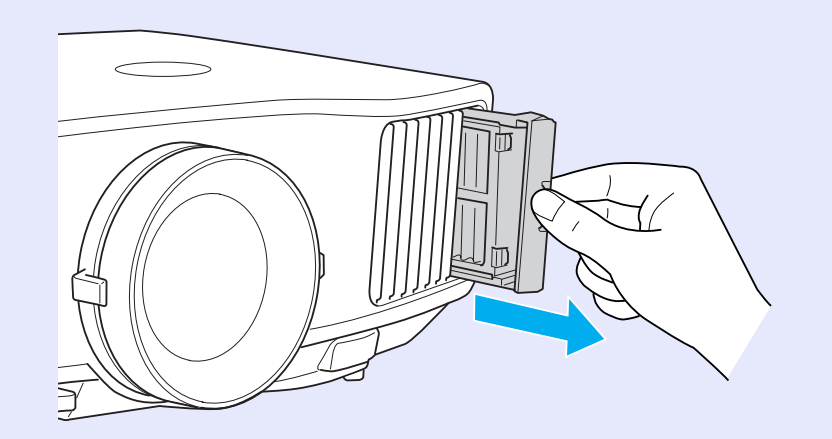

## エアーフィルタを取り外します。

2

下図のように、くぼみに指をかけてエアーフィルタを取り外します。

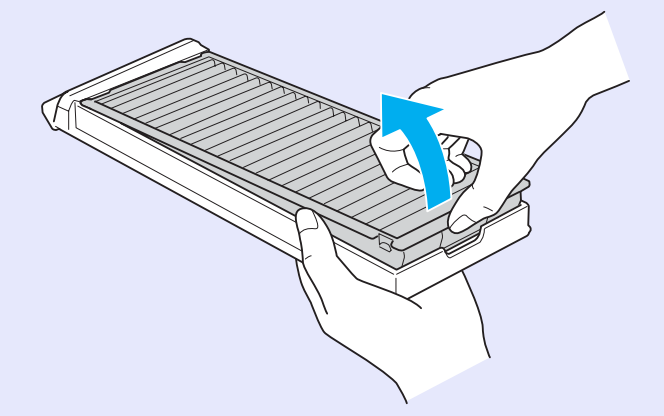

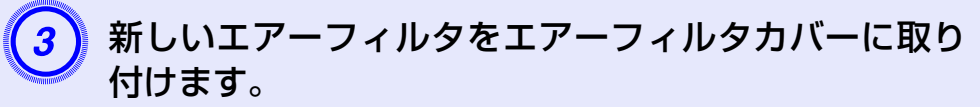

エアーフィルタの突起をカバーの穴に差し込み、しっか り押し込みます。

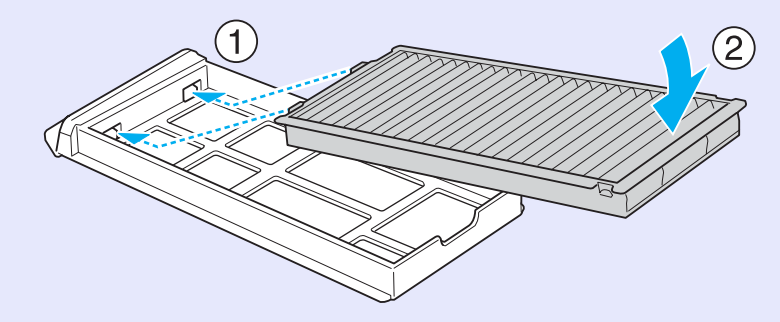

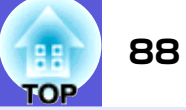

エアーフィルタカバーをセットします。 4

手ごたえがあるまで、しっかりと押し込みます。

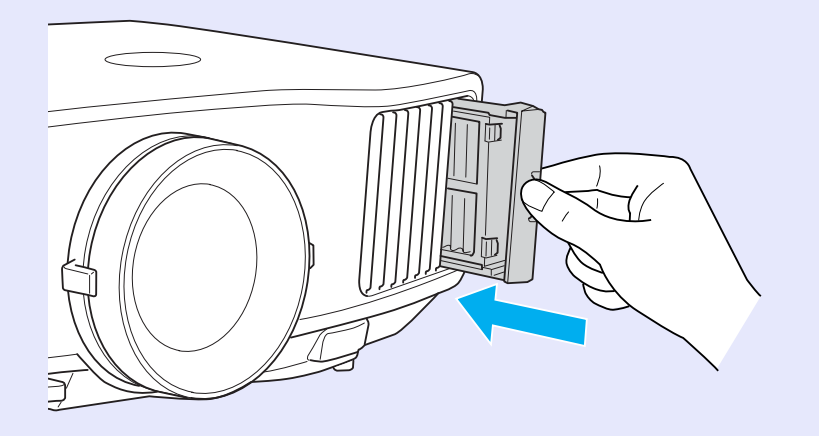

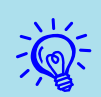

使用済みのエアーフィルタは、地域の廃棄ルールに従って廃棄 してください。会社等でお使いのときは、会社の廃棄ルールに 従ってください。 枠部分の材質:ポリプロピレン フィルタ部分の材質:ポリプロピレン

## オプション・消耗品一覧

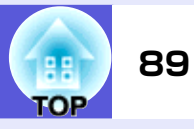

下記のオプション・消耗品を用意しています。用途に合わせてお買い求めく ださい。これらのオプション品類は2008年5月現在のものです。予告なく 変更することがありますので、ご了承ください。

### ■ オプション品

60型スクリーン ELPSC07 80型スクリーン ELPSC08 100型スクリーン ELPSC10 携帯型ロールスクリーンです。(<u>アスペクト比</u>♥4:3)

**携帯スクリーン(50型) ELPSC06** 持ち運びに便利なコンパクトスクリーンです。 (アスペクト比4:3)

**コンピュータケーブル ELPKC02** (ミニD-Sub 15pin/ミニD-Sub 15pin用 1.8m) 製品同梱のコンピュータケーブルと同等品です。

コンピュータケーブル ELPKC09 (ミニD-Sub 15pin/ミニD-Sub 15pin用 3m) コンピュータケーブル ELPKC10 (ミニD-Sub 15pin/ミニD-Sub 15pin用 20m) 製品同梱のコンピュータケーブルでは短いときの延長ケーブルで す。

**D端子ケーブル ELPKC22** (ミニD-Sub 15pin/D端子用 3m) BSデジタル放送チューナと接続するときに使います。

**コンポーネントビデオケーブル ELPKC19** (ミニD-Sub 15pin/RCAオス×3用 3m) <u>コンポーネントビデオ</u>♥を投写するときに使います。

**リモコンケーブルセット** ELPKC28 (10m、2本セット) 離れたところから確実にリモコンで操作したいときに使います。 ワイヤレスマウスレシーバ FLPST16 本機のリモコンでコンピュータのマウスポインタを操作したり、 PowerPointファイル投写中にページUp/Downの操作をしたいとき に使います。 マルチメディアビューワー ELPDC05 書籍やOHP原稿、スライドを投写するときなどに使います。 無線LANユニット ELPAP03(EB-G5350用) 本機とコンピュータを無線LANで接続して投写するときに使いま す。 ハードトラベルケース FI PKS58 ハンドキャリングするときに使います。 長焦点ズームレンズ ELPLL06 (投写距離比:EB-G5350/G5100の場合 約5.3~7.2) EB-G5200Wの場合 約5.2~7.1) 中焦点ズームレンズ ELPLM04 (投写距離比:EB-G5350/G5100の場合 約2.4~3.6 EB-G5200Wの場合 約2.3~3.5) 中焦点ズームレンズ ELPLM05 (投写距離比:EB-G5350/G5100の場合 約3.5~5.4 EB-G5200Wの場合 約3.5~5.3) 標準ズームレンズ ELPLS03 (投写距離比:EB-G5350/G5100の場合 約1.3~2.4 EB-G5200Wの場合 約1.3~2.3)

リアプロ用ワイドレンズ ELPLR03

投写距離比=投写距離/投写画面の幅

(投写距離比:EB-G5350/G5100の場合 約0.78

EB-G5200Wの場合 約0.77)

値は設置の目安です。投写条件により変わります。

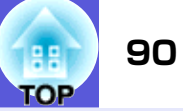

### 天吊り金具<sup>※</sup> ELPMB13

本機を天井に取り付けるときに使います。

天井プレート<sup>※</sup> ELPFC03 パイプ370(370mm シルバー)<sup>※</sup> ELPFP04 パイプ570(570mm シルバー)<sup>※</sup> ELPFP05 パイプ770(770mm シルバー)<sup>※</sup> ELPFP06 高天井および化粧天井に取り付けるときに使います。

### 📕 消耗品

**交換用ランプ** ELPLP46 (EB-G5350/G5200W用) **交換用ランプ** ELPLP47 (EB-G5100用) 使用済みランプと交換します。

**エアーフィルタ ELPAF17** 使用済みエアーフィルタと交換します。

## 輸送時のご注意

本機内部にはガラス部品や精密部品が数多く使われています。輸送の際には、 衝撃による故障防止のため、次のように取り扱ってください。

### 近くへの移動

以下の点を確認して、ハンドルを持って静かに移動してください。

- •本機の電源を切り、すべての配線を外してください。
- レンズにレンズカバーを取り付けてください。
- フット部を収納してください。

### 輸送する場合

#### ■ 梱包の準備

上記の「近くへの移動」の確認点に加えて、以下の準備を行ってから 梱包してください。

- 上下レンズシフトを最下位置に設定してください。
- 購入時にセットされていたレンズ保護パッドを装着してください。

#### ■ 梱包と輸送の注意

梱包の際は、購入時に使われていた梱包材や箱を使用して購入時と 同様に梱包してください。

万一、梱包箱を保管していないときは、本機に衝撃が伝わらないよ うに本機の周囲を緩衝材などで保護し、堅固なダンボール箱に入れ て精密機器と指定の上、輸送してください。

輸送は、精密機器輸送が可能な宅配業者に精密機器であることを告 げ、依頼してください。

## ユーザーロゴの登録

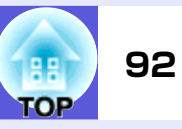

現在表示している映像をユーザーロゴとして登録します。

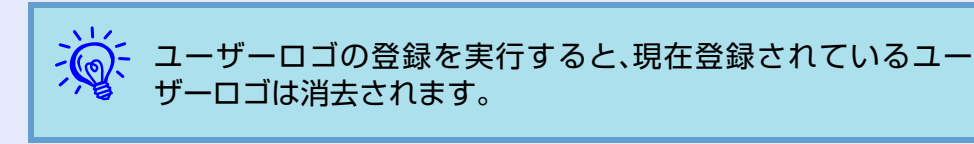

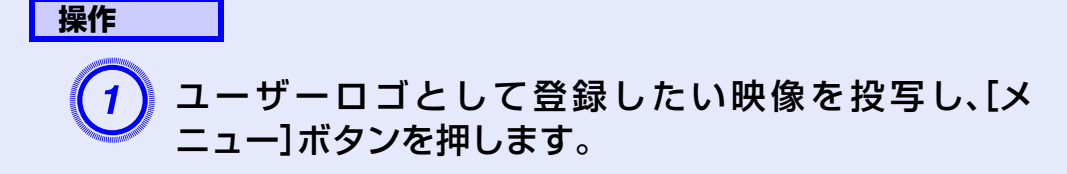

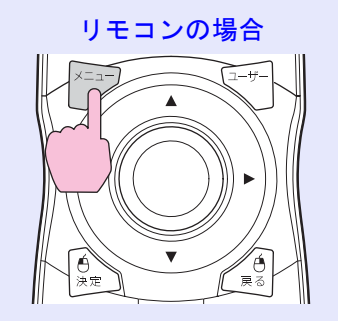

## 操作パネルの場合 メニュー ロ 戻る 入力検出 し し し

2 環境設定メニューから「拡張設定」→「ユーザーロゴ」を 選びます。 ●「環境設定メニューの操作」 p.39

使えるボタンと操作はメニューの下に表示されるガイ ドでご確認ください。

| 画質調整      | (主                      | 戻る          |
|-----------|-------------------------|-------------|
| 映像        | 衣示設定<br>ユーザーロゴ<br>設業エード |             |
| 設定        | し設置モート<br>動作設定          |             |
| 拡張設定      |                         | オフ          |
| ネットワーク    |                         | 日本語         |
| 情報        | 191 <del>4</del> 016    |             |
| 初期化       |                         |             |
|           |                         |             |
| 【戻る]:戻る【◆ | ]:選択【決定]:決定             | 【メニュー】:終了 ) |

- 「パスワードプロテクト」で「ユーザーロゴ保護」を「オン」に設定しているときは、メッセージが表示され操作することはできません。「ユーザーロゴ保護」を「オフ」にしてから操作してください。 (ア.33)
  - ・台形補正、Eズーム、アスペクト、プログレッシブ変換を行っているときに「ユーザーロゴ」を選択すると、実行している機能は一時的に解除されます。

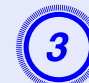

「現在投写されている映像の一部をユーザーロゴとして 使いますか?」と表示されるので、「はい」を選択します。

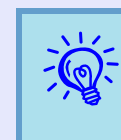

リモコンまたは操作パネルの[決定]ボタンを押すと、映像信号の実際の解像度に切り替わるため、信号によっては画面サイズが変わることがあります。

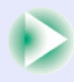

### ユーザーロゴの登録

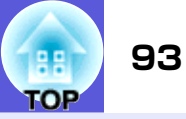

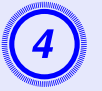

登録する映像と選択枠が表示されるので、ユーザーロゴ として使う位置を選択します。

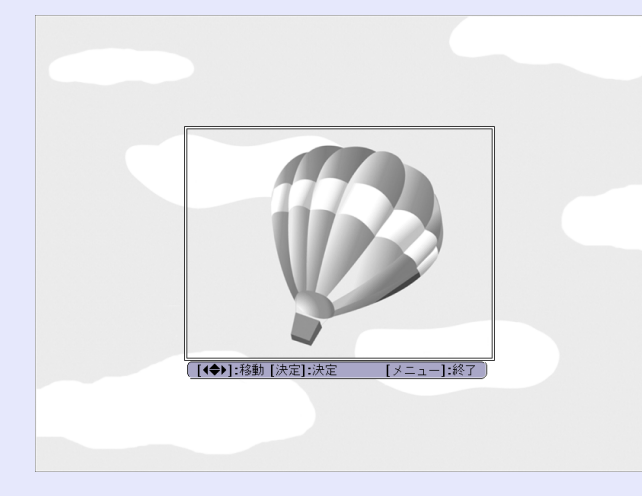

リモコンの場合

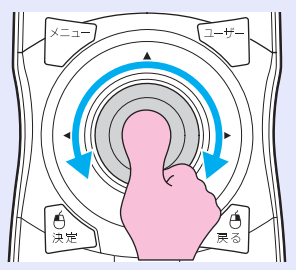

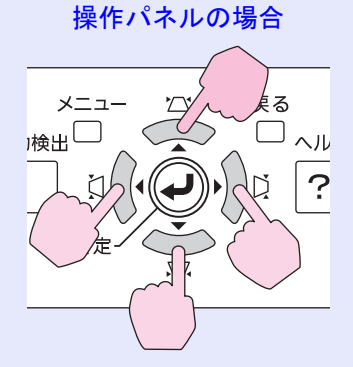

愛示 登録できるサイズは400 × 300ドットです。

「この映像を使用しますか?」と表示されるので、「はい」 5 を選択します。

### 表示倍率を設定してください。 表示倍率: 1100% @ 1200% 1300\$

表示倍率設定画面で倍率を選択します。

[戻る]:戻る [◆]:選択 [決定]:決定 [メニュー]:終了

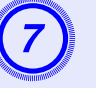

「この映像を保存しますか?」とメッセージが表示され るので、「はい」を選択します。

映像が保存されます。保存が終了すると「ユーザーロゴ の設定が終了しました。」とメッセージが表示されます。

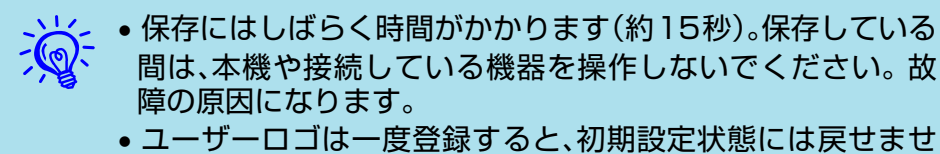

 $h_{\circ}$ 

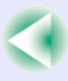

## WPS(Wi-Fi Protected Setup)で無線LANアクセスポイントに接続する(EB-G5350のみ)

WPSの設定には以下の2通りの方式があります。

#### •プッシュボタン方式

本機操作パネルの[決定]ボタンとアクセスポイント機器に搭載されている専用ボタンを押せば、SSIDとセキュリティの設定が自動的に行われます。プロジェクターとアクセスポイントが近くにあるときはこの方式が向いています。

#### ●PINコード方式

プロジェクターにあらかじめ割り振られている8桁の数字をコンピュー タを介してアクセスポイント機器へ入力することで、SSIDとセキュリ ティの設定が自動的に行われます。コンピュータとアクセスポイント間 は、事前に接続設定しておきます。接続方法はアクセスポイント機器の取 扱説明書でご確認ください。プロジェクターを天吊り設置しているとき は、この方式が向いています。

### 接続設定の方法

#### 操作

本機で投写中に[メニュー]ボタンを押して、環境設定メ ニューから「ネットワーク」→「ネットワーク設定画面 へ」を選びます。

| 画質調整       |                         |
|------------|-------------------------|
| 映像         |                         |
| 設定         |                         |
| 拡張設定       |                         |
| ネットワーク     |                         |
| 「青幸        |                         |
| 初期化        |                         |
|            |                         |
| [戻る]:戻る [♦ | *]:選択 [決定]:決定 [メニュー]:終了 |

ネットワーク設定画面が表示されます。

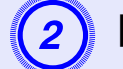

「無線LAN」→「設定ウィザード画面へ」を選びます。

|        |                  | ネットワーク設定                  |
|--------|------------------|---------------------------|
| 基本投定   |                  |                           |
| 2.102  | 接続モード            | () かんたんモード ()マニュアルモード     |
| 無線LAN  | <b>WPS</b> による設定 | 設定ウィザードへ 🕑                |
| _      |                  | アンテナレベル                   |
| セキュリティ | 無線LAN方式          | (\$ 802.11g/b (\$ 802.11a |
|        | SSID             | FPS00                     |
| 有的LAN  | DHCP             | (1 オン ) (1 オフ             |
| 1.11   | IPアドレス           | 100.000.000.000           |
| >-10   |                  | 000.000.000.000           |
| その他    |                  | 000.000.000               |
|        | MACアドレス          | 80.80.80.00.00            |
| ROXAFL | SSID表示           | ( <u></u> オン ( <u></u> オフ |
| _      | IPアドレス表示         |                           |
| 說這死了   |                  |                           |
| _      |                  |                           |
|        |                  |                           |
| ➡ 選択   | *#国 決定 (用5) 戻る   |                           |

### 以下の画面が表示されます。

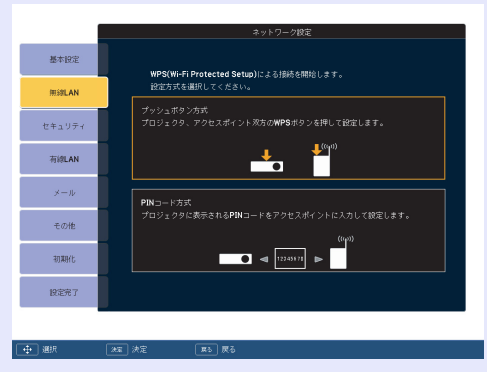

プッシュボタン方式で接続するときは、続く手順に従っ て操作してください。

PINコード方式で接続するときは、「PINコード方式で接続する」に進んでください。● p.96

TOP

### WPS(Wi-Fi Protected Setup)で無線LANアクセスポイントに接続する(EB-G5350のみ)

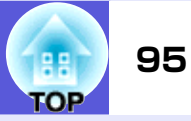

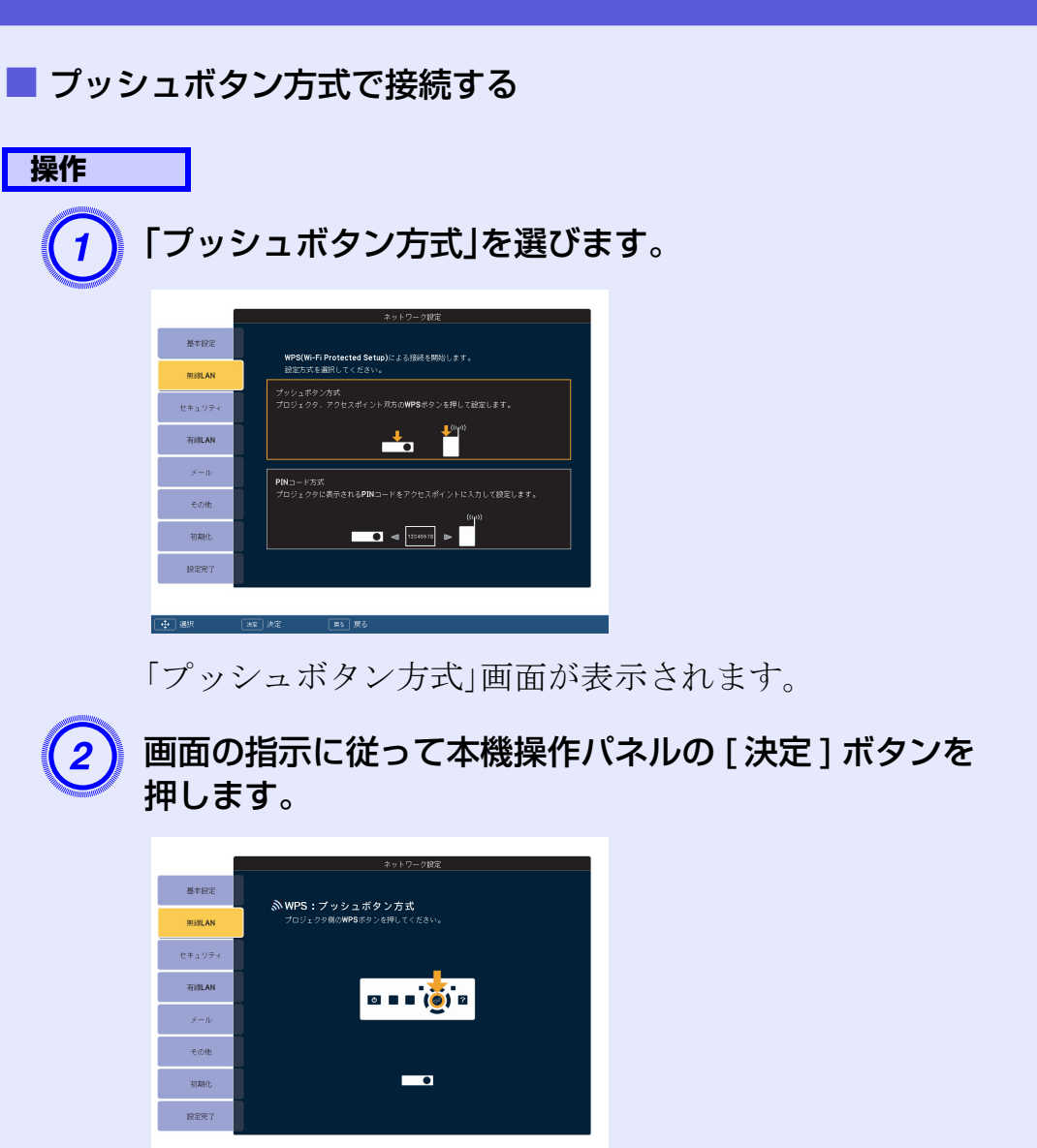

### 画面の指示に従ってアクセスポイント機器のボタンを 押します。

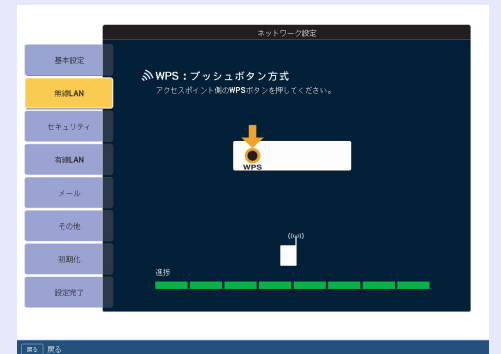

設定が完了します。

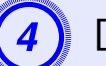

3

[決定]ボタンまたは[戻る]ボタンを押します。

|        | ネットワーク設定                              |
|--------|---------------------------------------|
| 基本設定   |                                       |
| 無線LAN  | wwwwws:フッジンエルシノカス<br>wpSによる設定が完了しました。 |
| セキュリティ |                                       |
| 有線LAN  |                                       |
| メール    |                                       |
| その他    |                                       |
| 初期化    |                                       |
| 說定死了   |                                       |
|        |                                       |
| 電 戻る   | (第5) 戻る                               |

無線LANメニューの画面に戻ります。

引き続き「プッシュボタン方式」画面が表示されます。

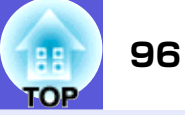

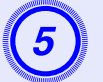

### 「設定完了」→「はい」を選びます。

| _      |                  |
|--------|------------------|
|        | ネットワーク設定         |
| 基本設定   | 環境設定メニューへ戻ります。   |
| 無線LAN  |                  |
| セキュリティ |                  |
| 有的LAN  | ネットワーク設定を保存しますか? |
| メール    | 100 C 1002 472U  |
| その他    |                  |
| 初期化    |                  |
| 設定用了   |                  |
|        |                  |
|        |                  |

以上でプロジェクターとアクセスポイント間の接続が 完了しました。[メニュー]ボタンを押して環境設定メ ニューを終了します。

### ■ PINコード方式で接続する

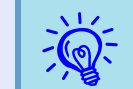

PINコード方式で接続する前に、コンピュータとアクセスポイント機器の接続設定をしておきます。

#### 操作

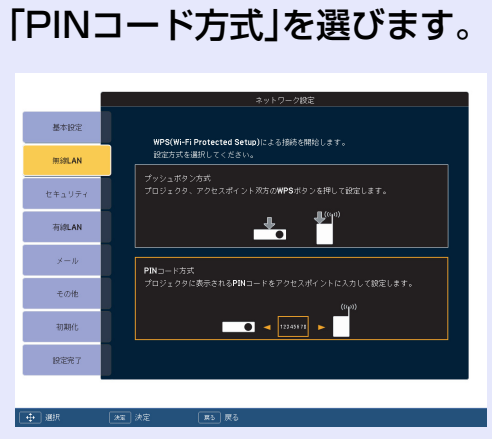

「PINコード方式」画面が表示されます。

WPS(Wi-Fi Protected Setup)で無線LANアクセスポイントに接続する(EB-G5350のみ)

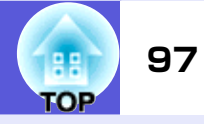

「PIN コード方式」画面に表示されている PIN コードを コンピュータからアクセスポイント機器に入力し「設定 スタート」を選びます。

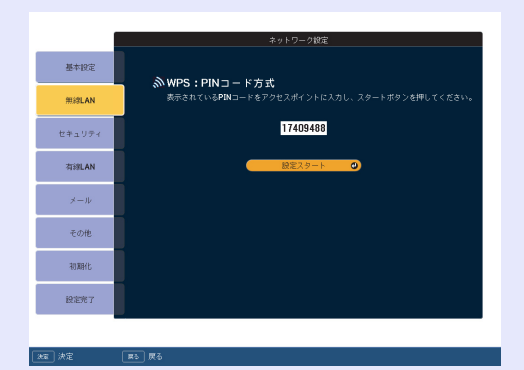

進行状況が表示されます。

|        | ネットワーク設定 |
|--------|----------|
| 基本設定   |          |
| 用約LAN  | WPSは定中   |
| セキュリティ |          |
| 有線LAN  |          |
| ×=µ    |          |
| その他    |          |
| 初期化    | 海桥       |
| 設定完了   |          |
|        |          |
| R5 戻る  |          |

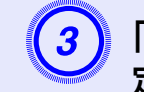

「WPSによる設定が完了しました。」と表示されたら[決 定]ボタンまたは[戻る]ボタンを押します。

|        | ネットワーク設定                           |
|--------|------------------------------------|
| 基本設定   |                                    |
| 用線LAN  | WYFG: FINコートカス<br>WPSによる健定が完了しました。 |
| セキュリティ |                                    |
| 有線LAN  |                                    |
| メール    |                                    |
| その他    |                                    |
| ROXBIC |                                    |
| 說這死了   |                                    |
|        |                                    |
| 26章 戻る | <b>第</b> 5 戻る                      |

無線LANメニューの画面に戻ります。

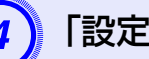

「設定完了」→「はい」を選びます。

| 基本設定    | 環境設定メニューへ戻ります。   |
|---------|------------------|
| 用線LAN   |                  |
| セキュリティ  |                  |
| 有線LAN   | ネットワーク設定を保存しますか? |
| メール     |                  |
| その他     |                  |
| 初期代     |                  |
| 設定用了    |                  |
|         |                  |
| → Jatit | िश्च अंद         |

以上でプロジェクターとアクセスポイント間の接続が 完了しました。[メニュー]ボタンを押して環境設定メ ニューを終了します。

## スクリーンサイズと投写距離

下表は、標準レンズを装着しているときの投写距離を記載しています。オプションレンズを装着しているときは、オプションレンズに添付の『取扱説明書』で投 写距離を確認してください。下表を参考にして、スクリーンに映像が最適な大きさで映るように設置してください。値は目安です。

出任

### EB-G5350/G5100の投写距離

|        |         |                     | 中国いい                |
|--------|---------|---------------------|---------------------|
|        |         | 投写距離 🗛              | В                   |
| 4:3スクリ | リーンサイズ  | 最短 最長<br>(ワイド)~(テレ) | 最短 最長<br>(ワイド)~(テレ) |
| 30型    | 61×46   | 77~142              | $0\sim\!\!46$       |
| 40型    | 81×61   | $104 \sim 190$      | 0~61                |
| 50型    | 100×76  | $131 \sim 239$      | $0 \sim 76$         |
| 60型    | 120×90  | $158 \sim 288$      | 0~91                |
| 80型    | 160×120 | $212\sim\!385$      | 0~122               |
| 100型   | 200×150 | $266 \sim 483$      | 0~152               |
| 120型   | 240×180 | 321~580             | 0~183               |
| 150型   | 300×230 | $402 \sim 726$      | 0~229               |
| 200型   | 410×300 | $537 \sim 970$      | $0 \sim 305$        |
| 300型   | 610×460 | 808~1457            | 0~457               |

|        |         |                     | 中位.Cm               |
|--------|---------|---------------------|---------------------|
|        |         | 投写距離 🗛              | В                   |
| 16:9スク | リーンサイズ  | 最短 最長<br>(ワイド)~(テレ) | 最短 最長<br>(ワイド)~(テレ) |
| 30型    | 66×37   | 84~154              | $-6\sim\!44$        |
| 40型    | 89×50   | $113 \sim 207$      | $-8 \sim 58$        |
| 50型    | 110×62  | $143 \sim 261$      | -10~73              |
| 60型    | 130×75  | $172 \sim 314$      | -12~87              |
| 80型    | 180×100 | $231 \sim 420$      | -17~116             |
| 100型   | 220×120 | $290 \sim 526$      | $-21 \sim 145$      |
| 120型   | 270×150 | $349 \sim 632$      | $-25 \sim 174$      |
| 150型   | 330×190 | $438 \sim 791$      | -31~218             |
| 200型   | 440×250 | $586 \sim 1056$     | -42~291             |
| 275型   | 610×340 | 808~1457            | $-57 \sim 400$      |

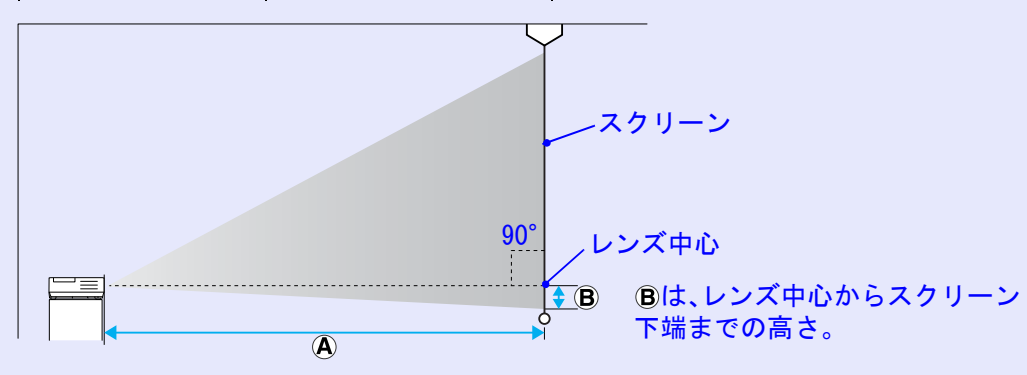

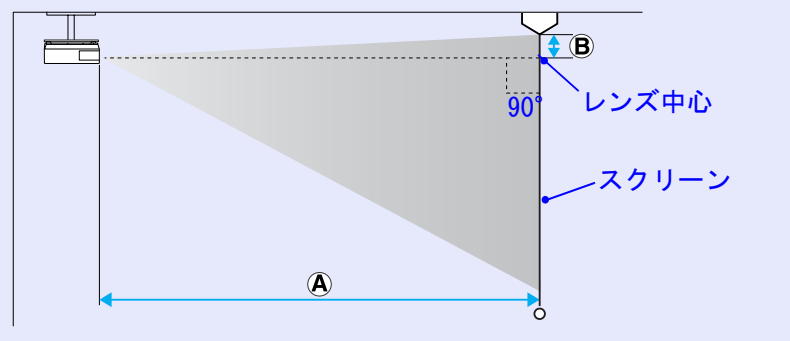

単位:cm

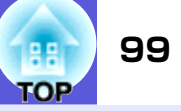

## EB-G5200Wの投写距離

|        |         |                     | 単位:cm               |         |         |                     | 単位:cm               |     |      |         |                     | 単位:cm               |
|--------|---------|---------------------|---------------------|---------|---------|---------------------|---------------------|-----|------|---------|---------------------|---------------------|
|        |         | 投写距離 🗛              | В                   |         |         | 投写距離 🗛              | В                   |     |      |         | 投写距離 🗛              | В                   |
| 4:3スクリ | リーンサイズ  | 最短 最長<br>(ワイド)~(テレ) | 最短 最長<br>(ワイド)~(テレ) | 16:9スクリ | リーンサイズ  | 最短 最長<br>(ワイド)~(テレ) | 最短 最長<br>(ワイド)~(テレ) | 16: | 10スク | リーンサイズ  | 最短 最長<br>(ワイド)~(テレ) | 最短 最長<br>(ワイド)~(テレ) |
| 30型    | 61×46   | 92~169              | $-4 \sim 50$        | 30型     | 66×37   | 83~153              | $-6\sim\!43$        | 3   | 0型   | 66×41   | 81~149              | $-4 \sim 44$        |
| 40型    | 81×61   | $124 \sim 227$      | $-6 \sim 67$        | 40型     | 89×50   | $113 \sim 206$      | $-8 \sim 58$        | 4   | 0型   | 89×56   | $110 \sim 200$      | $-5 \sim 59$        |
| 50型    | 100×76  | $156 \sim 285$      | -7~83               | 50型     | 110×62  | $142 \sim 259$      | $-10\sim72$         | 5   | 0型   | 110×67  | $138 \sim 252$      | $-6\sim74$          |
| 60型    | 120×90  | $189 \sim 343$      | -9~100              | 60型     | 130×75  | $171 \sim 311$      | $-12\sim\!87$       | 6   | 0型   | 130×81  | $167 \sim 303$      | $-8 \sim 88$        |
| 80型    | 160×120 | $253 \sim 459$      | -12~134             | 80型     | 180×100 | $230 \sim 417$      | -16~116             | 8   | 0型   | 180×110 | $224 \sim 405$      | -10~118             |
| 100型   | 200×150 | $318 \sim 575$      | $-15 \sim 167$      | 100型    | 220×120 | $288 \sim 522$      | $-20 \sim 145$      | 10  | )0型  | 220×130 | $281 \sim 508$      | $-13 \sim 147$      |
| 120型   | 240×180 | 382~691             | -17~200             | 120型    | 270×150 | $347 \sim 627$      | $-24 \sim 174$      | 12  | 20型  | 270×169 | 338~610             | $-15 \sim 177$      |
| 150型   | 300×230 | $479 \sim 864$      | $-22\sim\!250$      | 150型    | 330×190 | $435 \sim 785$      | -30~217             | 15  | 50型  | 330×206 | $423 \sim 764$      | -19~221             |
| 200型   | 410×300 | 640~1154            | -29~334             | 200型    | 440×250 | 581~1048            | $-40\sim 289$       | 20  | )0型  | 440×275 | 566~1020            | $-26\sim 295$       |
| 265型   | 540×400 | 851~1532            | -38~442             | 290型    | 640×360 | 851~1532            | -59~422             | 30  | )0型  | 660×410 | 851~1532            | $-38 \sim 442$      |

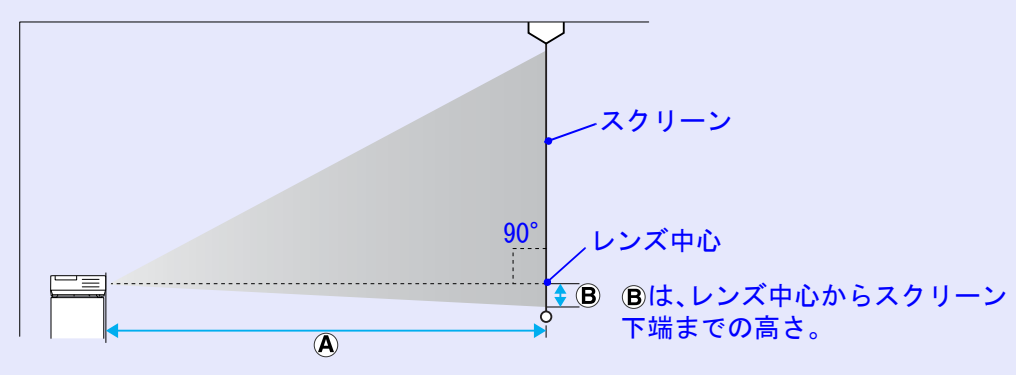

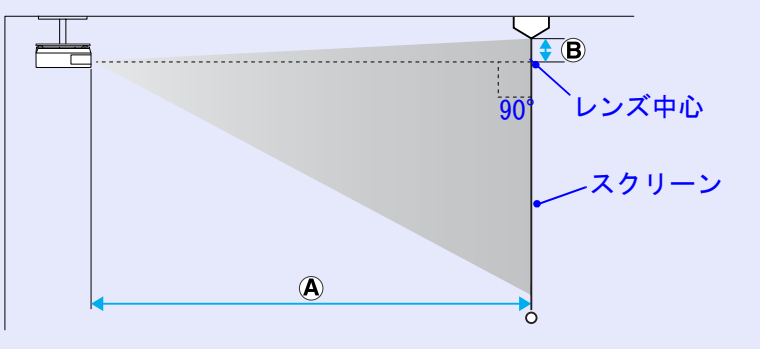

## 外部機器との接続

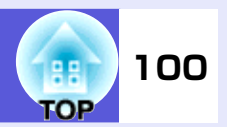

## 外部モニタとの接続

コンピュータ1/2入力端子、BNC入力端子から入力しているコン ピュータ映像は、本機に接続した外部モニタとスクリーンに同時に 表示できます。スクリーンから離れた位置でプレゼンテーション を行うときでも、外部モニタで映像を確認しながら行えます。 接続は外部モニタに付属のケーブルで行います。

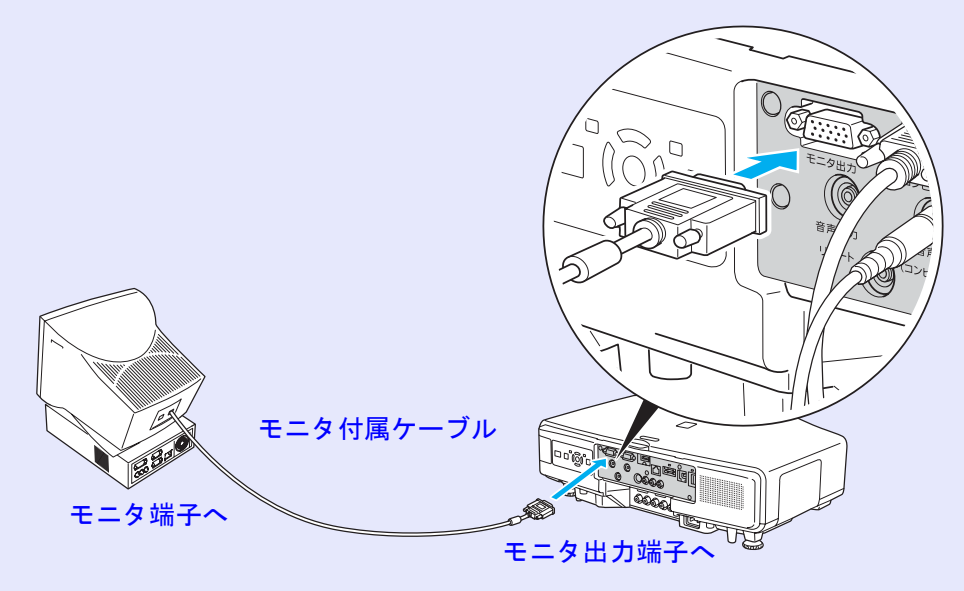

- コンポーネントビデオ信号やビデオ 1/2 入力端子、S-ビデオ
   入力端子、HDMI入力端子に接続した機器の映像を外部モニタに表示することはできません。
   台形補正などの設定ゲージや環境設定メニュー・ヘルプは外

## 外部スピーカーとの接続

本機の音声出力端子と外付けのアンプ内蔵スピーカーを接続する と、迫力あるサウンドが楽しめます。 接続は市販のオーディオケーブル(ピンプラグ↔3.5mmステレオミ ニプラグなど)で行います。オーディオケーブルは、外部オーディ オ機器のコネクタ形状に合わせて購入してください。

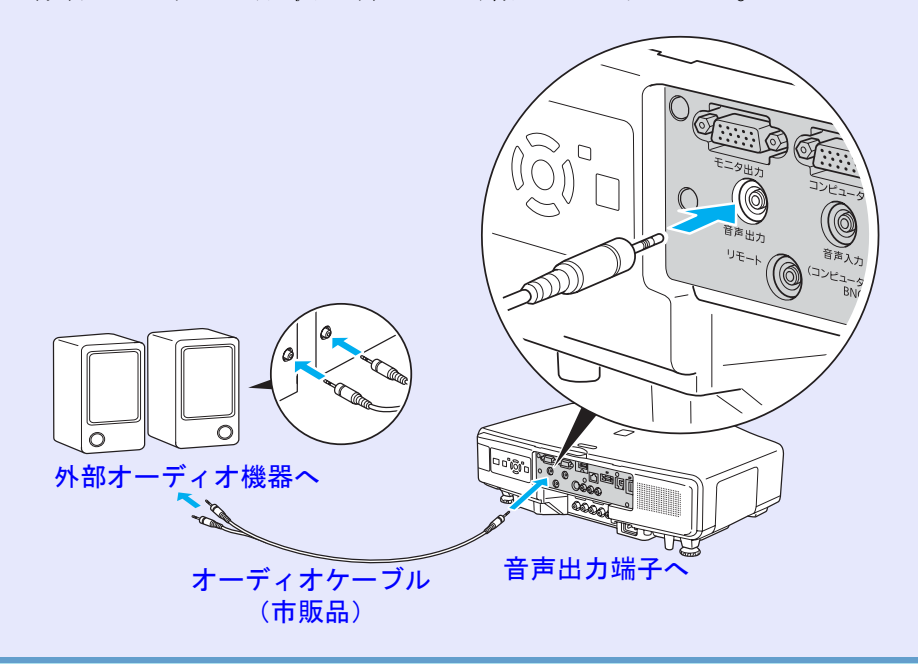

- ・音声出力端子へオーディオケーブルのプラグを差し込むと、
   ・音声の出力先が外部に切り替わり本機の内蔵スピーカーからは音が出なくなります。
   ・市販の 2RCA(L・R)/ ステレオミニピンオーディオケーブル
  - をご使用になる際は「抵抗なし」と表記されたものをお選びく ださい。

## 投写レンズユニットの取り外しと取り付け

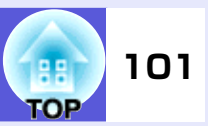

## 取り外し方

### 注意

- レンズユニットは必要がないときは取り外さないでください。本機内 部にホコリやゴミが入りこむと投写品質の劣化や故障の原因となり ます。
- レンズ部分に手や指が触れないように作業してください。
   レンズ面に指紋や皮脂が付くと投写品質が劣化します。
- レンズユニット取り外しボタン固定ネジを装着しているときは、事前にネジを取り外してください。

#### 操作

1 レンズユニット取り外しボタンを押したままレンズユ ニットを反時計回りに「カチッ」と音がするまで回しま す。

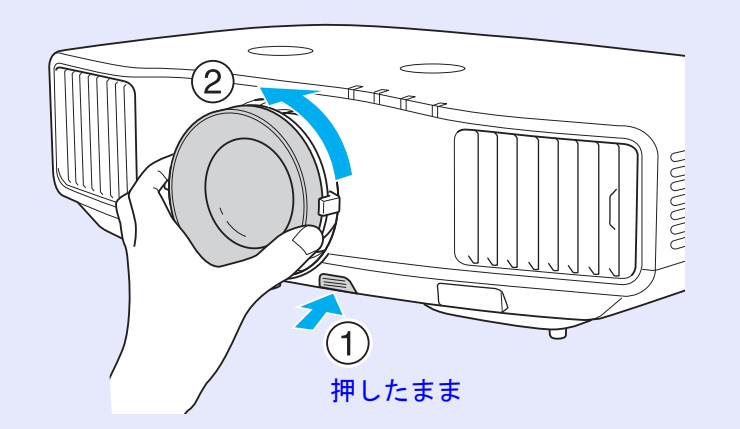

2 レンズユニットが外れますので、まっすぐに引き抜きます。

## 取り付け方

### 注意

本機のレンズ挿入部を上に向けた状態でレンズユニットを装着しない でください。ホコリやゴミが入る原因となります。

### 操作

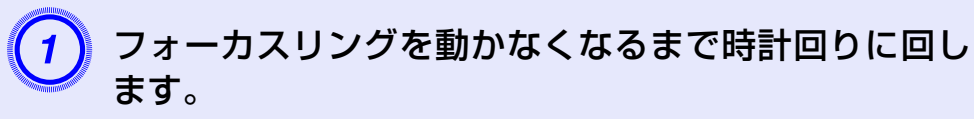

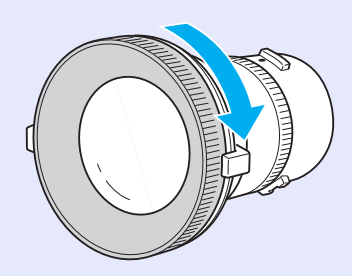

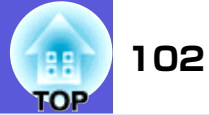

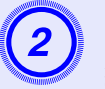

レンズユニットの白い丸印を上に向けた状態でレンズ 装着部にまっすぐ挿入し、突き当たったら時計回りに 「カチッ」と音がするまで回します。

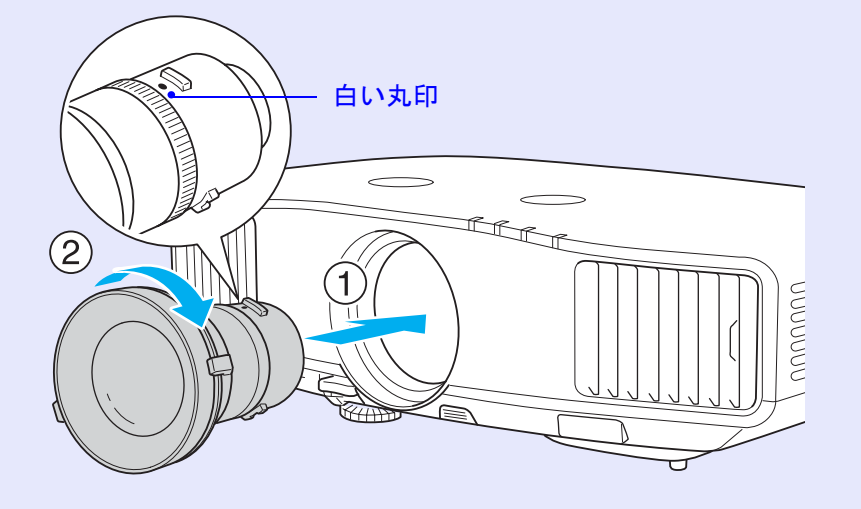

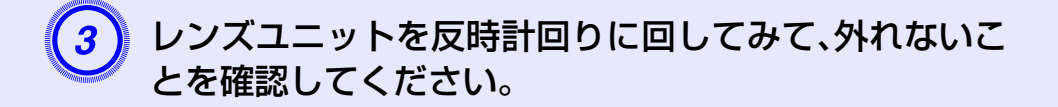

## USB機器の接続と取り外し(EB-G5350のみ)

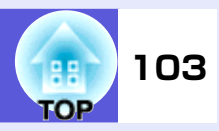

USB2.0または1.1に対応したデジタルカメラやハードディスク、USBメモリを接続できます。接続したデジタルカメラ内の画像ファイルやUSBストレージ内のシナリオ・画像・動画ファイルは、EasyMPのPC Freeで再生します。

☞『EasyMP活用ガイド』「PC Freeの基本操作」

## USB機器の接続

ここではデジタルカメラを例に、USB機器の接続方法を説明します。 デジタルカメラに同梱、あるいは指定のUSBケーブルを使って、接続 します。

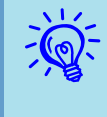

3m以下の長さのUSBケーブルをお使いください。ケーブル長が3mを超えると、PC Freeが正しく動作しないことがあります。

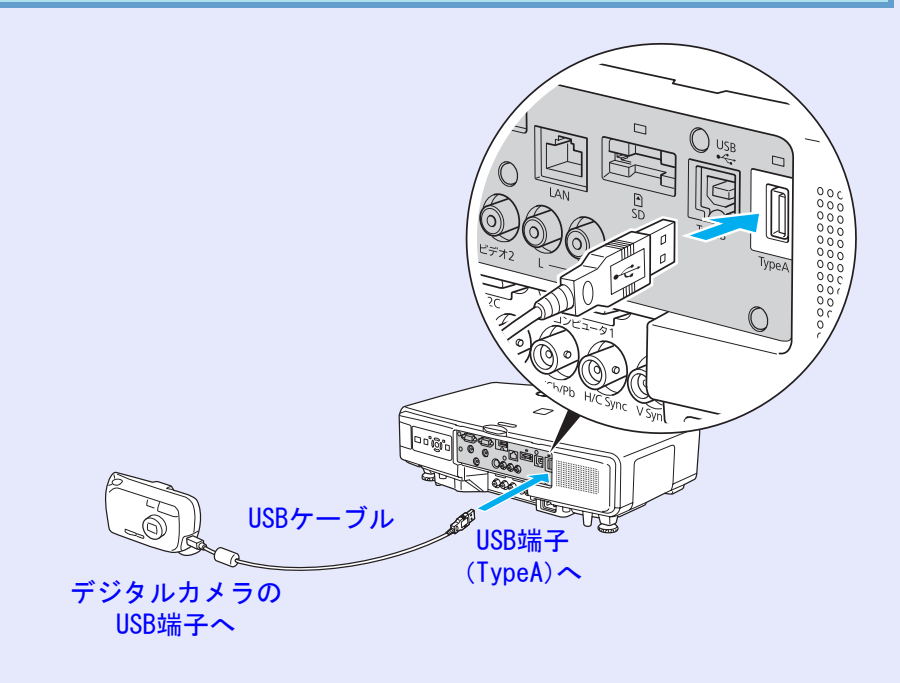

### 注意

- USBハブを使用すると、正しく動作しないことがあります。デジタル カメラやUSBストレージを直接本機に接続してください。
- USB対応のハードディスクを接続して使用する際は、必ずハード
- ディスクに付属のACアダプタを接続してください。

## USBインジケータの見方

下記のようにUSBインジケータの色で接続しているUSB機器の状態 をお知らせします。

■:点灯 □:消灯

| インジケータ   | 状態               |
|----------|------------------|
| ■ (オレンジ) | USB機器が接続されています。  |
| ■ (緑)    | PC Freeが動作中です。   |
|          | USB機器は接続されていません。 |

## USB機器の取り外し方

投写終了後は、以下の手順で本機からUSB機器を取り外します。

操作

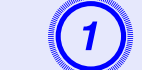

デジタルカメラまたは USB ストレージの電源を切ります。

)本機のUSB端子(Type A)から取り外します。

## カードのセットと取り出し(EB-G5350のみ)

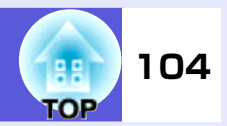

SDメモリカードやSDHC(SD High Capacity)カードに保存されている画像・動画ファイルをEasyMPのPC Freeで再生・投写できます。

● 『EasyMP活用ガイド』「PC Freeの基本操作」

以降、一括してSDカードと呼びます。

ここではSDカードのセット方法と取り出し方を説明します。

## セット方法

### 注意

SDカードは正しい向きでセットしてください。誤った向きでセットすると故障や破損の原因となります。

## SDカードアクセスランプの見方

下記のようにSDカードアクセスランプが点灯・点滅してSDカードの アクセス状態をお知らせします。

|     | —————————————————————————————————————  |
|-----|----------------------------------------|
| ランプ | 状態                                     |
| *   | SDカードにデータを読み書きしています。                   |
|     | SDカードが待機状態です。                          |
|     | SDカードが未挿入か、セットされているSDカードに<br>不具合があります。 |

### 操作

# SDカードの表面を上側に向けてカードスロットに差し込みます。

止まるところまでしっかり差し込んでください。

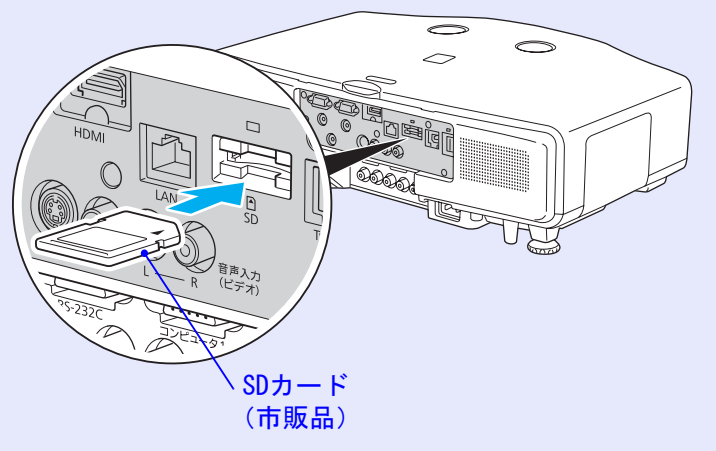

### カードのセットと取り出し(EB-G5350のみ)

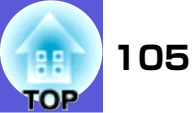

## 取り出し方

### 注意

SDカードアクセスランプが緑色に点滅しているときはカードを取り 出さないでください。カード内のデータが壊れたり、本機の故障の原因 となります。

### 操作

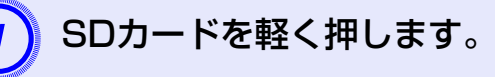

SDカードが飛び出します。

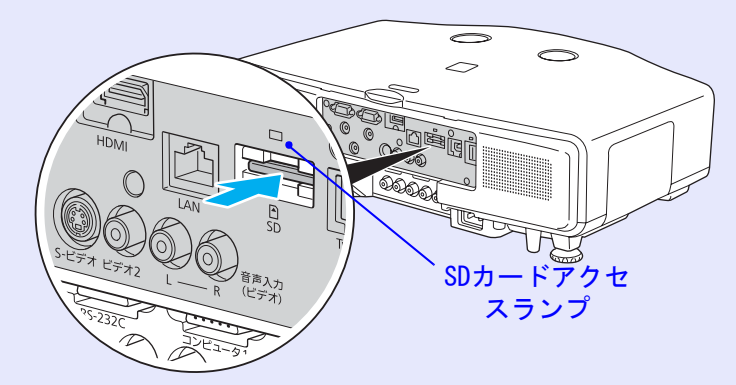

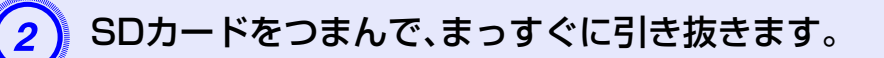

## LANケーブルの接続

市販の100BASE-TXまたは10BASE-TタイプのLANケーブルで接続しま す。下図はEB-G5350を例に記載しています。お使いのモデルによってSD カードスロットがないなどインターフェイスが異なります。

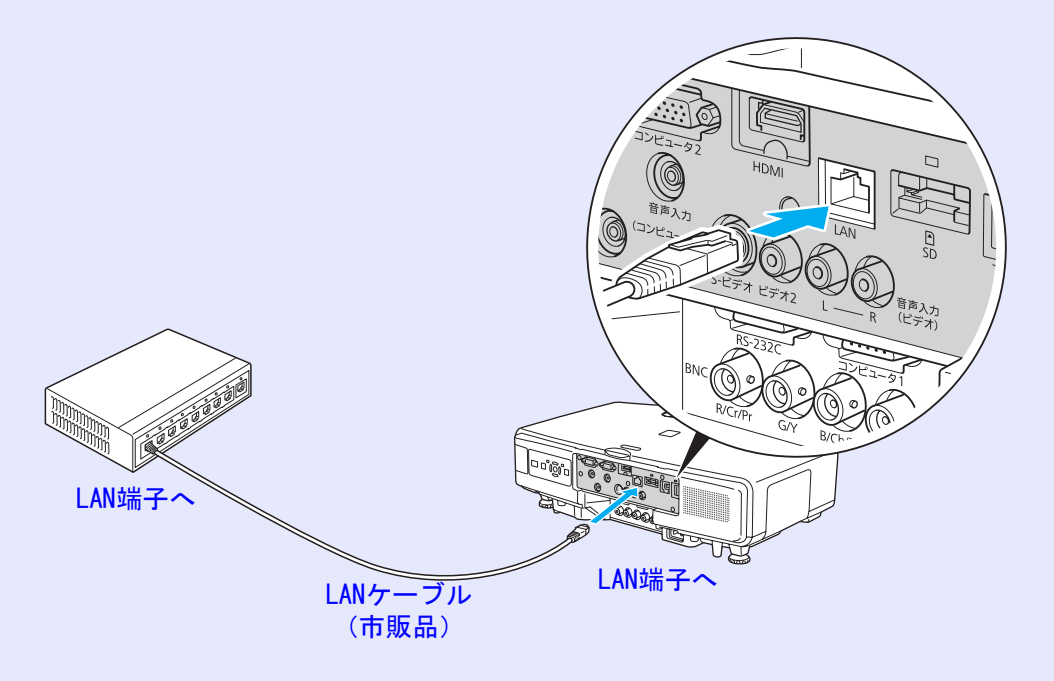

### 注意

LANケーブルは誤動作防止のために、カテゴリ5のシールド付をお使いください。

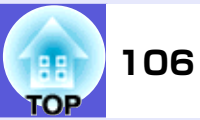

## 異常通知メールの見方

メール通知機能を「オン」に設定していて本機が異常/警告状態になったとき には、次のメールが送付されます。 メールタイトル:EPSON Projector 1行目:異常が生じたプロジェクターのプロジェクター名 2行目:異常が生じたプロジェクターに設定されているIPアドレス 3行目以降:異常の内容

異常の内容は、1行に1つずつ記載されています。メッセージの示す内容は次 表のとおりです。

異常/警告の対処方法は「インジケータの見かた」(● p.66)をご確認ください。

| メッセージ                          | 原因                                                                         |
|--------------------------------|----------------------------------------------------------------------------|
| Internal error                 | 内部異常                                                                       |
| Fan related error              | ファン異常                                                                      |
| Sensor error                   | センサ異常                                                                      |
| Lamp cover is open.            | ランプカバー開放状態                                                                 |
| Lamp timer failure             | ランプ点灯失敗                                                                    |
| Lamp out                       | ランプ異常                                                                      |
| Power Err. (Ballast)           | 電源系異常(バラスト)                                                                |
| Internal temperature error     | 内部高温異常<br>(オーバーヒート)                                                        |
| High-speed cooling in progress | 高温警告                                                                       |
| Lamp replacement notification  | ランプ交換勧告                                                                    |
| No-signal                      | ノーシグナル<br>本機に映像信号が入力されてい<br>ません。接続状態や、接続してい<br>る機器の電源が入っているかを<br>確認してください。 |

メッセージの最初に(+)や(-)が付きます。

(+):本機に異常が発生した場合

(-):本機の異常が対処された場合

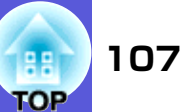

## ESC/VP21コマンド

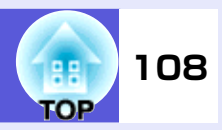

## コマンドリスト

本機に電源オンのコマンドを送信すると、電源が入りウォームアップ状態になります。本機は電源オンの状態になったときにコロン ':'(3Ah)を返信します。

このように本機はコマンドを受け取ると、そのコマンドを実行後 ':'を返信し、次のコマンドを受け付けます。

異常終了のときは、エラーメッセージを出力した後に':'を返信します。

| 項        | Ш                       | いた          | ンド        |  |
|----------|-------------------------|-------------|-----------|--|
| 電源のオン/オフ | オン                      | PWR ON      |           |  |
|          | オフ                      | PWR OFF     |           |  |
| 信号切り替え   | コンピュータ1                 | オート         | SOURCE 1F |  |
|          |                         | RGB         | SOURCE 11 |  |
|          |                         | コンポーネン<br>ト | SOURCE 14 |  |
|          | コンピュータ2                 | オート         | SOURCE 2F |  |
|          |                         | RGB         | SOURCE 21 |  |
|          |                         | コンポーネン<br>ト | SOURCE 24 |  |
|          | BNC                     | オート         | SOURCE BF |  |
|          |                         | RGB         | SOURCE B1 |  |
|          |                         | コンポーネン<br>ト | SOURCE B4 |  |
|          | ビデオ1                    | SOURCE 45   |           |  |
|          | ビデオ2                    | SOURCE 41   |           |  |
|          | S-ビデオ                   | SOURCE 42   |           |  |
|          | HDMI                    | SOURCE 30   |           |  |
|          | EasyMP (EB-G5350<br>のみ) | SOURCE 50   |           |  |

| 項         | 目  | コマンド     |
|-----------|----|----------|
| A/Vミュート機能 | オン | MUTE ON  |
| のオン/オフ    | オフ | MUTE OFF |
| A/Vミュート機能 | 黒  | MSEL 00  |
| の切り替え     | 青  | MSEL 01  |
|           | ロゴ | MSEL 02  |

※ 各コマンドの最後に、復帰(CR)コード(0Dh)を追加して送信して ください。
#### ESC/VP21コマンド

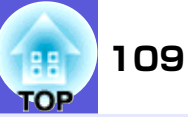

## ケーブル配線

#### ■ シリアル接続

- コネクタ形状 :D-Sub 9pin(オス)
- プロジェクター入力端子名:RS-232C

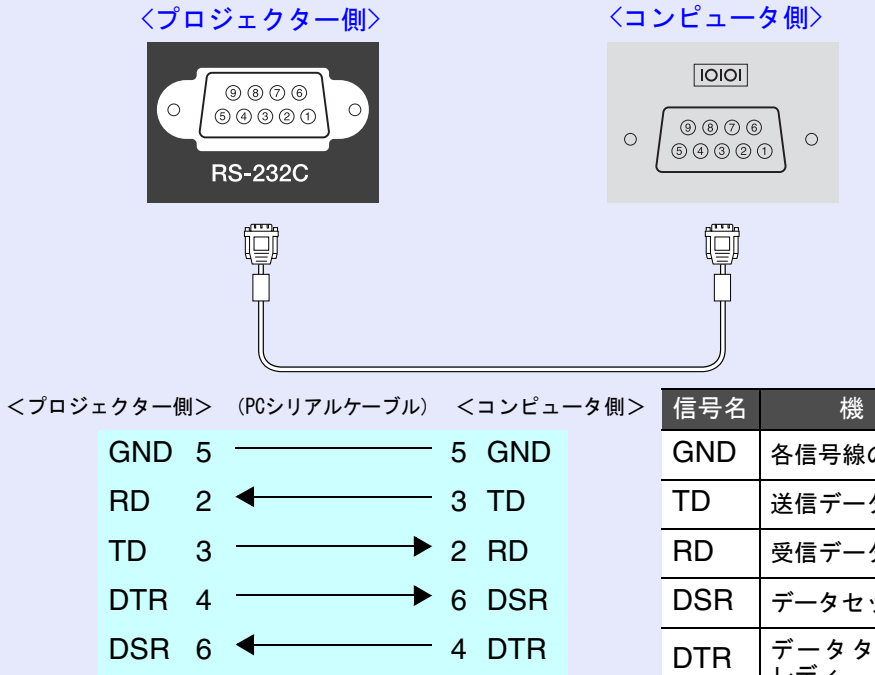

| 信号名 | 機能              |
|-----|-----------------|
| GND | 各信号線の接地         |
| TD  | 送信データ           |
| RD  | 受信データ           |
| DSR | データセットレディ       |
| DTR | データターミナル<br>レディ |

### ■ 通信プロトコル

- ボーレート基準速度 :9600bps
- データ長 :8bit
- •パリティ :なし
- •ストップビット :1bit
- ●フロー制御 :なし

# ネットワークプロジェクタについて(EB-G5350のみ)

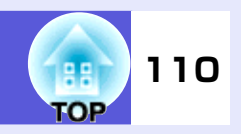

本機をネットワークを介してコンピュータと接続して、コンピュータ画面の 映像を投写するには、以下の2通りの方法があります。

• 「EMP NS Connection」で行う

同梱の『EPSON Projector Software for Meeting & Presentation』 に収録されている「EMP NS Connection」には、分配機能、マルチスク リーンディスプレイ、動画再生モード、プレゼンテーションモード など多彩な画面転送機能が備わっています。「EMP NS Connection」 を使えば、単にプロジェクターとコンピュータを接続して投写する だけでなく効果的な会議やプレゼンテーションが行えます。

- 『EasyMP活用ガイド』
- 「ネットワークプロジェクタ」で行う

「ネットワークプロジェクタ」はWindows Vistaに標準搭載の機能で す。したがって、特別なアプリケーションソフトをインストールし なくてもOSが持つ機能だけでネットワーク上のプロジェクターを 検出してコンピュータ画面の映像を投写できます。

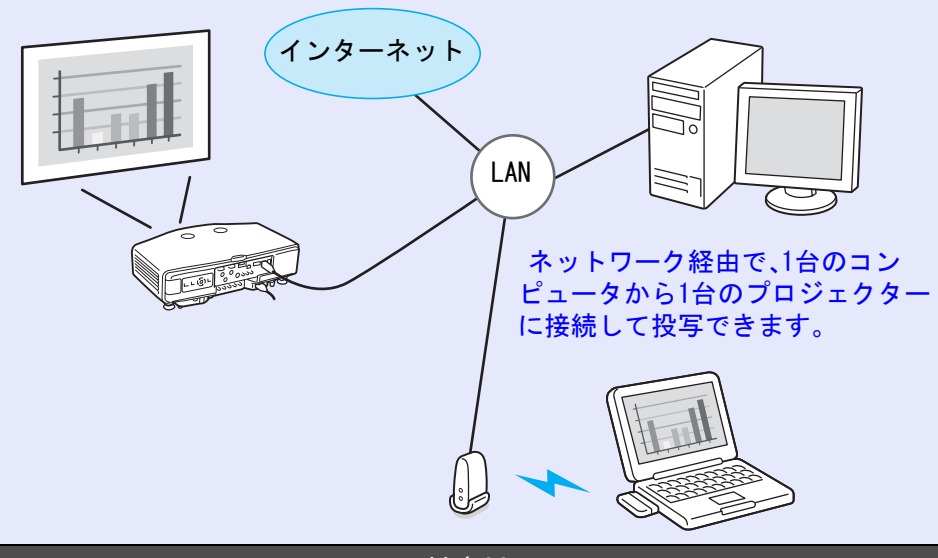

#### 対応0S

Windows:Vista Home Premium/Vista Business/Vista Enterprise/ Vista Ultimate ここでは、「ネットワークプロジェクタ」の使い方を簡単に説明します。 本機とコンピュータがネットワークに接続されていることを確認して、以下 の操作を行います。

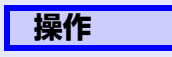

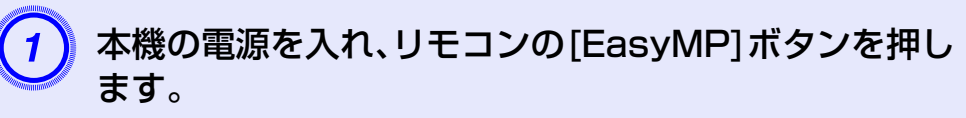

## 2 コンピュータでWindowsを起動し、「スタート」→「す べてのプログラム」→「アクセサリ」→「ネットワーク プロジェクタ」の順に選択します。

接続設定画面が表示されます。

自動でプロジェクターを検出する方法と、IPアドレスを 入力して検出する方法があります。

# 3 検出結果から目的のプロジェクターを選択して「接続」 をクリックします。

プロジェクターのパスワードを問い合わせる画面が表示 されたときは、本機のEasyMP待機画面の下に表示されて いる「プロジェクターキーワード」を入力してください。

☞『EasyMP活用ガイド』「プロジェクター側の準備」

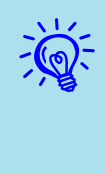

Windowsミーティング スペースの「オプション」から「ネット ワークプロジェクタ」を実行するときは、お使いのコンピュー タの画面の色を最高(32ビット)に設定してください。32ビッ トになっていないとメッセージが表示され接続することがで きません。

# PJLinkについて

111 TOP

JBMIA(社団法人ビジネス機械・情報システム産業協会)によりネットワーク 対応プロジェクターの制御用プロトコルの標準化が進められ、制御用標準プロトコルPJLink Class1が策定されました。

本機は、JBMIA が策定したPJLink Class1の規格に適合しています。 PJLink Class1で定義されているコマンドのうち、以下の内容を除く全コマ ンドに対応しており、PJLink 規格適合性検証で適合を確認しています。 URL:<u>http://pjlink.jbmia.or.jp/</u>

#### ■ 非対応コマンド

| ł      | 幾 能      | PJLinkコマンド |
|--------|----------|------------|
| ミュート設定 | 映像ミュート設定 | AVMT 11    |
|        | 映像ミュート解除 | AVMT 10    |
|        | 音声ミュート設定 | AVMT 21    |
|        | 音声ミュート解除 | AVMT 20    |

#### ■ PJLinkで定義している入力名と本機の入力端子の対応

| 入力端子      | PJLinkコマンド |
|-----------|------------|
| コンピュータ1入力 | INPT 11    |
| コンピュータ2入力 | INPT 12    |
| BNC入力     | INPT 13    |
| ビデオ1入力    | INPT 23    |
| ビデオ2入力    | INPT 21    |
| S-ビデオ入力   | INPT 22    |
| HDMI入力    | INPT 32    |
| EasyMP    | INPT 51    |

- ■「メーカ名問合せ」で表示するメーカ名 EPSON
- ■「機種情報問合せ」で表示する機種名 EB-G5350
  - EB-G5200W EB-G5100

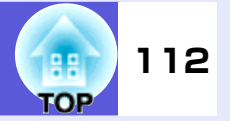

# EB-G5350/G5100の対応解像度

#### コンピュータ映像(アナログRGB)

アスペクトモード リフレッシュレート(Hz) 信号 解像度 ノーマル 4:3 16:9 スルー VGAEGA 70  $640 \times 350$  $1024 \times 560$  $1024 \times 768$  $1024 \times 576$  $640 \times 350$ 60/72/75/85/iMac<sup>\*1</sup> 640×480/640×360<sup>\*</sup>2 VGA  $1024 \times 768$  $1024 \times 768$  $1024 \times 576$  $640 \times 480$ 56/60/72/75/85/iMac<sup>\*1</sup> 800×600/800×450<sup>×2</sup> SVGA  $1024 \times 768$  $1024 \times 768$  $1024 \times 576$ 800×600 60/70/75/85/iMac<sup>\*1</sup>  $1024 \times 768 / 1024 \times 576^{\times 2}$ XGA  $1024 \times 576$  $1024 \times 768$  $1024 \times 768$  $1024 \times 768$  $1024 \times 614$ 60  $1280 \times 768$  $1024 \times 768$  $1024 \times 576$  $1024 \times 768$ WXGA 60  $1360 \times 768$  $1024 \times 578$  $1024 \times 768$  $1024 \times 576$  $1024 \times 768$ 60/75/85 $1280 \times 800$  $1024 \times 640$  $1024 \times 768$  $1024 \times 576$  $1024 \times 768$ WXGA+ 60/75/85 $1440 \times 900$  $1024 \times 640$  $1024 \times 768$  $1024 \times 576$  $1024 \times 768$ 70/75/85  $1152 \times 864$  $1024 \times 768$  $1024 \times 768$  $1024 \times 576$  $1024 \times 768$ SXGA 60/75/85  $960 \times 768$ 1280×1024  $1024 \times 768$  $1024 \times 576$  $1024 \times 768$  $1024 \times 768$ 60/75/85 $1280 \times 960$  $1024 \times 768$  $1024 \times 576$  $1024 \times 768$ SXGA+ 60/75/85 $1024 \times 768$ 1400×1050  $1024 \times 768$  $1024 \times 576$  $1024 \times 768$ UXGA 60 1600×1200  $1024 \times 768$  $1024 \times 768$  $1024 \times 576$  $1024 \times 768$ MAC13" 67  $640 \times 480$  $1024 \times 768$  $1024 \times 768$  $1024 \times 576$  $640 \times 480$ MAC16" 75 832×624  $1024 \times 768$  $1024 \times 768$  $1024 \times 576$ 832×624 75  $1024 \times 768$  $1024 \times 768$  $1024 \times 768$  $1024 \times 576$  $1024 \times 768$ MAC19" 60  $1024 \times 768$  $1024 \times 768$  $1024 \times 768$  $1024 \times 576$  $1024 \times 768$ MAC21" 75  $1152 \times 870$  $1016 \times 768$  $1024 \times 576$  $1024 \times 768$  $1024 \times 768$ 

※1 VGA出力ポートが装着されていない機種には接続できません。

※2 レターボックス信号

上記以外の信号が入力された場合でも、映像を投写できることがあります。ただし、この場合、機能が制限されることがあります。

単位:ドット

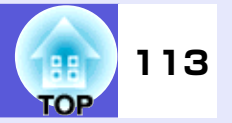

### コンポーネントビデオ

単位:ドット

| 信早           |       | 留偽由                          | アスペクトモード |          |  |
|--------------|-------|------------------------------|----------|----------|--|
|              |       | 所修反                          | 4:3      | 16:9     |  |
| SDTV(480i)   | 60    | 720×480/720×360 <sup>*</sup> | 1024×768 | 1024×576 |  |
| SDTV(576i)   | 50    | 720×576/720×432 <sup>*</sup> | 1024×768 | 1024×576 |  |
| SDTV (480p)  | 60    | 720×480/720×360 <sup>*</sup> | 1024×768 | 1024×576 |  |
| SDTV (576p)  | 50    | 720×576/720×432*             | 1024×768 | 1024×576 |  |
| HDTV (720p)  | 50/60 | 1280×720                     | 1024×768 | 1024×576 |  |
| HDTV(1080i)  | 50/60 | 1920×1080                    | 1024×768 | 1024×576 |  |
| HDTV (1080p) | 50/60 | 1920×1080                    | 1024×768 | 1024×576 |  |

※ レターボックス信号

### コンポジットビデオ/S-ビデオ

単位:ドット

| /E 므            |    | 留传在                          | アスペク     | トモード     |
|-----------------|----|------------------------------|----------|----------|
|                 |    | 所 1 (K) 反                    | 4:3      | 16:9     |
| TV (NTSC)       | 60 | 720×480/720×360 <sup>*</sup> | 1024×768 | 1024×576 |
| TV (PAL, SECAM) | 50 | 720×576/720×432*             | 1024×768 | 1024×576 |

※ レターボックス信号

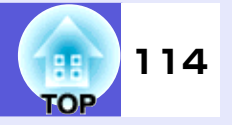

# ■ HDMI入力端子からの入力信号

単位:ドット

| /는 <del>모</del> | リフレッシュレート 一般度度 |                                | アスペクトモード |          |          |  |
|-----------------|----------------|--------------------------------|----------|----------|----------|--|
|                 | (Hz)           | 所修反                            | 4:3      | 16:9     | スルー      |  |
| VGA             | 60             | 640×480/640×360 <sup>**1</sup> | 1024×768 | 1024×576 | 640×480  |  |
| SVGA            | 60             | 800×600                        | 1024×768 | 1024×576 | 800×600  |  |
| XGA             | 60             | 1024×768                       | 1024×768 | 1024×576 | 1024×768 |  |
| WXGA            | 60             | 1280×800                       | 1024×768 | 1024×576 | 1024×768 |  |
| SVCA            | 60             | 1280×960                       | 1024×768 | 1024×576 | 1024×768 |  |
| SAUA            | 60             | 1280×1024                      | 1024×768 | 1024×576 | 1024×768 |  |
| SXGA+           | 60             | 1400×1050                      | 1024×768 | 1024×576 | 1024×768 |  |
| UXGA            | 60             | 1600×1200                      | 1024×768 | 1024×576 | 1024×768 |  |
| SDTV(480i)      | 60             | 720×480/720×360 <sup>×1</sup>  | 1024×768 | 1024×576 | 640×480  |  |
| SDTV (480p)     | 60             | 720×480/720×360 <sup>**1</sup> | 1024×768 | 1024×576 | 640×480  |  |
| SDTV(576i)      | 50             | 720×576/720×432 <sup>×1</sup>  | 1024×768 | 1024×576 | 768×576  |  |
| SDTV (576p)     | 50             | 720×576/720×432 <sup>×1</sup>  | 1024×768 | 1024×576 | 768×576  |  |
| HDTV (720p)     | 50/60          | 1280×720                       | 1024×768 | 1024×576 | 1024×720 |  |
| HDTV(1080i)     | 50/60          | 1920×1080                      | 1024×768 | 1024×576 | 1024×768 |  |
| HDTV (1080p)    | 24/50/60       | 1920×1080                      | 1024×768 | 1024×576 | 1024×768 |  |

※1 レターボックス信号

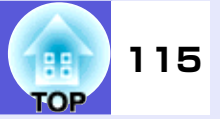

# EB-G5200Wの対応解像度

#### コンピュータ映像(アナログRGB)

単位:ドット

| /言므                   | リフレッシュレート                         | 砌色由                              | アスペクトモード |          |          |          |          |
|-----------------------|-----------------------------------|----------------------------------|----------|----------|----------|----------|----------|
| 语方                    | (Hz)                              | 件1家 <b>反</b>                     | ノーマル     | 16:9     | フル       | ズーム      | スルー      |
| VGAEGA                | 70                                | $640 \times 350$                 | 1280×700 | 1280×720 | 1280×800 | 1280×700 | 640×350  |
| VGA                   | 60/72/75/85/iMac <sup>*1</sup>    | 640×480/640×360 <sup>**2</sup>   | 1066×800 | 1280×720 | 1280×800 | 1280×800 | 640×480  |
| SVGA                  | 56/60/72/75/85/iMac <sup>*1</sup> | 800×600/800×450 <sup>×2</sup>    | 1066×800 | 1280×720 | 1280×800 | 1280×800 | 800×600  |
| XGA                   | 60/70/75/85/iMac <sup>%1</sup>    | 1024×768/1024×576 <sup>**2</sup> | 1066×800 | 1280×720 | 1280×800 | 1280×800 | 1024×768 |
|                       | 60                                | 1280×768                         | 1280×768 | 1280×720 | 1280×800 | 1280×768 | 1280×768 |
| WXGA                  | 60                                | 1360×768                         | 1280×722 | 1280×720 | 1280×800 | 1280×722 | 1280×768 |
|                       | 60/75/85                          | 1280×800                         | 1280×800 | 1280×720 | 1280×800 | 1280×800 | 1280×800 |
| WXGA+                 | 60/75/85                          | 1440×900                         | 1280×800 | 1280×720 | 1280×800 | 1280×800 | 1280×800 |
| WSXGA+ <sup>*</sup> 3 | 60                                | 1680×1050                        | 1280×800 | 1280×720 | 1280×800 | 1280×800 | 1280×800 |
|                       | 70/75/85                          | 1152×864                         | 1066×800 | 1280×720 | 1280×800 | 1280×800 | 1280×800 |
| SXGA                  | 60/75/85                          | 1280×1024                        | 1000×800 | 1280×720 | 1280×800 | 1280×800 | 1280×800 |
|                       | 60/75/85                          | 1280×960                         | 1066×800 | 1280×720 | 1280×800 | 1280×800 | 1280×800 |
| SXGA+                 | 60/75/85                          | 1400×1050                        | 1066×800 | 1280×720 | 1280×800 | 1280×800 | 1280×800 |
| UXGA                  | 60                                | 1600×1200                        | 1066×800 | 1280×720 | 1280×800 | 1280×800 | 1280×800 |
| MAC13"                | 67                                | 640×480                          | 1066×800 | 1280×720 | 1280×800 | 1280×800 | 640×480  |
| MAC16"                | 75                                | 832×624                          | 1066×800 | 1280×720 | 1280×800 | 1280×800 | 832×624  |
| MAC10"                | 75                                | 1024×768                         | 1066×800 | 1280×720 | 1280×800 | 1280×800 | 1024×768 |
| MAC19                 | 60                                | 1024×768                         | 1066×800 | 1280×720 | 1280×800 | 1280×800 | 1024×768 |
| MAC21"                | 75                                | 1152×870                         | 1059×800 | 1280×720 | 1280×800 | 1280×800 | 1152×800 |

※1 VGA出力ポートが装着されていない機種には接続できません。

※2 レターボックス信号

※3 環境設定メニューの「入力解像度」で「ワイド」を選択しているときに限り対応します。 ● p.41

上記以外の信号が入力された場合でも、映像を投写できることがあります。ただし、この場合、機能が制限されることがあります。

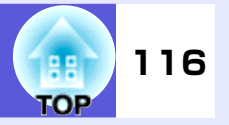

### コンポーネントビデオ

単位:ドット

| 信早           | リフレッシュレート | 留偽由                          |          | ን        | <b>7</b> スペクトモー | ۴        |          |
|--------------|-----------|------------------------------|----------|----------|-----------------|----------|----------|
|              | (Hz)      | 肝隊反                          | ノーマル     | 16:9     | フル              | ズーム      | スルー      |
| SDTV(480i)   | 60        | 720×480/720×360*             | 1066×800 | 1280×720 | 1280×800        | 1280×800 | 640×480  |
| SDTV(576i)   | 50        | 720×576/720×432*             | 1066×800 | 1280×720 | 1280×800        | 1280×800 | 768×576  |
| SDTV (480p)  | 60        | 720×480/720×360 <sup>*</sup> | 1066×800 | 1280×720 | 1280×800        | 1280×800 | 640×480  |
| SDTV (576p)  | 50        | 720×576/720×432 <sup>*</sup> | 1066×800 | 1280×720 | 1280×800        | 1280×800 | 768×576  |
| HDTV(720p)   | 50/60     | 1280×720                     | 1280×720 | 1280×720 | 1280×800        | 1280×720 | 1280×720 |
| HDTV(1080i)  | 50/60     | 1920×1080                    | 1280×720 | 1280×720 | 1280×800        | 1280×720 | 1280×800 |
| HDTV (1080p) | 50/60     | 1920×1080                    | 1280×720 | 1280×720 | 1280×800        | 1280×720 | 1280×800 |

※ レターボックス信号

## コンポジットビデオ/S-ビデオ

単位:ドット

| <b>唐</b> 旦      | リフレッシュレート 一般度度 |                              | アスペクトモード |          |          |          |         |
|-----------------|----------------|------------------------------|----------|----------|----------|----------|---------|
|                 | (Hz)           | 件傢皮                          | ノーマル     | 16:9     | フル       | ズーム      | スルー     |
| TV (NTSC)       | 60             | 720×480/720×360 <sup>*</sup> | 1066×800 | 1280×720 | 1280×800 | 1280×800 | 640×480 |
| TV (PAL, SECAM) | 50             | 720×576/720×432 <sup>*</sup> | 1066×800 | 1280×720 | 1280×800 | 1280×800 | 768×576 |

※ レターボックス信号

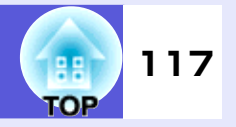

# ■ HDMI入力端子からの入力信号

単位:ドット

| 信早           | リフレッシュレート 般像度 |                                      | アスペクトモード |          |          |          |
|--------------|---------------|--------------------------------------|----------|----------|----------|----------|
|              | (Hz)          | 門隊反                                  | 16:9     | フル       | ズーム      | スルー      |
| VG           | 60            | $640 \times 480/640 \times 360^{11}$ | 1280×720 | 1280×800 | 1280×800 | 640×480  |
| SVGA         | 60            | 800×600                              | 1280×720 | 1280×800 | 1280×800 | 800×600  |
| XGA          | 60            | 1024×768                             | 1280×720 | 1280×800 | 1280×800 | 1024×768 |
| WXGA         | 60            | 1280×800                             | 1280×720 | 1280×800 | 1280×800 | 1280×800 |
| SVCA         | 60            | 1280×960                             | 1280×720 | 1280×800 | 1280×800 | 1280×800 |
| SAGA         | 60            | 1280×1024                            | 1280×720 | 1280×800 | 1280×800 | 1280×800 |
| SXGA+        | 60            | 1400×1050                            | 1280×800 | 1280×800 | 1280×800 | 1280×800 |
| UXGA         | 60            | 1600×1200                            | 1280×720 | 1280×800 | 1280×800 | 1280×800 |
| SDTV(480i)   | 60            | 720×480/720×360 <sup>×1</sup>        | 1280×720 | 1280×800 | 1280×800 | 640×480  |
| SDTV (480p)  | 60            | 720×480/720×360 <sup>×1</sup>        | 1280×720 | 1280×800 | 1280×800 | 640×480  |
| SDTV(576i)   | 50            | 720×576/720×432 <sup>**1</sup>       | 1280×720 | 1280×800 | 1280×800 | 768×576  |
| SDTV (576p)  | 50            | 720×576/720×432 <sup>**</sup> 1      | 1280×720 | 1280×800 | 1280×800 | 768×576  |
| HDTV(720p)   | 50/60         | 1280×720                             | 1280×720 | 1280×800 | 1280×720 | 1280×720 |
| HDTV(1080i)  | 50/60         | 1920×1080                            | 1280×720 | 1280×800 | 1280×720 | 1280×800 |
| HDTV (1080p) | 24/50/60      | 1920×1080                            | 1280×720 | 1280×800 | 1280×720 | 1280×800 |

※1 レターボックス信号

仕様一覧

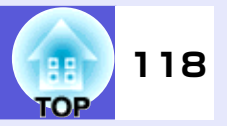

# 本機仕様

| 商品名                             |             | EB-G5350                                                       | EB-G5100                                                       | EB-G5200W                                                      |  |
|---------------------------------|-------------|----------------------------------------------------------------|----------------------------------------------------------------|----------------------------------------------------------------|--|
| 外形サイズ <sup>※1</sup>             |             | 幅470×高さ13                                                      | 5×奥行き311.5mm(フット・投写レン                                          | レズ部含まず)                                                        |  |
| パネルサイズ                          |             | 0.8                                                            | 3型                                                             | 0.74型ワイド                                                       |  |
| 表示方式                            |             | ポ                                                              | リシリコンTFTアクティブマトリク                                              | 'ス                                                             |  |
| 画素数                             |             | 786,432個 XGA(横1                                                | 024×縦768ドット)×3                                                 | 1,024,000個 WXGA<br>(横1280×縦800ドット)×3                           |  |
| フォーカス調整                         |             | 手動                                                             |                                                                |                                                                |  |
| ズーム調整 <sup>※1</sup>             |             |                                                                | 手動(1-1.8)                                                      |                                                                |  |
| ランプ                             |             | UHEランプ<br>定格275W 型番:ELPLP46                                    | UHEランプ<br>定格210W 型番:ELPLP47                                    | UHEランプ<br>定格275W 型番:ELPLP46                                    |  |
| 音声最大出力                          | カ 7Wモノラル    |                                                                |                                                                |                                                                |  |
| スピーカー                           |             | 1個                                                             |                                                                |                                                                |  |
| 電源                              |             | 100-240V AC ±10%, 50/60Hz<br>4.7-2.0A                          | 100-240V AC ±10%, 50/60Hz<br>3.8-1.7A                          | 100-240V AC ±10%, 50/60Hz<br>4.7-2.0A                          |  |
| 消費電力                            | 100-120Vエリア | 定格消費電力 423W<br>待機時消費電力(ネットワーク無効):0.4W<br>待機時消費電力(ネットワーク有効):10W | 定格消費電力 343W<br>待機時消費電力(ネットワーク無効):0.4W<br>待機時消費電力(ネットワーク有効):10W | 定格消費電力 423W<br>待機時消費電力(ネットワーク無効):0.4W<br>待機時消費電力(ネットワーク有効):10W |  |
|                                 | 220-240Vエリア | 定格消費電力 398W<br>待機時消費電力(ネットワーク無効):0.6W<br>待機時消費電力(ネットワーク有効):12W | 定格消費電力 327W<br>待機時消費電力(ネットワーク無効):0.6W<br>待機時消費電力(ネットワーク有効):12W | 定格消費電力 398W<br>待機時消費電力(ネットワーク無効):0.6W<br>待機時消費電力(ネットワーク有効):12W |  |
| 動作高度 標高 0~3000m                 |             |                                                                |                                                                |                                                                |  |
| 動作温度範囲                          |             |                                                                | 0~+40℃ <sup>※2</sup> (結露しないこと)                                 |                                                                |  |
| <b>保存温度範囲</b> -10~+60℃(結露しないこと) |             |                                                                |                                                                |                                                                |  |
| 質量 <sup>※1</sup>                |             |                                                                | 約6.8kg                                                         |                                                                |  |

※1 標準レンズを装着しているときの仕様です。他のオプションレンズを装着しているときは、レンズに添付の『取扱説明書』をご参照ください。

※2 標高1500m~3000mで「輝度切替」を「高輝度」に設定しているときは0~+35℃

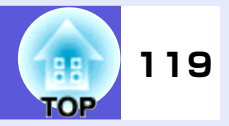

| 商品 | 名                          |     | EB-G5350         | EB-G5100           | EB-G5200W |
|----|----------------------------|-----|------------------|--------------------|-----------|
| 接続 | コンピュータ1入力端子                | 1系統 |                  | ミニD-Sub 15pin(メス)青 |           |
| 端子 | コンピュータ2入力端子                | 1系統 |                  | ミニD-Sub 15pin(メス)青 |           |
|    | BNC入力端子                    | 1系統 |                  | 5BNC(メス)           |           |
|    | 音声入力端子                     | 1系統 |                  | ステレオミニピンジャック       |           |
|    | ビデオ1入力端子                   | 1系統 |                  | 1BNC(メス)           |           |
|    | ビデオ2入力端子                   | 1系統 |                  | RCAピンジャック          |           |
|    | S-ビデオ入力端子                  | 1系統 |                  | ミ=DIN 4pin         |           |
|    | 音声入力端子                     | 1系統 |                  | RCAピンジャック×2 (L,R)  |           |
|    | HDMI入力端子                   | 1系統 |                  | HDMI(音声はPCMにのみ対応)  |           |
|    | モニタ出力端子                    | 1系統 |                  | ミニD-Sub 15pin(メス)黒 |           |
|    | 音声出力端子                     | 1系統 |                  | ステレオミニピンジャック       |           |
|    | LAN端子                      | 1系統 |                  | RJ-45              |           |
|    | USB端子(TypeA) <sup>※3</sup> | 1系統 | USBコネクタ(Aタイプ)    | -                  | _         |
|    | USB端子(TypeB) <sup>※3</sup> | 1系統 | USBコネクタ(Bタイプ)    | -                  | _         |
|    | カードスロット                    | 1系統 | SDカード×1 ー        |                    |           |
|    | RS-232C端子                  | 1系統 | ミニD-Sub 9pin(オス) |                    |           |
|    | リモート端子                     | 1系統 |                  | ステレオミニピンジャック       |           |

※3 USB端子は2.0に対応しています。USB端子は、USB対応機器すべての動作を保証するものではありません。

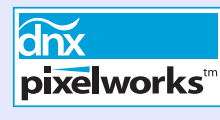

本機にはPixelworks DNX<sup>TM</sup>のICが搭載されています。

傾斜角度

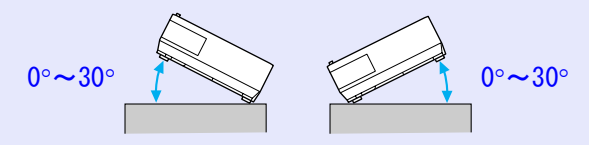

**S**>>> SDHCロゴは商標です。

30°以上傾けてお使いになると、故障や事故の原因となります。

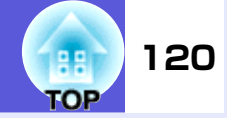

# 同梱ソフトウェアの動作条件

| 本機に添付のソフトウェ           | =アは、以下の条件を満たすコンピュータで動作します。                   |  |
|-----------------------|----------------------------------------------|--|
| EMP NS Connection、EMP | SlideMaker2、USB DisplayはEB-G5350にのみ添付されています。 |  |

|                 | EMP NS Connection                                                                                       | EMP SlideMaker2 $st$                                   | EMP Monitor                                                                                                    | USB Display                                            |
|-----------------|----------------------------------------------------------------------------------------------------|--------------------------------------------------------|----------------------------------------------------------------------------------------------------|--------------------------------------------------------|
| OS              | Windows 2000 SP4/XP/<br>XP SP1/XP SP2/Vista<br>Mac OS X 10.3 以上<br>推奨:Mac OS 10.5.1以上<br>10.4.11/10.3.9 | Windows 98/98 SE/Me/2000<br>SP4/XP/XP SP1/XP SP2/Vista | Windows 98 SE SP1/Me/<br>NT4.0 SP6/2000 SP4/<br>XP 32Bit版(Home Edition/<br>Professional)SP1以降/<br>Vista<br>Internet Explorer Ver.5<br>以降を搭載 | Windows 2000 SP4/XP/<br>XP SP1/XP SP2/Vista            |
| CPU             | Mobile Pentium III<br>1.2GHz以上<br>Power PC G3 900MHz以上<br>推奨:Pentium M<br>1.6GHz 以上<br>CoreDuo 1.5GHz以上 | Celeron 300MHz以上<br>推奨:Celeron 400MHz以上                | Pentium MMX<br>166MHz以上<br>推奨:Pentium II<br>233MHz以上                                                                                        | Mobile Pentium Ⅲ 1.2GHz<br>以上<br>推奨:Pentium M 1.6GHz以上 |
| メモリ容量           | 256MB以上<br>推奨:512MB以上                                                                                   | 64MB以上<br>推奨:128MB以上                                   | 64MB以上                                                                                                    | 256MB以上<br>推奨:512MB以上                                  |
| ハードディスク<br>空き容量 | 20MB以上                                                                                                  | 12BM 以上                                                | 50MB以上                                                                                                    | 20MB以上                                                 |
| ディスプレイ          | XGA (1024×768)以上の解像度<br>16ビットカラー以上の表示色<br>約32000色の表示色                                                   |                                                        | SVGA (800×600) 以上の解像度<br>32ビットフルカラー以上の<br>表示色                                                                                               | XGA (1024×768) 以上の解像度<br>16ビットカラー以上の表示色<br>約32000色の表示色 |

※ PowerPointファイルを利用する場合は、Office2000/XP/2003/2007、PowerPoint2000/2002/2003/2007 のいずれかが必要です。

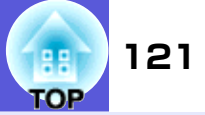

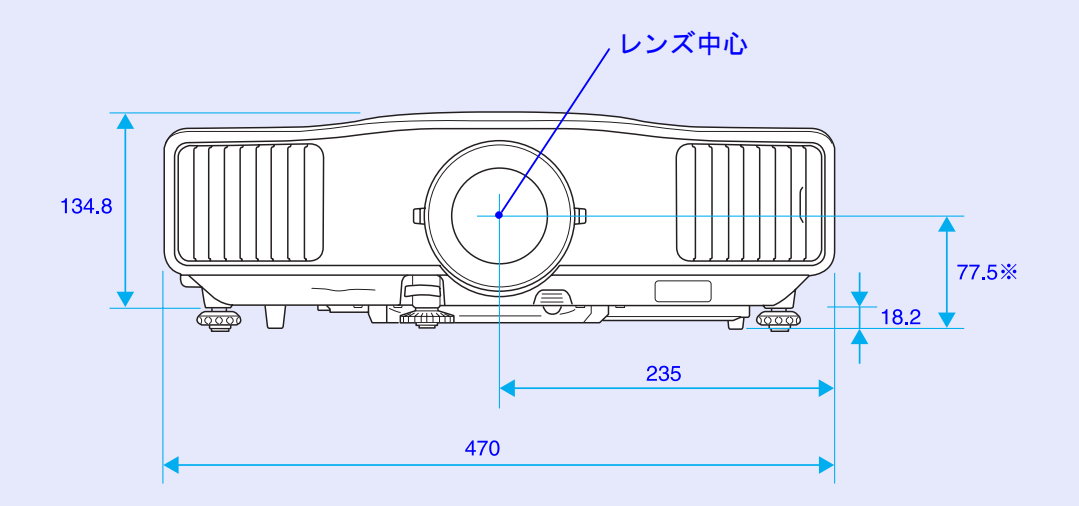

※レンズ中心から天吊固定部までの寸法

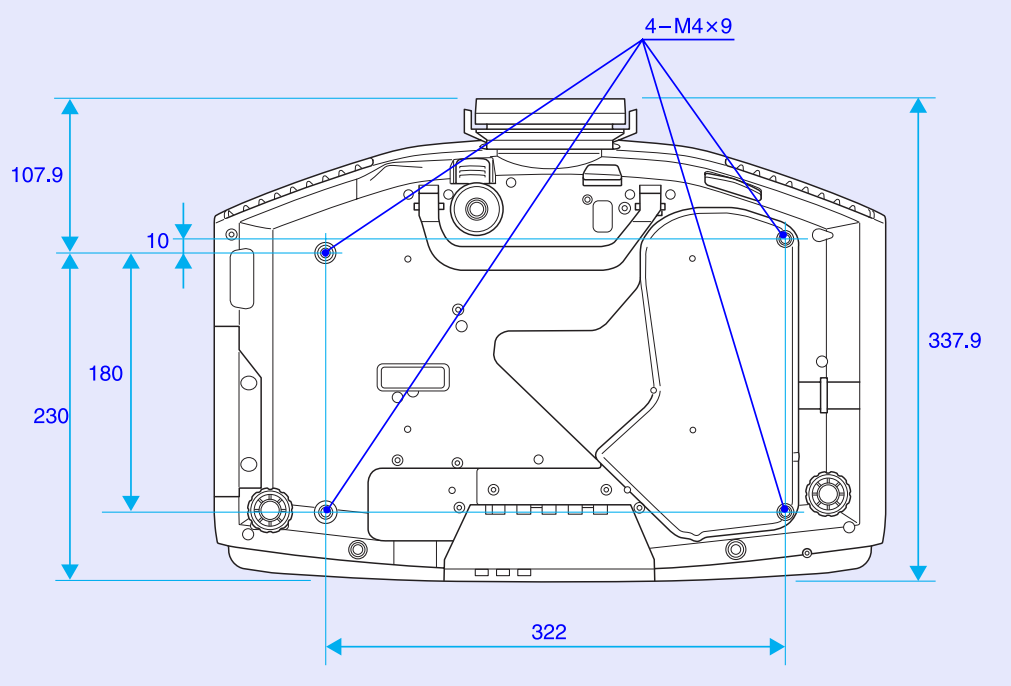

単位:mm

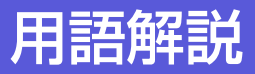

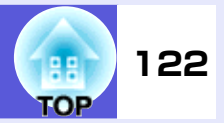

本書で使用している用語で本文中に説明がなかったもの、あるいは難しいものを簡単に説明します。詳細は市販の書籍などでご確認ください。

| AMX Device Discovery | AMX Device Discoveryとは、AMX社のコントロールシステムとその対象機器の構成を容易にする、AMX社の提唱する<br>技術です。<br>エプソンでは、その技術のプロトコルを導入して、そのプロトコル機能を有効(ON)にできる設定を用意しました。<br>詳細に関しては、AMX社のWEBサイトを参照してください。<br>URL <u>http://www.amx.com/</u>                       |
|----------------------|----------------------------------------------------------------------------------------------------|
| DHCP                 | Dynamic Host Configuration Protocolの略で、ネットワークに接続する機器に、 <u>IPアドレス</u> ♥を自動的に割り当て<br>るプロトコルのことです。                                                                                                    |
| HDTV                 | <ul> <li>High-Definition Televisionの略で、次の条件を満たす高精細なシステムに適用されます。</li> <li>●垂直解像度720p、1080i以上(pは<u>プログレッシブ</u>)→走査、iは<u>インタレース</u>→走査)</li> <li>●画面の<u>アスペクト比</u>→は16:9</li> <li>●<u>ドルビーデジタル</u>→音声の受信、再生(あるいは出力)</li> </ul> |
| IPアドレス               | ネットワークに接続されたコンピュータを識別するための数字のことです。                                                                                                    |
| S-ビデオ                | ビデオの明るさ信号や色信号を分けて、高画質を追求する信号です。<br>Y(輝度信号)C(色信号)の2つの独立した信号からできている映像をいいます。                                                                                                    |
| SDTV                 | Standard Definition Televisionの略で、 <u>HDTV</u> ♥の条件を満たさない標準テレビジョン放送のことです。                                                                                                    |
| SNMP                 | Simple Network Management Protocolの略で、TCP/IPネットワークにおいてルータやコンピュータ、端末などネットワークに接続された通信機器をネットワーク経由で監視・制御するためのプロトコルです。                                                                                                    |
| SNMPトラップIPアドレス       | SNMPで異常を通知する場合の、通知先のコンピュータの <u>IPアドレス</u> かのことです。                                                                                                    |
| sRGB                 | 各画像装置が表現する色をコンピュータのオペレーティングシステム(OS)やインターネットで簡単に扱うために<br>規定された色空間に関する国際標準です。接続している機器にsRGBモードがある場合、本機と接続機器の両方と<br>もsRGBに設定します。                                                                                                |
| SSID                 | SSIDは、無線LANの環境で相手と接続するための識別データです。SSIDが一致している機器どうしで無線通信できます。                                                                                                    |
| SVGA                 | IBM PC/AT互換機(DOS/V機)の信号で横800ドット×縦600ドットのものを呼びます。                                                                                                    |
| SXGA                 | IBM PC/AT互換機(DOS/V機)の信号で横1,280ドット×縦1,024ドットのものを呼びます。                                                                                                    |
| VGA                  | IBM PC/AT互換機(DOS/V機)の信号で横640ドット×縦480ドットのものを呼びます。                                                                                                    |
| WPS                  | Wi-Fi Protected Setupの略で、Wi-Fi Allianceで無線LANの設定や暗号化が簡単にできるように策定した規格です。                                                                                                    |

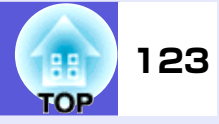

| XGA        | IBM PC/AT互換機(DOS/V機)の信号で横1,024ドット×縦768ドットのものを呼びます。                                                                                                |
|------------|----------------------------------------------------------------------------------------------------|
| アスペクト比     | 画面の縦と横の比率をいいます。縦横の比率が16:9と横長になっている画面をワイド画面といいます。標準画面のアスペクト比は4:3です。                                                                                |
| インタレース     | 1つの画面を表示するときに情報を横方向に細かい線に分け、左から右へ、上から下へ順次表示させます。このと<br>き偶数線分と奇数線分を交互に表示する方法をいいます。                                                                 |
| ゲートウェイアドレス | <u>サブネットマスク</u> ▶によって分割したネットワーク(サブネット)を超えて通信するためのサーバ(ルータ)のことです。                                                                                   |
| コントラスト     | 色の明暗の差を強くしたり弱くしたりすることにより、文字や絵がハッキリ見えたり、ソフトに見えたりすることです。この調整をコントラストの調整といいます。                                                                        |
| コンポーネントビデオ | ビデオの明るさ信号や色信号を分けて、高画質を追求する信号です。<br>ハイビジョンにおいて、Y(輝度信号)Pb、Pr(色差信号)の3つの独立した信号からできている映像をいいます。                                                         |
| コンポジットビデオ  | ビデオの明るさ信号や色信号を混合した、一般的な家庭用ビデオ信号(NTSC、PAL、SECAM)です。カラーバー信号の中の伝送用信号Y(輝度信号)とクロマ(色)信号を重ねて1つの信号にしています。                                                 |
| サブネットマスク   | IPアドレスから、分割したネットワーク(サブネット)のネットワークアドレスに使用するビット数を定義する数値のことです。                                                                                       |
| スクイーズモード   | 16:9の横長ワイド映像を水平方向に圧縮して、4:3の映像としてビデオソフトに収録する方法です。<br>本機のスクイーズモードを使って投写すると、元の16:9のワイド映像に戻ります。                                                       |
| 同期         | コンピュータから出力される信号は、ある決まった周波数で出力されます。その周波数にプロジェクターの周波<br>数を合わせないときれいな映像になりません。信号の位相(山のずれ)を合わせることを同期を合わせるといいま<br>す。同期が合っていないと映像にちらつき、ぼやけ、横方向のノイズが出ます。 |
| トラッキング     | コンピュータから出力される信号は、ある決まった周波数で出力されます。その周波数に本機の周波数を合わせ<br>ないときれいな映像になりません。信号の周波数(山の数)を合わせることをトラッキングを合わせるといいま<br>す。トラッキングが合っていないと映像に幅広の縦の縞模様が出ます。      |
| ドルビーデジタル   | ドルビー研究所で開発されたサウンド方式です。通常のステレオは2つのスピーカーを用いた2ch方式ですが、ド<br>ルビーデジタルは、それにセンタースピーカー、リア2chスピーカー、サブウーファを追加した6ch(5.1ch)方式と<br>なっています。                      |
| プログレッシブ    | 1つの画面を作り出す情報を上から下へ順次走らせて一画面を構成する方式をいいます。                                                                                                    |
| リフレッシュレート  | ディスプレイの発光体は、その明るさと色をごく短時間保持します。そのため発光体をリフレッシュするために1<br>秒間に何度も画像を走査しなければなりません。その速度をリフレッシュレートと呼び、ヘルツ(Hz)で表します。                                      |

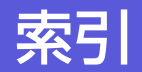

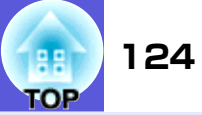

# 数字・アルファベット

| A/Vミュート2                                                    |
|-------------------------------------------------------------|
| BNC入力端子                                                     |
| DHCP 47.5                                                   |
| FSC/VP21                                                    |
| $F\tilde{X}$ — $\Lambda$                                    |
| HDMI入力端子 1                                                  |
| IPT F I J X 47 52 5                                         |
| ANケーブルの接続 10                                                |
|                                                             |
| $M\Delta C \mathcal{P} \mathcal{F} \mathcal{V} \mathcal{A}$ |
| P.II ink 11                                                 |
| $P. \parallel ink // 7 / - \kappa$                          |
| SDD = KZDW K                                                |
| SDJ + XD + X                                                |
|                                                             |
|                                                             |
|                                                             |
|                                                             |
|                                                             |
| SRGB2                                                       |
| SSID                                                        |
| S-ビテオ人刀端子                                                   |
| USB機器の接続10                                                  |
| Web制御バスワード4                                                 |

| _        |  |
|----------|--|
| 7        |  |
| <u> </u> |  |
| -        |  |

| エアーフィルタ・吸気口の掃除80 |
|------------------|
| 映像メニュー 41        |
| オーバーヒート 67       |
| オプション品89         |
| 音声出力端子 10        |
| 音声入力端子 9         |
| 温度インジケータ 66      |
| 音量 43            |

#### カ

| 从形式注网 101                                                                                                    |
|----------------------------------------------------------------------------------------------------|
| 外形了広区 121                                                                                                    |
| 解像度 112                                                                                                    |
| 外部スピーカー 100                                                                                                    |
| 外部モニタ100                                                                                                    |
| 抗張設定メニュー 45                                                                                                    |
| 2 2 2 2 2 2 2 2 2 2 2 2 2 2 2 2 2 2 2                                                                                                   |
| 谷中の石小と割さ                                                                                                    |
| 画質調整メニュー 40                                                                                                    |
| カラー調整 40                                                                                                    |
| カラーモード 20,40                                                                                                    |
| 環境設定メニュー                                                                                                    |
| 輝度切替 43                                                                                                    |
| 基本設定メニュー 51                                                                                                    |
| 值到角度 110                                                                                                    |
|                                                                                                    |
| $\mathcal{I} = P \mathcal{I} \mathfrak{I} \mathcal{I} \mathcal{I} \mathcal{I} \mathcal{I} \mathcal{I} \mathcal{I} \mathcal{I} \mathcal$ |
| ゲーム 20                                                                                                    |
| 言語                                                                                                    |
| 高地モード                                                                                                    |
| 黑板                                                                                                    |
| 加險                                                                                                    |
| 以降かるころうたら                                                                                                    |
| 」ントラスト 40                                                                                                    |
| コンピュータ1入力端子9                                                                                                    |
| コンピュータ97 力端子 10                                                                                                    |
|                                                                                                    |

## サ

| サブネットマスク 47 52 58                                                                                        |
|----------------------------------------------------------------------------------------------------|
| $+ \overline{7} \times \overline{7} - 39$                                                                |
| シアター 20                                                                                                  |
| クテレー 11 (11) (11) (11) (11) (11) (11) (11)                                                               |
| 日期明罡                                                                                                    |
| シャーノネス                                                                                                   |
| [[[[[[[[[[[[[[[[[[[[[[[[[[[[[[[[[[[[[                                                                    |
| 情報メニュー 62                                                                                                |
| 消耗品 90                                                                                                   |
| 初期化メニュー63                                                                                                |
| ズームリング 7                                                                                                 |
| スクリーンサイズ 98                                                                                              |
| スタートアップスクリーン45                                                                                           |
| スピーカー 100                                                                                                |
| スポーツ 20                                                                                                  |
| $\overline{\overline{\mathbf{z}}} = \overline{\overline{\mathbf{z}}} = \overline{\overline{\mathbf{z}}}$ |
| 新 上<br>21                                                                                                |
|                                                                                                    |
| 2+207+207+2007+2000+2000000000000000000                                                                  |
| ビイユリノイクニュー                                                                                               |
| 他刈巴温度                                                                                                    |
| 設置七一ト 45                                                                                                 |
| 設定メニュー 43                                                                                                |
| 全初期化 63                                                                                                  |
| 全ロック 35                                                                                                  |
| 操作パネル 11                                                                                                 |
| 操作ボタンロック 35,43                                                                                           |
| ソフトキーボード 48,50                                                                                           |
|                                                                                                    |

## タ

| ターゲッ | トスコ-  | ープ . | <br>      | 27  |
|------|-------|------|-----------|-----|
| 対応解像 | 度     | •••• | <br>      | 112 |
| 待機モー | ド     |      | <br>      | 46  |
| 台形補正 | ••••• | •••• | <br>••••• | 43  |

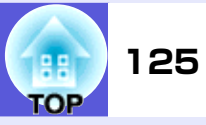

| ダイレクトパワーオン                                                                                                    |
|----------------------------------------------------------------------------------------------------|
| 任据度 (2)                                                                                                    |
|                                                                                                    |
| 電源インシケータ66                                                                                                    |
| 電源端子9                                                                                                    |
| 雷源投入時 33                                                                                                    |
|                                                                                                    |
| 電池の父授力法83                                                                                                    |
| 天吊り45                                                                                                    |
| 天吊り固定部8.121                                                                                                    |
|                                                                                                    |
|                                                                                                    |
| 同期                                                                                                    |
| 同期情報                                                                                                    |
| 新作识 由 符 田 110                                                                                                    |
| 到下価反軋田118                                                                                                    |
| 動作設定                                                                                                    |
| 投写距離                                                                                                    |
| $ \sum_{n=1}^{\infty} \sum_{j=1}^{\infty} \sum_{j=1}^{\infty} $                                                                                                    |
| $+ \sum_{i=1}^{n} \sum_{j=1}^{n} \sum_{i=1}^{n} \sum_{j=1}^{n} \sum_{i=1}^{n} \sum_{i=1}^{n} \sum_$ |
| トフッキノク41                                                                                                    |
| トラップIPアドレス48                                                                                                    |

### <u>ナ</u>

| 入力解像度 62          |
|-------------------|
| 入力検出 11, 18       |
| 入力信号 62           |
| 入力ソース62           |
| ネットワークドライブパスワード51 |
| ネットワークプロジェクタ110   |
| ネットワーク保護34        |
| ネットワークメニュー        |

#### Л

| 排気口               |
|-------------------|
| 背景表示              |
| パスワードプロテクト        |
| - ハスワートフロナクトシール33 |

| ビデオ1/2入力端子9    |
|----------------|
| ビデオ信号方式 42,62  |
| 表示位置 41        |
| 表示設定 45        |
| フォト            |
| プレゼンテーション 20   |
| プログレッシブ変換 41   |
| プロジェクターID29    |
| プロジェクター名 48,51 |
| フロント           |
| フロントフット7       |
| ヘルプ機能65        |
| ポインタ           |
| ポインタ形状 43      |
| ポート番号 48,59    |
| 保存温度範囲 118     |
| 本機の掃除 80       |
|                |

#### マ

#### ヤ

| ユーザーロゴ   | . 92 |
|----------|------|
| ユーザーロゴ保護 | . 33 |
| 有線LAN    | . 47 |

|   |                 | 58 |
|---|-----------------|----|
| 5 | ,               |    |
| _ |                 |    |
|   | ランプインジケータ       | 66 |
|   | ランプカバー          | 7  |
|   | ランプ点灯時間         | 62 |
|   | ランプ点灯時間の初期化 63. | 86 |
|   | ランプの交換時期        | 84 |
|   | ランプの交換方法        | 84 |
|   | リア              | 45 |
|   | リアスクリーン         | 79 |
|   | リアフット           | 8  |
|   | リフレッシュレート       | 62 |
|   | リモコン            | 12 |
|   | リモコン受光部         | 7  |
|   |                 |    |

# ワ

. . . . . . .

.

ワイドサイズの映像 ..... 22

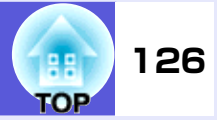

#### ご注意

- (1) 本書の内容の一部、または全部を無断で転載することは固くお断り いたします。
- (2) 本書の内容については、将来予告なしに変更することがあります。
- (3) 本書の内容については万全を期して作成いたしましたが、万一ご不 審な点や誤り、お気付きの点がございましたら、ご連絡くださいま すようお願いいたします。
- (4) 運用した結果の影響につきましては、(3) 項にかかわらず責任を負 いかねますのでご了承ください。
- (5)本製品がお客様により不適当に使用されたり、本書の内容に従わず に取り扱われたり、またはエプソンおよびエプソン指定の者(裏表 紙参照)以外の第三者により、修理、変更されたこと等に起因して生 じた損害等につきましては、責任を負いかねますのでご了承くださ い。
- (6) エプソン純正品、およびエプソン品質認定品以外のオプション品または消耗品、交換部品を装着してトラブルが発生した場合には、責任を負いかねますのでご了承ください。
- (7) 本書中のイラストや画面図は実際と異なる場合があります。

#### 使用限定について

本製品を航空機・列車・船舶・自動車などの運行に直接関わる装置・ 防災防犯装置・各種安全装置など機能・精度などにおいて高い信頼 性・安全性が必要とされる用途に使用される場合は、これらのシス テム全体の信頼性および安全維持のためにフェールセーフ設計や 冗長設計の措置を講じるなど、システム全体の安全設計にご配慮い ただいた上で当社製品をご使用いただくようお願いいたします。本 製品は、航空宇宙機器、幹線通信機器、原子力制御機器、医療機器な ど、極めて高い信頼性・安全性が必要とされる用途への使用を意図 しておりませんので、これらの用途には本製品の適合性をお客様に おいて十分ご確認のうえ、ご判断ください。

#### 本機を日本国外へ持ち出す場合の注意

電源ケーブルは販売国の電源仕様に基づき同梱されています。本機 を販売国以外でお使いになるときは、事前に使用する国の電源電圧 や、コンセントの形状を確認し、その国の規格に適合した電源ケー ブルを現地にてお求めください。

#### 瞬低(瞬時電圧低下)基準について

本装置は、落雷などによる電源の瞬時電圧低下に対し不都合が生じ ることがあります。電源の瞬時電圧低下対策としては、交流無停電 電源装置などを使用されることをお薦めします。

#### 電源高調波について

この装置は、JIS C 61000-3-2「高調波電流発生限度値」に適合して おります。

#### 商標について

IBM、DOS/V、XGAは、International Business Machines Corp.の商標 または登録商標です。

Macintosh、Mac、iMacは、Apple Inc.の商標です。

Windows、Windows NT、Windows Vista、PowerPointは米国マイクロソフトコーポレーションの米国及びその他の国における商標または登録商標です。

ドルビーはドルビーラボラトリーズの商標です。

Pixelworks、DNXはPixelworks社の商標です。

HDMIとHigh-Definition Multimedia InterfaceはHDMI Licensing

LLCの商標、または登録商標です。Hommi

本製品は、RSA Security Inc.のRSA<sup>®</sup> BSAFE<sup>™</sup>ソフトウェアを搭載しています。RSAはRSA Security Inc.の登録商標です。BSAFEはRSA Security Inc.の米国および他の国における登録商標です。

本製品では、東芝情報システム株式会社の *NetNucleus<sup>®</sup> WPA*ソフト ウェアを搭載しています。

*NetNucleus*は、日本における東芝情報システム株式会社の登録商標です。

なお、各社の商標および製品商標に対しては特に注記のない場合で も、これを十分尊重いたします。

# お問い合わせ先

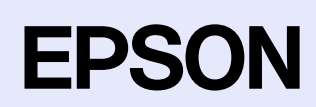

# 128 TOP

#### ●エプソンのホームページ <u>http://www.epson.jp</u>

各種製品情報・ドライバ類の提供、サポート案内等のさまざまな情報を満載したエプソンのホームページです。 インターネット エプソンなら購入後も安心。皆様からのお問い合わせの多い内容をFAQとしてホームページに掲載しております。ぜひご活用ください。 http://www.epson.jp/faq/

●プロジェクターインフォメーションセンター 製品の操作方法・お取り扱い等、技術的な問い合わせに電話でお答えします。 050-3155-7010 【受付時間】月~金曜日9:00~20:00 土曜日10:00~17:00(祝日、弊社指定休日を除く) ◎上記電話番号をご利用できない場合は、0263-54-5800へお問い合わせください。

#### ●エプソンサービスコールセンター

修理に関するお問い合わせ・出張修理・保守契約のお申し込み先

050-3155-8600 【受付時間】9:00~17:30 月~金曜日(祝日、弊社指定休日を除く)

◎上記電話番号をご利用できない場合は、042-511-2949へお問い合わせください。

#### ●修理品送付・持ち込み依頼先

お買い上げの販売店様へお持ち込みいただくか、下記修理センターまで送付願います。

| 拠点名      | 所在地                                                | TEL           |
|----------|----------------------------------------------------|---------------|
| 札幌修理センター | 〒060-0034 札幌市中央区北4条東1-2-3 札幌フコク生命ビル10F エプソンサービス(株) | 011-219-2886  |
| 松本修理センター | 〒390-1243 松本市神林1563エプソンサービス㈱                       | 050-3155-7110 |
| 東京修理センター | 〒191-0012 東京都日野市日野347 エプソンサービス(株)                  | 050-3155-7120 |
| 福岡修理センター | 〒812-0041 福岡市博多区吉塚8-5-75 初光流通センタービル3F エプソンサービス(株)  | 050-3155-7130 |
| 沖縄修理センター | 〒900-0027 那覇市山下町5-21 沖縄通関社ビル2F エプソンサービス㈱           | 098-852-1420  |

【受付時間】月曜日~金曜日 9:00~17:30(祝日、弊社指定休日を除く)

\*予告なく住所・連絡先等が変更される場合がございますので、ご了承ください。

\*修理について詳しくは、エプソンのホームページ http://www.epson.jp/support/ でご確認ください。

◎上記電話番号をご利用できない場合は、下記の電話番号へお問い合わせください。

・松本修理センター:0263-86-7660 ・東京修理センター:042-584-8070 ・福岡修理センター:092-622-8922

●ドアtoドアサービス (修理品有償ピックアップサービス) に関するお問い合わせ先

ドアtoドアサービスとはお客様のご希望日に、ご指定の場所へ、指定業者が修理品をお引取りにお伺いし、修理完了後弊社からご自宅へ お届けする有償サービスです。\*梱包は業者が行います。

ドアtoドアサービス受付電話 050-3155-7150 【受付時間】月~金曜日9:00~17:30(祝日、弊社指定休日を除く)

◎上記電話番号をご利用できない場合は、0263-86-9995へお問い合わせください。

\* 平日の17:30~20:00および、土日、祝日、弊社指定休日の9:00~20:00の電話受付は0263-86-9995 (365日受付可) にて日通諏訪支店で 代行いたします。\*ドアtoドアサービスについて詳しくは、エプソンのホームページ http://www.epson.jp/support/ でご確認ください。

上記050で始まる電話番号はKDDI株式会社の電話サービスKDDI光ダイレクトを利用しています。 上記電話番号をご利用いただけない場合は、携帯電話またはNTTの固定電話(一般回線)からおかけいただくか、各◎印の電話番号に おかけくださいますようお願いいたします。

#### ●ショールーム \*詳細はホームページでもご確認いただけます。 http://www.epson.jp/showroom/

エプソンスクエア新宿 デ160-8324 東京都新宿区西新宿6-24-1 西新宿三井ビル1F 【開館時間】月曜日~金曜日 9:30~17:30 (祝日,弊社指定休日を除く) エプソンスクエア御堂筋 【開館時間】月曜日~金曜日 9:30~17:30 (祝日,弊社指定休日を除く)

#### • MyEPSON

エプソン製品をご愛用の方も、お持ちでない方も、エプソンに興味をお持ちの方への会員制情報提供サービスです。お客様にピッタリの おすすめ最新情報をお届けしたり、プリンタをもっと楽しくお使いいただくお手伝いをします。製品購入後のユーザー登録もカンタンです。 さあ、今すぐアクセスして会員登録しよう。

|  | インターネットでアクセス! | http://myepson.jp/ | ▶ | カンタンな質問に答えて  今日登録。 |
|--|---------------|--------------------|---|--------------------|
|--|---------------|--------------------|---|--------------------|

#### ● 消耗品のご購入

お近くのエプソン商品取扱店及びエプソンダイレクト(ホームページアドレス <u>http://www.epson.jp/shop/</u>または通話料無料 0120-545-101) でお買い求めください。(2007年9月現在)

エプソン販売株式会社 〒160-8324 東京都新宿区西新宿6-24-1 西新宿三井ビル24階

セイコーエプソン株式会社 〒392-8502 長野県諏訪市大和3-3-5

液晶プロジェクタ(B) 2007.9